# **Table of Contents**

| Pardavimų Statistika                                            | 3  |
|-----------------------------------------------------------------|----|
| Aruande kasutamine                                              | 4  |
| Filtreerimine                                                   | 5  |
| Aruande sisu kuvamine                                           | 10 |
| Aruanne graafikuna - TÖÖS                                       | 15 |
| Aruande andmete eksport                                         | 15 |
| Aruande salvestamine                                            | 16 |
| Aruandesse täiendavate filtrite ja näidatavate väljade lisamine | 17 |
| Näited kasutusvõimaluste kohta                                  | 19 |
| Peamised vaated: uus vs vana                                    | 19 |
| Artikli statistika                                              | 19 |
| Artikliklassi statistika                                        | 23 |
| Klientide statistika                                            | 25 |
| Veel erinevaid kasutusvõimalusi                                 | 31 |

# 🕆 Fix Me!

# This page is not fully translated, yet. Please help completing the

translation.

(remove this paragraph once the translation is finished)

# Pardavimų Statistika

Pardavimų statistikos ataskaitą galite rasti čia: . PARDAVIMAI<br/>→ ATASKAITOS → PARDAVIMŲ STATISTIKA

Pagal numatytus nustatymus ataskaita yra pagrindiniame meniu pagrindiniams vartotojams (priklausantiems SUPER vartotojų grupei). Norėdami gauti prieigą prie naujos Pardavimų statistikos ataskaitos, kreipkitės į savo įmonės pagrindinį vartotoją!

Pirmą pardavimų ataskaitą naujame dizaine – **Pardavimų statistika** – paruošta naudojimui. Su šia ataskaita galite kurti labai įvairias statistikas apie sąskaitas faktūras.

Jei palyginsime ją su esamomis "Directo" ataskaitomis, ji apima, daugiau ar mažiau kitas susijusias ataskaitas:

- Prekės statistika
- Prekės klasės statistika
- Pardavėjas/prekė
- Pirkėjo statistika
- Diagramos
- Vietovių statistika
- Sąskaitų sąrašas

Pagrindinis naujos ataskaitos raktinis žodis yra LANKSTUMAS, kuris sukuriamas šių galimybių pagalba:

- **Filtrite kohandamine** saad aruandesse nähtavale tuua vaid need filtrid, mille järgi otsida on vaja. Lisaks arve väljadele on võimalik lisada filtritena kõiki arvele asetatud andmekaartide välju (nt artikli, kliendi, projekti, artikliklassi) ja nende lisavälju.
- **Filtriväljade kasutamine** kõigil numbri ja raha tüüpi väljadel saab kasutada suurem, väiksem, võrdub ja vahemik filtrit. Teksti tüüpi väljadel saab kasutada otsingut, et leida täpset sisu, osalist sisu, mittevastavust ja mitut väärtust.
- Vahesumma aruande sisus saad kuvada vahesummat enda valitud andmevälja järgi. Nt soovid saada müüke arvel oleva projekti staatuse järgi kokku või hoopis mingi kliendi/artikli lisavälja järgi. Tavapärasemad soovid on nt. vahesumma kliendi, kliendiklassi, artikliklassi, objekti, lao, sihtriigi jne järgi.
- **Grupeerimine** saad valida mille lõikes kokku andmeid näidatakse (artikkel, tellija, artikli lisaväli, lähetusviis, sihtriik jne), kuid see võimaldab aruandes nähtavale tuua need andmeväljad, mis selles vaates vajalikud ja paigutada need endale sobivasse järjekorda.
- **Tükeldamine** tükeldamine võimaldab tulemuse (käive, kogus, kate jne) jagada tulpadena valitud tükkidesse (periood, objekt jne). Seejuures saad kuvada samas mitu tulemust, nt ühes tabelis nii käibe kui ka katte (vanas aruandes saad tükeldatud vaates valida vaid ühe tulemuse, mida aruandes näidata)
- **Tulemuse valik** saad ise valida, mida tulemusena näha soovid, kas ainult käivet või katet või mõlemaid või veel midagi, paigutada need endale meeldivasse järjekorda.

| 🔍 Näita 🗇 Salvesta 🖾 Saada 🖨 Trüki 👗 Loo PDF |                                        |                                   |             |              |         |         |                 |
|----------------------------------------------|----------------------------------------|-----------------------------------|-------------|--------------|---------|---------|-----------------|
| 🔲 Müügistatistika (Aeg: 01.01.2021 - Aeg:    | 31.12.2021 23:59:5                     | 9 × )                             |             |              |         |         |                 |
|                                              | Grupeeri<br>Näita vahesummat Artikkel× |                                   | Tükelda     |              |         |         |                 |
| Aeg                                          | Otsi                                   |                                   | بر Kogus بر | ▼<br>Käive ⊁ | Kate &  | Katte % | 📃 🧮 🖓 🛄 Graafik |
| 01.01.2021 31.12.2021 23:59:59 +             | ΚΟΚΚU                                  |                                   | 92 470      | 1 431 088    | 629 852 | 44      |                 |
| > ARVE                                       | 4102                                   | harilik pliiats                   | 123         | 77           | 50      | 65      |                 |
| ۶ T-TING                                     | 4101                                   | Vihik jooneline                   | 3 640       | 1 062        | -918    | -86     |                 |
| که MAKSJA                                    | 3004                                   | Koopiapaber A4/250 lehte          | 19          | 94           | 37      | 39      |                 |
| ) КОНТ //                                    | 3003                                   | Kaustik A4                        | 97          | 222          | 125     | 56      |                 |
|                                              | 3002                                   | Harilik pliiats 12tk pakis        | 465         | 1 531        | 973     | 64      |                 |
|                                              | 3001                                   | Tindipliiats                      | 33          | 89           | 50      | 56      |                 |
| VARTIKKEL F                                  | 2206                                   | DVD Legendide mäng                | 104         | 1 036        | 464     | 45      |                 |
| Artikkel                                     | 2205                                   | DVD November                      | 541         | 6 740        | 3 764   | 56      |                 |
| XF Q F                                       | 2203                                   | DVD Dracula                       | 326         | 3 790        | 1 997   | 53      |                 |
| > OBJEKT >                                   | 2202                                   | DVD Harry Potter ja surma vägised | 241         | 2 601        | 1 275   | 49      |                 |
| ۶ LADU ۶                                     | 2201                                   | DVD Suur ja Kõikvõimas Oz         | 867         | 8 634        | 3 865   | 45      |                 |
| > PROJEKT                                    | 2109                                   | DVD Lõvikuningas                  | 42          | 488          | 257     | 53      |                 |
| > ++00 ++                                    | 2107                                   | DVD Ratatouille                   | 24          | 245          | 113     | 46      |                 |
| > MOUJA                                      | 2106                                   | DVD Kummi Tarzan                  | 10          | 83           | 48      | 58      |                 |
| V TELLIJA ×                                  | 2105                                   | DVD Vaprake                       | 31          | 177          | 68      | 39      |                 |
| Tellija                                      | 2104                                   | DVD Pulkson on jamas              | 696         | 4 553        | 2 117   | 46      |                 |
| XT Q F                                       | 2103                                   | DVD Kalapoeg Nemo                 | 357         | 2 663        | 1 413   | 53      |                 |
|                                              | 2102                                   | DVD Pipi Pikksukk                 | 243         | 1 812        | 962     | 53      |                 |
|                                              | 2101                                   | DVD Mamma Muu ja vares            | 1 027       | 6 804        | 3 209   | 47      |                 |
|                                              | 2013                                   | DVD Polaarpoiss                   | 277         | 2 435        | 1 050   | 43      |                 |
|                                              | 2012                                   | DVD Malev                         | 201         | 2 002        | 997     | 50      |                 |

# Aruande kasutamine

Vaikimisi avaneb aruanne tühjalt, kus perioodiks on jooksev kuu ja aruande sisusse on valitud näitama artikleid koos nimega.

| ् Näita 🗇 Salves                                                                               | ta 🖾 Saada 🖨 Trüki 🔑 Loo F | PDF              |                                                                                                    |
|------------------------------------------------------------------------------------------------|----------------------------|------------------|----------------------------------------------------------------------------------------------------|
| 🔟 Müügist                                                                                      | tatistika                  |                  |                                                                                                    |
| <ul> <li>PERIOODID *</li> <li>Aeg</li> <li>01.02.2025</li> <li>ARVE</li> <li>T-TING</li> </ul> | m) 12.02.2025 (            | بر<br>+ 🗰<br>بر  | Näita vahesummat     Grupeeri       Artikkel × Nimi x     Tükelda       Otsi         Artikkel • Nimi x         Andmed puuduvad. Vali filtrist, mida näha soovid. |
| ) MAKSJA<br>) KOHT<br>) LÄHETUSVIIS                                                            |                            | بر<br>بر<br>بر   |                                                                                                    |
| ARTIKKEL     Artikkel     Artikkel     Artikkel     OBJEKT                                     | (                          | ير<br>بر Q<br>بر |                                                                                                    |
| > LADU<br>> PROJEKT<br>> MŪŪJA                                                                 |                            | يو<br>بو<br>بو   |                                                                                                    |
| ✓ TELLIJA<br>Tellija<br>↓↓                                                                     | Q Näita                    | بر<br>بر Q       |                                                                                                    |

Aruande käivitamisel Näita nupust on tulemus võrreldav Artikli statistika aruandega.

| Q Näita 🗇 Salvesta | a 🗠 Saada 🖨 Trüki 🔑 Loo PDF         |                   |             |                        |      |         |       |
|--------------------|-------------------------------------|-------------------|-------------|------------------------|------|---------|-------|
| 🔳 Müügist          | atistika (Aeg: 01.02.2025 - Aeg: 12 | .02.2025 23:59:59 | ×           |                        |      |         |       |
| $\diamond$         |                                     | Näita vahesun     | nmat        | Grupeeri<br>Artikkel × | Tüke | da      |       |
| VPERIOODID *       | بر                                  | Otsi              | ~           | Artikkel • Nimi×       | ~    |         | -     |
| Aeg<br>01.02.2025  | 12.02.2025 23:59:59 🟥 +             | H Artikkel        | ^ ≱ Artikke | I ► Nimi               | ų    | Kogus 🖉 | Käive |
| ) ARVE             | Þ                                   | 1001              | Tõdo in Õi  | aux.                   |      | 5       | 34    |
| > T-TING           | ×                                   | 3001              | Tindipliiat | s                      |      | 1       | 20    |
| ) MAKSJA           | بر                                  | 3003              | Kaustik A   | 4                      |      | 1       | 2     |
| > конт             | بر                                  | 4103              | Järjehoidj  | a                      |      | 1       | 2     |
| ) LÄHETUSVIIS      | ېر                                  |                   |             |                        |      |         |       |
|                    | Þ                                   |                   |             |                        |      |         |       |
| Artikkel           |                                     |                   |             |                        |      |         |       |
| X-                 | QF                                  |                   |             |                        |      |         |       |
| ) OBJEKT           | ų                                   |                   |             |                        |      |         |       |
| ) LADU             | rt.                                 |                   |             |                        |      |         |       |
| > PROJEKT          | ų                                   |                   |             |                        |      |         |       |
| ) MÜÜJA            | ų                                   |                   |             |                        |      |         |       |
| V TELLIJA          | ×                                   |                   |             |                        |      |         |       |
| Tellija<br>*÷      | Q×                                  |                   |             |                        |      |         |       |
|                    | Q Näita                             |                   |             |                        |      |         |       |

# Filtreerimine

Filtreerimine toimub aruande vasakus paneelis, kus andmed on jagatud sektsioonidesse:

| PERIOODID *                             | ۴              | Näita vahes | ummat        | Grupeeri<br>Artikkel×<br>Artikkel • Nimi× | Tükelda | T |     |
|-----------------------------------------|----------------|-------------|--------------|-------------------------------------------|---------|---|-----|
| Aeg<br>01.02.2025                       | <b>#</b> +     | Artikkel    | ^ ⊮ Artikkel | ► Nimi                                    | Kogus   | ۴ | Käi |
| ARVE                                    | ×              | 1001        | Tõde ja Õid  | 105                                       | 3       |   |     |
| T-TING                                  | ų              | 3001        | Tindipliiats |                                           | 1       |   |     |
| MAKSJA                                  | ų              | 3003        | Kaustik A4   |                                           | 1       |   |     |
| конт                                    | ų              | 4103        | Järjehoidja  |                                           | 1       |   |     |
| ) LÄHETUSVIIS<br>) ARTIKKEL<br>) OBJEKT | ير<br>بر<br>بر |             |              |                                           |         |   |     |
| LADU                                    | ų              |             |              |                                           |         |   |     |
| PROJEKT                                 | ېر             |             |              |                                           |         |   |     |
|                                         | 4              |             |              |                                           |         |   |     |
| > MÜÜJA                                 | · · ·          |             |              |                                           |         |   |     |

Sektsiooni avamiseks klõpsa sektsiooni ees olevale noolele. Kõik sektsioonid avab ja paneb kinni paneeli ülal olev ikoon:

#### 🔍 Näita 🗇 Salvesta 🗹 Saada 🖨 Trüki 🏃 Loo PDF

#### Müügistatistika (Aeg: 01.02.2025 - Aeg: 12.02.2025 23:59:59 ×)

| <u> </u>     |               |            | Näita vahesu | mmat         |
|--------------|---------------|------------|--------------|--------------|
| VPERIOODID * |               | ۶ م        | Otsi         | ~            |
| Aeg          | *             |            | M Artikkel   | ∧ MArtikkel  |
| 01.02.2025   | 12.02.2025 23 | :59:59 🖽 + | κοκκυ        |              |
| ARVE         |               | ×          | 1001         | Tõde ja Õig  |
| Muuda ladu   |               |            | 3001         | Tindipliiats |
|              |               | · ·        | 3003         | Kaustik A4   |
| ihtriik      |               |            | 4103         | Järjehoidja  |
| taatus       |               |            |              |              |
| taatus       |               |            |              |              |
| Kogus        |               |            |              |              |
|              |               |            |              |              |
| ТККМ         |               |            |              |              |
|              |               |            |              |              |
| T-TING       |               | بر         |              |              |
| T-ting       |               |            |              |              |
|              |               | Q×         |              |              |
| MAKSJA       |               | 4          |              |              |
| Maksja       |               |            |              |              |
|              |               | Q &        |              |              |
| конт         |               | نتر        |              |              |
| Koht         |               |            |              |              |
|              |               | Q ×        |              |              |
| LÄHETUSVIIS  |               | متر        |              |              |
| Lähetusviis  |               |            |              |              |
|              |               | Q ×        |              |              |
| ARTIKKEL     |               | متر        |              |              |
| Artikkel     |               |            |              |              |
|              |               | Q ×        |              |              |
| OBJEKT       |               | 🔻 بر       |              |              |
|              | Q Näita       |            |              |              |

|                | Grupeeri           |         |      |     |
|----------------|--------------------|---------|------|-----|
| Näita vahesumn | Artikkel×          | Tükelda |      |     |
| Otsi           | ✓ Artikkel ► Nimi× |         | •    |     |
| H Artikkel     | 🖗 Artikkel 🕨 Nimi  | Kogus   | ۶ Kä | ive |
| KOKKU          |                    | 5       |      | 34  |
| 1001           | Tõde ja Õigus      | 2       |      | 28  |
| 3001           | Tindipliiats       | 1       |      | 2   |
| 3003           | Kaustik A4         | 1       |      | 2   |
| 4103           | Järjehoidja        | 1       |      | 2   |

Sektsiooni ja filtrite häälestuse alt saab lisaks välju nähtavale tuua või peita:

► Nimi×

Staatus

\*÷

\*÷

Kogus

ТККМ

> T-TING

) MAKSJA

| 2025/05/21 22:21           | //3/                                 |                    | F               |
|----------------------------|--------------------------------------|--------------------|-----------------|
| 🔍 Näita 🗇 Salvesta 🗹 Saada | a 🖨 Trüki 🔑 Loo PDF                  |                    |                 |
| 🔳 Müügistatistika          | <b>a</b> Aeg: 01.02.2025 - Aeg: 12.0 | 02.2025 23:59:59 × |                 |
| $\diamond$                 |                                      | NI1- I             | Grupeeri        |
| VPERIOODID *               | ų                                    | Naita vahesumm     | Artikkel ×      |
| Aeg<br>01.02.2025          | 02.2025 23:59:59 🛗 +                 | Artikkel           | Artikkel ► Nimi |
| ✓ ARVE                     | *                                    | 1001               | Tõde ja Õigus   |
| Muuda ladu 🗾               | Number                               |                    | Tindipliiats    |
| <b>CU</b> - <b>U</b>       | Muuda la                             | adu                | Kaustik A4      |
| Sihtriik                   | Summa                                | _                  | Järjehoidja     |
|                            |                                      |                    |                 |

Staatus

Kogus
Ühikuhind

Summa

🗹 ТККМ

🗌 Tellija nimi

. %

Filtriväljade ees on legend, kuidas filtrivälja kasutada saab.

Raha ja numbri tüüpi väljadel saad kasutada suurem, väiksem, võrdub ja vahemik filtrit:

| Q Näita                                                                          | P Salvesta                                | 🗹 Saada       | 🖨 Trüki    | 🔑 Loo PDF           |                           |
|----------------------------------------------------------------------------------|-------------------------------------------|---------------|------------|---------------------|---------------------------|
| 🔳 Mi                                                                             | üügista                                   | tistiką       | Aeg: 01.0  | )2.2025 - Aeg: '    | 12.02.2025 23:59          |
| PERIO Aeg 01.02.202 ARVE Muuda la Sihtriik Staatus                               | oDID *<br>25<br>du                        | 12.02         | 2.2025 23: | ہ<br>59:59 🟥 +<br>۶ | Näita vahe           Otsi |
| Kogus<br>x;<br>Suurem ku<br>Väiksem k<br>Vahemik<br>Otsib mitu<br><b>) LÄHET</b> | ui<br>ui<br>ut väärtust<br><b>TUSVIIS</b> | > <<br><<br>, |            | مکر<br>مکر<br>مگر   |                           |

Teksti tüüpi väljadel saab kasutada otsingut, et leida täpset sisu, osalist sisu, mittevastavust ja mitut väärtust:

9/37

| 🔍 Näita 🗇 Salvesta 🗹 Saada 🖨 Trüki 🍌 Loo    | o PDF        |                        |        |
|---------------------------------------------|--------------|------------------------|--------|
| 🔳 Müügistatistika (Aeg: 01.02.2025          | - Aeg: 12.02 | 2.2025 23:59:59 ×      |        |
| $\diamond$                                  |              |                        |        |
| VPERIOODID *                                | ų            | Näita vahesumn<br>Otsi | nat    |
| Aeg<br>01.02.2025 🗰 12.02.2025 23:59:59     | <b> </b> +   |                        | ⊮ Arti |
| > ARVE                                      | ų            | 1001                   | Tõde j |
| > T-TING                                    | ų            | 3001                   | Tindip |
| > MAKSJA                                    | ų            | 3003                   | Kausti |
| ) конт                                      | ų            | 4103                   | Järjeh |
| ) LÄHETUSVIIS                               | لا ا         |                        |        |
| ~ ARTIKKEL                                  | ير           |                        |        |
| Artikkel                                    |              |                        |        |
| ž.                                          | Q×           |                        |        |
| Otsib vasteid, kus sümbol vastab tekstile 🥠 | ş            |                        |        |
| otsingufraasi sees 70                       | ş            |                        |        |
| Vahemik :                                   | ų            |                        |        |
| Sümbol alguses otsib kõike, mis ei vasta !  | ų            |                        |        |
| Otsib mitut väärtust                        | ų            |                        |        |

Filtriväljadel saad luubi ikooni olemasolul kasutada otsingut. Luup avab miniotsingu ja hiire topeltklõps otsingu akna.

Perioodide sektsioonis **Aeg** tähistab perioodi, millisesse aega arve kuulub.

Näide: Valitud on periood ja artikliklass:

#### 🔍 Näita 🗇 Salvesta 🖾 Saada 🖨 Trüki 🔑 Loo PDF

#### Müügistatistika (Artikkel • Klass: M\_KONTOR ×) (Aeg: 01.01.2021 - Aeg: 31.12.2021 ×)

| $\Diamond$              |            | N#4   |                       | Grupeeri         | Tobalda |         |
|-------------------------|------------|-------|-----------------------|------------------|---------|---------|
| V PERIOODID *           | ş          | Otsi  |                       | Artikkel + Nimi× |         | •       |
| Aeg                     |            |       |                       |                  |         | / I/    |
| 01.01.2021 🗰 31.12.2021 | <b>#</b> + |       | M Artikkel            | ► NIMI           | > Kogus | × Kaive |
| > ARVE                  | ų          | KUKKU | <b>1</b> /1 · · · · · |                  | 5 298   | 4 010   |
| TTING                   | ų          | 1001  | кігјакіато            | rid              | 600     | 200     |
|                         |            | 1502  | Kustukumr             | n                | 4       | 2       |
| > MAKSJA                | ų          | 3001  | lindipliiats          |                  | 42      | 109     |
| ) конт                  | ş          | 3002  | Harilik pliia         | ats 12tk pakis   | 465     | 1 531   |
| ) LÄHETUSVIIS           | بر         | 3003  | Kaustik A4            |                  | 99      | 227     |
|                         |            | 3004  | Koopiapab             | er A4/250 lehte  | 19      | 94      |
| VARTIKKEL *             | j.         | 4101  | Vihik joone           | eline            | 3 859   | 1 290   |
| Artikkel                |            | 4102  | harilik pliia         | ts               | 144     | 91      |
| ž÷                      | Q          | 4103  | Järjehoidja           |                  | 1       | 2       |
| Klass<br>T M_KONTOR     | Q Ju       |       |                       |                  |         |         |
| > OBJEKT                | ۴          |       |                       |                  |         |         |
| > LADU                  | ۶          |       |                       |                  |         |         |
| > PROJEKT               | ۶          |       |                       |                  |         |         |
| > MÜÜJA                 | ٨          |       |                       |                  |         |         |
| > TELLIJA               | ېر         |       |                       |                  |         |         |
| Q Näita                 |            |       |                       |                  |         |         |

Aruande nime ees olevale ikoonile klõpsamisel saad filtrite paneeli peitu panna. Nii tekib aruande sisu jaoks rohkem ruumi ja saad aruannet kasutada näiteks müügitulemuste presenteerimisel ilma liigse mürata.

| 🔍 Näita 🗇 Salvesta 🖾 Saada 🖨 Trüki 🍌 Loo PDF |                                                |                       |         |           |  |  |  |
|----------------------------------------------|------------------------------------------------|-----------------------|---------|-----------|--|--|--|
| 🛯 Müügistatist                               | ika (Artikkel • Klass: M_KONTOR ×) (Aeg: 01.01 | .2021 - Aeg: 31.12.20 | 021 ×   |           |  |  |  |
| Näita vahasummat                             | Grupeeri<br>Tükalda                            |                       |         |           |  |  |  |
| Otsi ~                                       | Artikkel • Nimi×                               | <b>v</b>              |         | 📃 📄 🖓 🗐 🖓 |  |  |  |
| N Artikkel                                   | Artikkel ► Nimi                                | Kogus                 | ۶ Käive |           |  |  |  |
| KOKKU                                        |                                                | 5 298                 | 4 010   |           |  |  |  |
| 1501                                         | Kirjaklambrid                                  | 665                   | 665     |           |  |  |  |
| 1502                                         | Kustukumm                                      | 4                     | 2       |           |  |  |  |
| 3001                                         | Tindipliiats                                   | 42                    | 109     |           |  |  |  |
| 3002                                         | Harilik pliiats 12tk pakis                     | 465                   | 1 531   |           |  |  |  |
| 3003                                         | Kaustik A4                                     | 99                    | 227     |           |  |  |  |
| 3004                                         | Koopiapaber A4/250 lehte                       | 19                    | 94      |           |  |  |  |
| 4101                                         | Vihik jooneline                                | 3 859                 | 1 290   |           |  |  |  |
| 4102                                         | harilik pliiats                                | 144                   | 91      |           |  |  |  |
| 4103                                         | Järjehoidja                                    | 1                     | 2       |           |  |  |  |
|                                              |                                                |                       |         |           |  |  |  |

## Aruande sisu kuvamine

**Grupeeri** rippmenüüst saad valida, mille kohta kokku aruande tulemust näidatakse. Kõiki tehtud valikuid kuvatakse aruandes.

Näiteks müük grupeerituna artikliklassi järgi:

🔍 Näita 🗇 Salvesta 🖾 Saada 🖨 Trüki 👃 Loo PDF

# Müügistatistika (Aeg: 01.01.2021 - Aeg: 31.12.2021 23:59:59 ×) (Artikkel + Klass: M\_KONTOR ×)

| Näita vahesummat          | i <b>peeri</b><br>tikkel + Klass + Nim | ix J    | •        |
|---------------------------|----------------------------------------|---------|----------|
| 🖗 Artikkel 🕨 Klass 🕨 Nimi | ۶ Kogus                                | ۶ Käive | ≁ Kate ~ |
| KOKKU                     | 5 046                                  | 3 743   | 584      |
| Kirjutusvahendid          | 621                                    | 1 697   | 1 072    |
| Lauatarbed                | 669                                    | 667     | 268      |
| Pabertooted               | 3 756                                  | 1 378   | -756     |

#### Näiteks müük grupeerituna müügikoha järgi:

🔍 Näita 🗇 Salvesta 🖾 Saada 🖨 Trüki 👃 Loo PDF

# Müügistatistika (Aeg: 01.01.2021 - Aeg: 31.12.2021 23:59:59 ×) (Artikkel • Klass: M\_KONTOR ×)

| Näita vahesummat<br>Otsi ~ | Grupeeri<br>Objekt ► Üksus | X J     | •      |
|----------------------------|----------------------------|---------|--------|
| 🖶 Objekt 🕨 Üksus           | ۶ Kogus                    | ۶ Käive | ۶ Kate |
| KOKKU                      | 5 046                      | 3 743   | 5      |
| POOD1                      | 3 300                      | 2 470   | 3      |
| POOD2                      | 1 746                      | 1 273   | 2      |

Siin näites on tulemus artikli lõikes kokku ja lisaks on valitud artikli nimi, artikliklassi nimi ja artikli masterklassi nimi, kuna neid soovitakse täiendavalt näha:

| 🔍 Näita 🗇 Salvesta 🖾 S                                                                        | iaada 🖨 Trüki 🏃 Loo PDF                                                             |                               |                                    |         |         |  |  |  |
|-----------------------------------------------------------------------------------------------|-------------------------------------------------------------------------------------|-------------------------------|------------------------------------|---------|---------|--|--|--|
| Müügistatistika (Aeg: 01.01.2021 - Aeg: 31.12.2021 23:59:59 ×) (Artikkel · Klass: M_KONTOR ×) |                                                                                     |                               |                                    |         |         |  |  |  |
| Näita vahesummat<br>Otsi                                                                      | Grupeeri<br>Artikkel× Artikkel +<br>Artikkel + Klass + Ni<br>✓ Artikkel + Klass + M | Nimi×<br>mi×<br>ASTER • Nimi× | lda 🔹                              |         |         |  |  |  |
| 🛛 Artikkel                                                                                    | 🖗 Artikkel 🕨 Nimi                                                                   | → Artikkel ► Klass ► Nimi     | ₩ Artikkel ► Klass ► MASTER ► Nimi | Kogus ^ | ۶ Käive |  |  |  |
| кокки                                                                                         |                                                                                     |                               |                                    | 5 046   | 3 743   |  |  |  |
| 1502                                                                                          | Kustukumm                                                                           | Lauatarbed                    | Kontor Master                      | 4       | 2       |  |  |  |
| 3004                                                                                          | Koopiapaber A4/250 lehte                                                            | Pabertooted                   | Kontor Master                      | 19      | 94      |  |  |  |
| 3001                                                                                          | Tindipliiats                                                                        | Kirjutusvahendid              | Kontor Master                      | 33      | 89      |  |  |  |
| 3003                                                                                          | Kaustik A4                                                                          | Pabertooted                   | Kontor Master                      | 97      | 222     |  |  |  |
| 4102                                                                                          | harilik pliiats                                                                     | Kirjutusvahendid              | Kontor Master                      | 123     | 77      |  |  |  |
| 3002                                                                                          | Harilik pliiats 12tk pakis                                                          | Kirjutusvahendid              | Kontor Master                      | 465     | 1 531   |  |  |  |
| 1501                                                                                          | Kirjaklambrid                                                                       | Lauatarbed                    | Kontor Master                      | 665     | 665     |  |  |  |
| 4101                                                                                          | Vihik jooneline                                                                     | Pabertooted                   | Kontor Master                      | 3 640   | 1 062   |  |  |  |

Kui nüüd näiteks lisada Objekt, siis grupeeritakse lisaks artiklile veel ka objekti järgi, sest antud artiklit on müüdud mitme objektiga. Tabel läheb järjest rohkem grupeerituks, mida rohkem välju lisad. Artikliklass ei tekita lisagrupeeringut seepärast. et artikkel kuulub alati vaid ühte klassi. Lisades aga kliendi, siis tekiks üks grupeering juurde.

| Q Näita 🗇 Salvest        | ta 🗹 Saada 🖨 Trüki 🏃 Loo    | PDF                                                                              |                                                        |                                  |                  |           |       |
|--------------------------|-----------------------------|----------------------------------------------------------------------------------|--------------------------------------------------------|----------------------------------|------------------|-----------|-------|
| Müügist                  | atistika (Aeg: 01.01.2021 - | Aeg: 31.12.2021 2                                                                | 3:59:59 × 🚺 Artikkel 🕨 Klass: M                        | KONTOR X                         |                  |           |       |
| Näita vahesummat<br>Otsi | ~                           | Grupeeri<br>Artikkel× Art<br>Artikkel → Klas<br>Artikkel → Klas<br>Objekt → Üksu | ikkel • Nimi×<br>s • Nimi×<br>s • MASTER • Nimi×<br>s× | ×                                |                  |           |       |
| Artikkel                 | ✓ → Artikkel ► Nimi         | Artikkel > Nimi                                                                  |                                                        | Artikkel 🕨 Klass 🕨 MASTER 🕨 Nimi | ↔ Objekt ► Üksus | ド Kogus ド | Käive |
| кокки                    |                             |                                                                                  |                                                        |                                  |                  | 5 046     | 3 743 |
| 4102                     | harilik pliiats             | harilik pliiats                                                                  |                                                        | Kontor Master                    | POOD1            | 68        | 43    |
| 4102                     | harilik pliiats             | harilik pliiats                                                                  |                                                        | Kontor Master                    | POOD2            | 55        | 34    |
| 4101                     | Vihik jooneline             | Vihik jooneline                                                                  |                                                        | Kontor Master                    | POOD1            | 2 417     | 705   |
| 4101                     | Vihik jooneline             |                                                                                  | Pabertooted                                            | Kontor Master                    | POOD2            | 1 223     | 357   |
| 3004                     | Koopiapaber A4/250 lef      | nte                                                                              | Pabertooted                                            | Kontor Master                    | POOD1            | 18        | 89    |
| 3004                     | Koopiapaber A4/250 leł      | nte                                                                              | Pabertooted                                            | Kontor Master                    | POOD2            | 1         | 5     |
| 3003                     | Kaustik A4                  |                                                                                  | Pabertooted                                            | Kontor Master                    | POOD1            | 54        | 124   |
| 3003                     | Kaustik A4                  |                                                                                  | Pabertooted                                            | Kontor Master                    | POOD2            | 43        | 99    |
| 3002                     | Harilik pliiats 12tk pakis  |                                                                                  | Kirjutusvahendid                                       | Kontor Master                    | POOD1            | 318       | 1 047 |
| 3002                     | Harilik pliiats 12tk pakis  |                                                                                  | Kirjutusvahendid                                       | Kontor Master                    | POOD2            | 147       | 484   |
| 3001                     | Tindipliiats                |                                                                                  | Kirjutusvahendid                                       | Kontor Master                    | POOD1            | 23        | 62    |
| 3001                     | Tindipliiats                |                                                                                  | Kirjutusvahendid                                       | Kontor Master                    | POOD2            | 10        | 27    |
| 1502                     | Kustukumm                   |                                                                                  | Lauatarbed                                             | Kontor Master                    | POOD1            | 4         | 2     |
| 1501                     | Kirjaklambrid               |                                                                                  | Lauatarbed                                             | Kontor Master                    | POOD1            | 398       | 398   |
| 1501                     | Kirjaklambrid               |                                                                                  | Lauatarbed                                             | Kontor Master                    | POOD2            | 267       | 267   |

# **Tabeli häälestus** ikoonile vajutades saad valida, mida tulemustes näha soovid. Samas saad lohistades muuta ka järjekorda.

| Q Näita 🗇 Salvesta 🖾 Saada 🖨 Trüki 🔎 Loo PDF |                                                                 |                               |                   |         |   |                    |  |  |  |  |
|----------------------------------------------|-----------------------------------------------------------------|-------------------------------|-------------------|---------|---|--------------------|--|--|--|--|
| Müügistatist                                 | ika (Aeg: 01.01.2021 - Aeg: 31.                                 | 12.2021 23:59:59 × Artikkel + | Klass: M_KONTOR × |         |   | $\mathbf{X}$       |  |  |  |  |
| Näita vahesummat<br>Otsi                     | Grupeeri<br>Artikkel× Artikkel + Ni<br>Artikkel + Klass + Nimi> | mix V Tükelda                 | v                 |         |   | 🔳 🖓 🗐 Graafik      |  |  |  |  |
| N Artikkel 🗸 🗸                               | Nimi                                                            | ₩ Artikkel ► Klass ► Nimi     | Kogus             | ۶ Käive |   | Vali tulbad        |  |  |  |  |
| KOKKU                                        |                                                                 |                               | 5 046             | 3 743   |   | Otsi               |  |  |  |  |
| 4102                                         | harilik pliiats                                                 | Kirjutusvahendid              | 123               | 77      |   | H 🕅 Kagus          |  |  |  |  |
| 4101                                         | Vihik jooneline                                                 | Pabertooted                   | 3 640             | 1 062   |   | i 🖾 Kogus          |  |  |  |  |
| 3004                                         | Koopiapaber A4/250 lehte                                        | Pabertooted                   | 19                | 94      |   | II Skattest        |  |  |  |  |
| 3003                                         | Kaustik A4                                                      | Pabertooted                   | 97                | 222     |   |                    |  |  |  |  |
| 3002                                         | Harilik pliiats 12tk pakis                                      | Kirjutusvahendid              | 465               | 1 531   |   | II Arve ridade arv |  |  |  |  |
| 3001                                         | Tindipliiats                                                    | Kirjutusvahendid              | 33                | 89      |   |                    |  |  |  |  |
| 1502                                         | Kustukumm                                                       | Lauatarbed                    | 4                 | 2       |   |                    |  |  |  |  |
| 1501                                         | Kirjaklambrid                                                   | Lauatarbed                    | 665               | 665     |   | II 🗆 Hind KM       |  |  |  |  |
|                                              |                                                                 |                               |                   |         | J | ∥ □ JH %           |  |  |  |  |
|                                              |                                                                 |                               |                   |         |   | 🗄 🗆 Kaal           |  |  |  |  |
|                                              |                                                                 | Ν                             |                   |         |   | 🗄 🗆 Kate           |  |  |  |  |
|                                              |                                                                 | 13                            |                   |         |   | 🗄 🗌 Katte %        |  |  |  |  |
|                                              |                                                                 |                               |                   |         |   | 🗄 🗌 Kaubakulu      |  |  |  |  |
|                                              |                                                                 |                               |                   |         |   | 🗄 🗌 Käive KM       |  |  |  |  |
|                                              |                                                                 |                               |                   |         |   | 🗄 🗌 Ostuhind       |  |  |  |  |
|                                              |                                                                 |                               |                   |         |   | 🗄 🗌 Punktid        |  |  |  |  |
|                                              |                                                                 |                               |                   |         |   | ର Taasta algseaded |  |  |  |  |
|                                              |                                                                 |                               |                   |         |   |                    |  |  |  |  |
|                                              |                                                                 |                               |                   |         |   |                    |  |  |  |  |

Tabelis saad tulemuste tulpade päiste väljadel oleva häälestuse alt muuta numbri täpsust:

#### 🔍 Näita 🗇 Salvesta 🖾 Saada 🖨 Trüki 🔑 Loo PDF

#### Müügistatistika (Aeg: 01.01.2021 - Aeg: 31.12.2021 23:59:59 ×) (Artikkel + Klass: M\_KONTOR ×)

| Näita vahesummat<br>Otsi | Grupeeri<br>Artikkel × Artikkel • Nir<br>V Artikkel • Klass • Nimi × | ni× Jükelda              | <b>Num</b><br>0.01 | Numbri täpsus<br>0.01 – + |        |  |  |  |  |
|--------------------------|----------------------------------------------------------------------|--------------------------|--------------------|---------------------------|--------|--|--|--|--|
| N Artikkel               | Artikkel ► Nimi                                                      | HArtikkel + Klass + Nimi | Kogus              | Käive k                   | Kate 🗠 |  |  |  |  |
| KOKKU                    |                                                                      |                          | 5 046              | 3 742.51                  | 584    |  |  |  |  |
| 3002                     | Harilik pliiats 12tk pakis                                           | Kirjutusvahendid         | 465                | 1 530.64                  | 973    |  |  |  |  |
| 1501                     | Kirjaklambrid                                                        | Lauatarbed               | 665                | 665.00                    | 266    |  |  |  |  |
| 3003                     | Kaustik A4                                                           | Pabertooted              | 97                 | 222.29                    | 125    |  |  |  |  |
| 4102                     | harilik pliiats                                                      | Kirjutusvahendid         | 123                | 76.88                     | 50     |  |  |  |  |
| 3001                     | Tindipliiats                                                         | Kirjutusvahendid         | 33                 | 89.37                     | 50     |  |  |  |  |
| 3004                     | Koopiapaber A4/250 lehte                                             | Pabertooted              | 19                 | 94.21                     | 37     |  |  |  |  |
| 1502                     | Kustukumm                                                            | Lauatarbed               | 4                  | 2.33                      | 2      |  |  |  |  |
| 4101                     | Vihik jooneline                                                      | Pabertooted              | 3 640              | 1 061.79                  | -918   |  |  |  |  |

Tabeli sisu järjestamiseks klõpsa soovitud tulba pealkirjal. Pealkirja järel olev nooleke viitab, et järjestatud on just selle tulba järgi ja selle suund, kas on suuremast väiksema poole või vastupidi: Q Näita ↔ Salvesta 🖸 Saada 🖨 Trüki , Loo PDF

| Müügistatistika (Aeg: 01.01.2021 - Aeg: 31.12.2021 23:59:59 ×) (Artikkel + Klass: M_KONTOR ×)  Grupeeri  Väita vahesummat  Dtsi  Tükelda  Tükelda  Tükelda  Tükelda  Tükelda |                            |                          |         |          |            |  |  |  |  |
|----------------------------------------------------------------------------------------------------|----------------------------|--------------------------|---------|----------|------------|--|--|--|--|
| Artikkel                                                                                                    | Artikkel ► Nimi            | HArtikkel ► Klass ► Nimi | ہ Kogus | Käive    | 🤌 🛛 Kate 🗸 |  |  |  |  |
| (OKKU                                                                                                    |                            |                          | 5 046   | 3 742.51 | 584        |  |  |  |  |
| 8002                                                                                                    | Harilik pliiats 12tk pakis | Kirjutusvahendid         | 465     | 1 530.64 | 973        |  |  |  |  |
| 501                                                                                                    | Kirjaklambrid              | Lauatarbed               | 665     | 665.00   | 266        |  |  |  |  |
| 003                                                                                                    | Kaustik A4                 | Pabertooted              | 97      | 222.29   | 125        |  |  |  |  |
| 102                                                                                                    | harilik pliiats            | Kirjutusvahendid         | 123     | 76.88    | 50         |  |  |  |  |
| 001                                                                                                    | Tindipliiats               | Kirjutusvahendid         | 33      | 89.37    | 50         |  |  |  |  |
| 004                                                                                                    | Koopiapaber A4/250 lehte   | Pabertooted              | 19      | 94.21    | 37         |  |  |  |  |
| 502                                                                                                    | Kustukumm                  | Lauatarbed               | 4       | 2.33     | 2          |  |  |  |  |
| 101                                                                                                    | Vihik jooneline            | Pabertooted              | 3 640   | 1 061.79 | -918       |  |  |  |  |

Tabeli veergude laiust saad muuta veergude vahelist piirjoont lohistades soovitud suunas. Tabeli ridade kõrguse muutmiseks on tabeli päises olevad ikoonid:

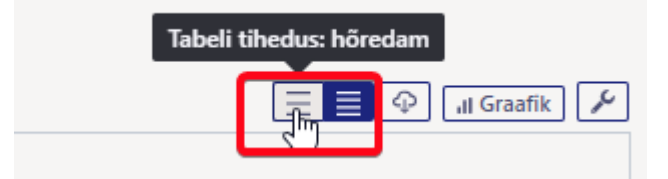

#### Tükelda võimaldab tulemuse jagada valitud tükkidesse.

| <b>् Näita</b> 🗇 Salvesta                                                                     | 🖸 Saada 🛛 🖨 T | rüki 🍌 Loo PDF |         |         |         |       |         |         |           |          |          |           |        |
|-----------------------------------------------------------------------------------------------|---------------|----------------|---------|---------|---------|-------|---------|---------|-----------|----------|----------|-----------|--------|
| Müügistatistika (Aeg: 01.01.2021 - Aeg: 31.12.2021 23:59:59 ×) (Artikkel • Klass: M_KONTOR ×) |               |                |         |         |         |       |         |         |           |          |          |           |        |
| Näita vahesummat     Objekt • Üksus x     Tükelda       Otsi     Value     Kuuks              |               |                |         |         |         |       |         |         |           |          |          |           |        |
| N Objekt ► Üksus                                                                              | Jaanuar       | Veebruar       | Märts   | Aprill  | Mai     | Juuni | Juuli   | August  | September | Oktoober | November | Detsember | ΚΟΚΚU  |
|                                                                                               | ۶ Käive       | ۶ Käive        | ۶ Käive | ۶ Käive | ۶ Käive | Käive | ۶ Käive | ۶ Käive | Käive     | Käive    | ۶ Käive  | ۶ Käive ۶ | Käive  |
| KOKKU                                                                                         | 131           | 296 🛧          | 619 🛧   | 389 🗸   | 283 🗸   | 320 🛧 | 229 🦊   | 280 个   | 312 🛧     | 210 🗸    | 389 🛧    | 284 🗸     | 24 377 |
| POOD1                                                                                         | 131           | 256 个          | 365 🛧   | 231 🗸   | 173 🗸   | 250 个 | 189 🗸   | 119 🗸   | 255 🛧     | 91 🗸     | 231 🛧    | 179 🦊     | 2 470  |
| POOD2                                                                                         |               | 39             | 254 🛧   | 158 🦊   | 110 🗸   | 70 🦊  | 41 🗸    | 161 🛧   | 57 🦊      | 120 🛧    | 158 🛧    | 105 🗸     | 1 273  |
|                                                                                               |               |                |         |         |         |       |         |         |           |          |          |           |        |
|                                                                                               |               |                |         |         |         |       |         |         |           |          |          |           |        |

🔍 Näita 🗇 Salvesta 🖾 Saada 🖨 Trüki 🍌 Loo PDF

#### Müügistatistika (Aeg: 01.01.2021 - Aeg: 31.12.2021 23:59:59 × (Artikkel + Klass: M\_KONTOR ×)

| Näita vahesummat         Grupeeri           Otsi         ✓ | • Nimi× V | <b>ükelda</b><br>Əbjekt > Üksus | •       |         |         |         |
|------------------------------------------------------------|-----------|---------------------------------|---------|---------|---------|---------|
| + Artikkel ► Nimi                                          | POO       | DD2                             | POO     | DD1     | KO      | (KU     |
|                                                            | ۶ Käive   | ۶ Katte %                       | ۶ Käive | Katte % | ۶ Käive | Katte % |
| кокки                                                      | 1 273     | 16                              | 2 470   | 16      | 5 050   | 16      |
| harilik pliiats                                            | 34        | 65                              | 43      | 65      | 77      | 130     |
| Koopiapaber A4/250 lehte                                   | 5         | 39                              | 89      | 39      | 94      | 79      |
| Harilik pliiats 12tk pakis                                 | 484       | 64                              | 1 047   | 64      | 1 531   | 127     |
| Kustukumm                                                  |           |                                 | 2       | 66      | 2       | 66      |
| Kaustik A4                                                 | 99        | 56                              | 124     | 56      | 222     | 113     |
| Kirjaklambrid                                              | 267       | 40                              | 398     | 40      | 665     | 80      |
| Vihik jooneline                                            | 357       | -86                             | 705     | -86     | 1 062   | -173    |
| Tindipliiats                                               | 27        | 56                              | 62      | 56      | 89      | 111     |

Näita vahesummat abil saad tabelisse üheastmelise trepi. Näiteks soovid näha aruandes vahesummat artikliklasside lõikes ja samal ajal ka klasse lahti klõpsata, et näha, milliseid artikleid on selles müüdud.

|                                            | Saada  | 🖨 Trüki   | 🔑 Loo PDF         |         |           |         |         |               |
|--------------------------------------------|--------|-----------|-------------------|---------|-----------|---------|---------|---------------|
| müügistatist                               | tika   | Aeg: 01.0 | 01.2021 - Aeg:    | 31.12.2 | 021 23:59 | :59 × 1 | Artikke | l ► Klass: M_ |
| Näita vahesummat<br>Artikkel + Klass + Nim | ni x 🗸 | Grupe     | eri<br>≔l • Nimi× | ~       | Tükelda   |         | ¥       |               |
| tikkel 🕨 Klass 🕨 Nimi                      | ⊮ Art  | ikkel 🕨 N | limi              |         | ۶         | Käive ^ | p       | Katte %       |
| (U                                         |        |           |                   |         |           | 3 743   |         | 16            |
| UATARBED                                   |        |           |                   |         |           | 667     |         | 40            |
| BERTOOTED                                  |        |           |                   |         |           | 1 378   |         | -55           |
| IRJUTUSVAHENDID                            |        |           |                   |         |           | 1 697   |         | 63            |

Rea ees olevast noolest saad avada konkreetse vahesumma read ja tabeli päises olevast ikoonist kõik read.

| Müügistatist Näita vahesummat | tika (Aeg: 01.01.2021 - Aeg: 31.12.: | 2021 23:59:59 × | Artikkel + Klass: N |
|-------------------------------|--------------------------------------|-----------------|---------------------|
|                               | Artikkel • Nimi× ✓                   |                 | •                   |
| Artikkel ► Klass ► Nimi       | H Artikkel 🕨 Nimi                    | Käive ^         | Katte %             |
| KOKKU                         |                                      | 3 743           | 16                  |
| ∼ LAUATARBED                  |                                      | 667             | 40                  |
|                               | Kustukumm                            | 2               | 66                  |
|                               | Kirjaklambrid                        | 665             | 40                  |
| ✓ PABERTOOTED                 |                                      | 1 378           | -55                 |
|                               | Koopiapaber A4/250 lehte             | 94              | 39                  |
|                               | Kaustik A4                           | 222             | 56                  |
|                               | Vihik jooneline                      | 1 062           | -86                 |
| ✓ KIRJUTUSVAHENDID            |                                      | 1 697           | 63                  |
|                               | harilik pliiats                      | 77              | 65                  |
|                               | Tindipliiats                         | 89              | 56                  |
|                               | Harilik pliiats 12tk pakis           | 1 531           | 64                  |

# Aruanne graafikuna - TÖÖS

Aruandes on olemas ka nupp **Graafik**, mille eesmärgiks on kuvada tulemust graafiliselt. Kuna hetkel käib töö just graafiku kallal, siis ei toimi paljud vaated ootuspäraselt.

# Aruande andmete eksport

Tabeli sisu saad excelisse, kui vajutad ikoonile Ekspordi andmed .csv failina

| https://login.directo    | https://login.directo.ee/ocra_directo_kassa/sales_statistics |                                        |                   |                 |                    |                                       | E         | ) Q 🔗     |        | A       |
|--------------------------|--------------------------------------------------------------|----------------------------------------|-------------------|-----------------|--------------------|---------------------------------------|-----------|-----------|--------|---------|
| Q Näita                  | Saada 🖨 Trüki 🔎 Loo PDF<br>tika (Aeg: 01.01.2021 - Aeg       | : 31.12.2021 23:59:59 ×                | Artikkel • Kla:   | ss: M_KONTOR ×  | 2 °                | llüügistatistika (2).xlsx             | C .       |           |        |         |
| Nāita vahesummat<br>Otsi | Grupeeri<br>Artikkel × Artikkel •<br>Artikkel • Klass • Ni   | • Nimi × Tükel                         | da                | Ŧ               | See mo             | ore                                   |           |           | 0<br>1 | aafik 🖌 |
| H Artikkel               | Artikkel > Nimi                                              | H Artikkel 🕨 Klas                      | s ► Nimi          | > Kogus         | ۶ Käive            |                                       |           |           |        |         |
| KOKKU                    |                                                              |                                        |                   | 5 046           | 3 743              |                                       |           |           |        |         |
| 4102                     | harilik plijats                                              | Kiriutusvahendid                       |                   | 123             | 77                 |                                       |           |           |        |         |
| 4101                     | Vihik jooneline                                              | Pabertooted                            |                   | 3 640           | 1 062              |                                       |           |           |        |         |
| 3004                     | Koopjapaber A4/250 lehte                                     | Pabertooted                            |                   | 19              | 94                 |                                       |           |           |        |         |
| 3003                     | Kaustik A4                                                   | Pabertooted                            |                   | 97              | 222                |                                       |           |           |        |         |
| 3002                     | Harilik plijats 12tk pakis                                   | Kiriutusvahendid                       |                   | 465             | 1 531              |                                       |           |           |        |         |
| 3001                     | Tindiplijats                                                 | Kiriutusvahendid                       |                   | 33              | 89                 |                                       |           |           |        |         |
| 1502                     | Kustukumm                                                    | n Lauatarbed                           |                   | 4               | 2                  |                                       |           |           |        |         |
| 1501                     | Kiriaklambrid                                                | Lauatarbed                             |                   | 665             | 665                |                                       |           |           |        |         |
|                          | X AutoS                                                      | iave Off 📙 🖌                           | ୵ୖ୷ୣଽ             | Müügistatistika | (4) • Saved to thi | is vC ✓ 🔎                             | Search    |           |        |         |
|                          | File H                                                       | ome Insert Pag                         | e Layout 🛛 Forr   | mulas Data      | Review View        | Automate Help                         | o Acrobat |           |        |         |
|                          | A1                                                           | $\checkmark$ : $\times \checkmark f_x$ | ~ Artikkel        |                 |                    | <b>3</b>                              |           |           |        |         |
|                          |                                                              | А                                      | E                 | 3               | С                  |                                       | D         | E         | F      | G       |
|                          | 1 Artikkel                                                   |                                        | Artikkel 🕨 Nim    | i .             | Artikkel 🕨 Klass   | <ul> <li>Nimi</li> <li>Kog</li> </ul> | gus       | Käive     |        |         |
|                          | 2 4102                                                       |                                        | harilik pliiats   |                 | Kirjutusvahendid   | ł                                     | 123       | 77        |        |         |
|                          | 3 4101                                                       |                                        | Vihik jooneline   |                 | Pabertooted        |                                       | 3 640     | 1 062     |        |         |
|                          | 4 3004                                                       |                                        | Koopiapaber A     | 4/250 iente     | Papertooted        |                                       | 19        | 94<br>222 |        |         |
|                          | 6 3002                                                       |                                        | Harilik plijats 1 | 2tk pakis       | Kiriutusvahendid   | 4                                     | 465       | 1 531     |        |         |
|                          | 7 3001                                                       |                                        | Tindipliiats      | and barries     | Kirjutusvahendid   | -<br>-                                | 33        | 89        |        |         |
|                          | 8 1502                                                       |                                        | Kustukumm         |                 | Lauatarbed         |                                       | 4         | 2         |        |         |
|                          | 9 1501                                                       |                                        | Kirjaklambrid     |                 | Lauatarbed         |                                       | 665       | 665       |        |         |
|                          | 10                                                           |                                        |                   |                 |                    |                                       |           |           |        |         |

# Aruande salvestamine

Kui oled leidnud aruande vaate, mida vajad regulaarselt, siis on soovitus see endale salvestada.

- Kõigepealt käivita aruanne sellisel kujul nagu seda soovid
- Seejärel vajuta aruande päises olevat nuppu Salvesta
- Avanevas aknas saad Vali aruanne rippmenüüst valida, kas soovid lisada uue aruande või kirjutada üle mõne olemasoleva. Pane aruandele nimi. Vali Aeg (aja valimise kohta saad lähemalt lugeda \*\*SIIT...\*\*)

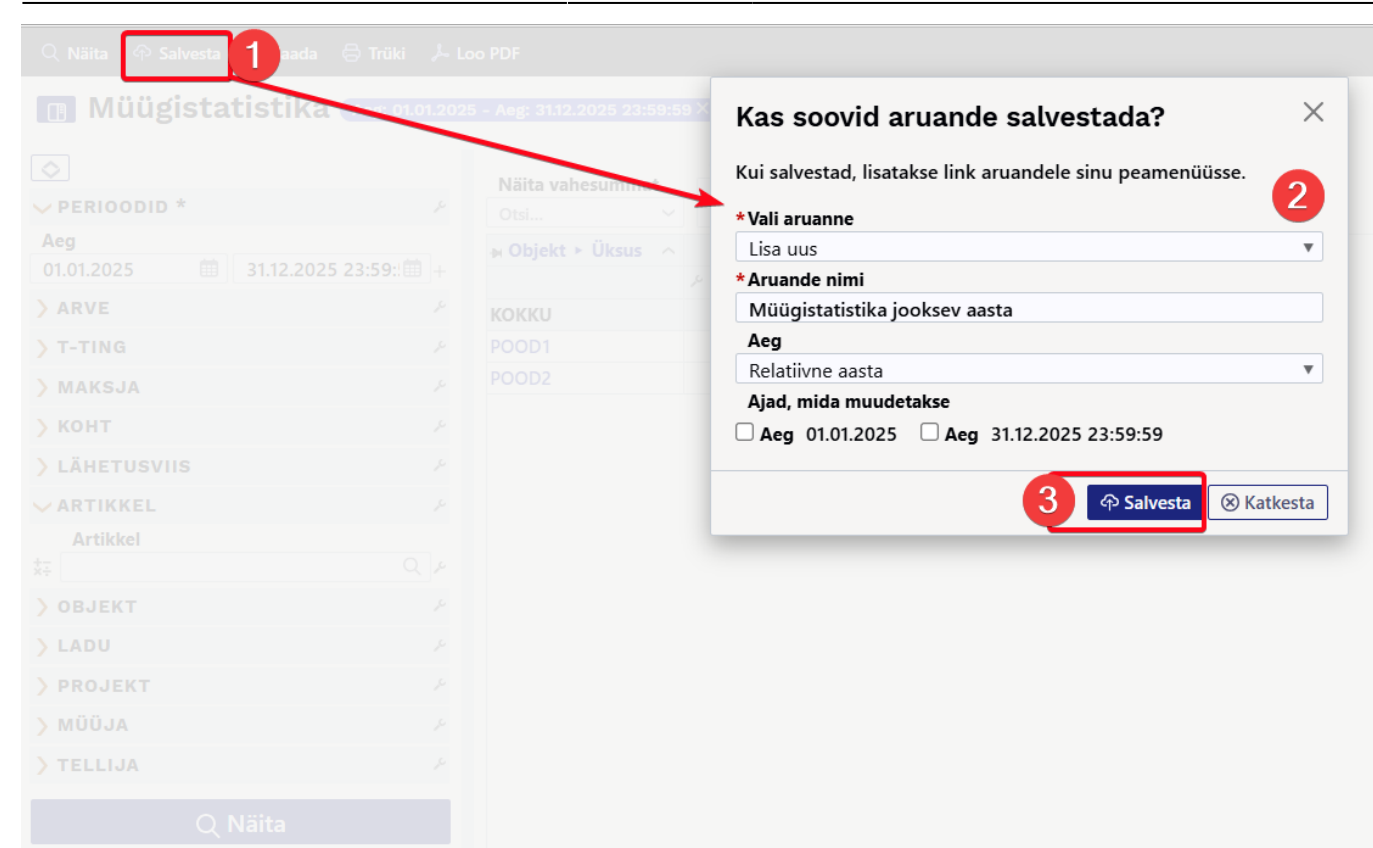

17/37

Salvestatud aruanded kuvatakse **Kasutaja menüüs** Salvestatud tulbas. Aruande saad kustutada või selle nime muuta klõpsates peamenüüs enda nimele ja valides külgmenüüst **Salvestatud aruannete muutmine**.

| Süsteemi seadistused >  | Isiklikud > Salvestatud aruannete muutmine                        |
|-------------------------|-------------------------------------------------------------------|
| Üldine >                | Salvestatud aruannete kirjelduste muutmine ja kustutamine         |
| Raamat >                | Salvesta                                                          |
| Personali seadistused > |                                                                   |
| Lao seadistused         | sales_statistics Müügistatistika jooksev aasta Relatiivne aasta V |
| Müük >                  | Aruanne Nimi Väljatrükk Jrk Aruande tulba nimi Aeg                |
| lsiklikud 🗸 🗸           | link_mr_kassa_yleandmine.asp Kassa üleandmine                     |
| Google kalendriga       |                                                                   |
| Kasutaia                |                                                                   |
| Päästikud               |                                                                   |
| Salvestatud aruannete   |                                                                   |
| muutmine                |                                                                   |
| Välise kalendriga       |                                                                   |

# Aruandesse täiendavate filtrite ja näidatavate väljade lisamine

Kui soovid aruandes nähtavale tuua mõne välja, mis puudub **Grupeeri** ja **Vahesumma** rippmenüüdes või avastad, et külgpaneelis on puudu filter, mida kasutada on vaja, siis saad need

2025/05/21 22:21

aruandesse ise lisada.

Selleks mine: Seadistused  $\rightarrow$  Üldised seadistused  $\rightarrow$  \*\*Valitavad väljad\*\*, kus saad soovitud väljad nähtavale tuua.

Valitavate väljade alt saad nähtavale tuua dokumentide põhivälju. Näiteks:

- arvelt Tüüp, Staatus, Kommentaar, Rea kommentaar jne
- kliendikaardilt Hoiatus, Tegevusala jne
- artiklikaardilt Ühik, Päritolu, CN8 kood, Hankija jne
- projektikaardilt Staatus, Lõpuaeg, Juht jne
- artikliklassilt Nimi, Master jne

Kui soovid lisada lisavälja, siis seda saad teha konkreetse lisavälja kaardilt: 'Seadistused  $\rightarrow$  Üldised seadistused  $\rightarrow$  Lisaväljad.

| Süsteemi seadistused | Üldised seadistused > Lisaväljad > BR | AND                           |
|----------------------|---------------------------------------|-------------------------------|
| Üldised seadistused  | 😋 Tagasi 🗋 Uus 🖓 Koopia               | 🛍 Kustuta 🛛 Salvesta Olek: Va |
| AAL retseptid        | Bränd                                 |                               |
| Dokumentide väljad   |                                       |                               |
| Hankija klassid      | KOOD                                  | BRAND                         |
| Kasutaiad            | NIMI                                  | Bränd                         |
| Rasutajau            | KLASS                                 | Artikkel 🔹                    |
| Kasutajagrupid       | VAIKIMISI NÄHTAV                      | Jah 🔻                         |
| Keeled               | HOIATUS MITTETÄITMISEL                | •                             |
| Kinnitamise eeldus / | SORTEERITUD                           | 115                           |
| Menetlus             | TÜÜP                                  | ▼                             |
| Kohad                | PIIRANG                               |                               |
| Kohustuslikud väljad | UNIKAALNE                             | Ei                            |
| Lepingu staatused    | MITTEMUUDETAV                         | •                             |
| Lepingu tüübid       | KOPEERIMINE                           | Jah 🔻                         |
| Lepinguklassid       | NÄHTAV DOKUMENDIL                     | •                             |
| Lisaväljad           | VALITAV DOKUMENDIL                    | <b>v</b>                      |
| Lisaväliade seosed   | NÄHTAV REGISTRIS                      | V                             |
| Mashanand            | NÄHTAV ARUANDES                       | Jah 🔻                         |
| IVIAAKONNAO          | FILTREERITAV ARUANDES                 | Jah 🔻                         |
| Manuste hoiustamine  | VÄRV                                  | (ise valitud) E7FFD6          |

Näiteks, et näha alloleval kujul artikli statistit on vaja valida nähtavale nendelt dokumentidelt need väljad:

- 1. Arve dokumendilt väli Artikkel
- 2. Artikkel dokumendilt väli Nimi
- 3. Artikkel dokumendilt klass ja Artikliklass dokumendilt Master ja Nimi
- 4. Lisaväljal Bränd teha valik Nähtav aruandes
- 5. Artikkel dokumendilt Hankija
- 6. Hankija dokumendilt Nimi
- 7. Hankija dokumendilt Saatjariik

| Nižita volu sovo |                          |                  | Grupeeri<br>Artikkel × Artikkel + I<br>Artikkel + Klass + MA | Nimi×<br>STER • Nimi× Artikkel • I       | Bränd×         | Tilical de     |                                 |           |            |
|------------------|--------------------------|------------------|--------------------------------------------------------------|------------------------------------------|----------------|----------------|---------------------------------|-----------|------------|
| Otsi             | nmat                     | ~                | Artikkel + Hankija × A<br>Artikkel + Hankija + S             | Artikkel ► Hankija ► Nimi×<br>aatiariik× |                | Тикенаа        |                                 |           | ul Graafik |
| Artikkel         | Artikkel ► Nimi          | Artikkel ► Klass | Artikkel > Bränd                                             | Artikkel ► Hankija                       | HArtikkel 🕨    | Hankija ► Nimi | Artikkel ► Hankija ► Saatjarijk | & Kogus & | Käive      |
| кокки            | 6                        |                  |                                                              | 6                                        |                | 6              |                                 | 67        | 1 373      |
| 00               | Pakkumise artik          | Kokku            |                                                              | 1000                                     | Asjade Hanki   | ja OÜ          | EE                              | 7         | 64         |
| 11               | Paber A4, 500 lehte, v   | Kokku            | DATACOPY                                                     | 1022                                     | Paberimüüja    | OÜ             | EE                              | 28        | 245        |
| 122              | Kirjaümbrik tavaline, A5 | Kokku            |                                                              | 1022                                     | Paberimüüja    | OÜ             | EE                              | 1         | 0          |
| 13               | Philips juhtmeta lauat   | Kokku            |                                                              | 1002                                     | Shimano Deu    | itch Gmbh      | DE                              | 2         | 65         |
| 21               | Rõngastihend 1           | Kokku            |                                                              | 1000                                     | Asjade Hanki   | ja OÜ          | EE                              | 1         | 100        |
| 4741281189300    | DVD Viis Legendi / Ris   | Kokku            |                                                              | 1017                                     | Film Distribut | tion           |                                 | 8         | 133        |
| 5100             | ELEKTRIMOOTOR M2         | Kokku            |                                                              | 1031                                     | NORMARK E      | ESTI OÜ        |                                 | 0         | 0          |
| 5106             | SHIMANO RULL BIOM        | Kokku            |                                                              | 1002                                     | Shimano Deu    | itch Gmbh      | DE                              | 6         | 748        |
| VORST            | Vorst                    | SP               |                                                              | 1045                                     | Rootsi hankij  | a              | SE                              | 14        | 18         |
|                  |                          |                  |                                                              |                                          |                |                |                                 |           |            |

Nooleke väljendab, milliselt dokumendilt andmeväli pärineb. Ehk kuidas arve dokumendilt sinna väljale saadud on. Arvel on Artikkel, Artiklikaardil on Hankija, Hankija kaardil on Hankija nimi ja Sihtriik.

# Näited kasutusvõimaluste kohta

Müügistatistika aruanne võimaldab peamiselt teha väljavõtteid, mida oled harjunud tegema aruannetes **Artikli statistika**, **Artikliklassi statistika** ja **Klientide statistika**. 100% kõik ei kattu, kuid Müügistatistikas on väga palju uusi võimalusi.

# Peamised vaated: uus vs vana

## Artikli statistika

Tavaline artikli müügistatistika, kus näed, milliseid artikleid valitud perioodis müüdi, millisesse klassi nad kuuluvad, mis on käive, kogus ja kate ning millise osakaalu moodustab käive kogukäibest ja kate kogukattest.

Uus Müügistatistika:

#### 🔍 Näita 🕂 Salvesta 🖾 Saada 🖨 Trüki 🏃 Loo PDF

#### Müügistatistika (Aeg: 01.01.2021 - Aeg: 31.12.2021 23:59:59 ×)

|                         | Grupeeri                                                        |           |         |           |           |         |           |             |
|-------------------------|-----------------------------------------------------------------|-----------|---------|-----------|-----------|---------|-----------|-------------|
| Näita vahesumma<br>Otsi | at Artikkel × Nimi ×<br>Artikkel • Nimi ×<br>Artikkel • Klass × | ✓ Tükelda | T       |           |           |         |           | 🖓 📶 Graafik |
| H Artikkel              | Artikkel ► Nimi                                                 |           | Kogus Y | ۶ Käive   | % käibest | ۶ Kate  | % kattest | Katte %     |
| κοκκυ                   |                                                                 |           | 92 470  | 1 431 088 | 100       | 629 852 | 100       | 44.0        |
| 1308                    | Suhted ja perekond                                              | TEABE     | 12 816  | 169 900   | 12        | 54 556  | 9         | 32.1        |
| 1306                    | Kreeka köök                                                     | TEABE     | 12 472  | 293 492   | 21        | 142 581 | 23        | 48.6        |
| 1310                    | Läti reisijuht                                                  | TEABE     | 10 816  | 260 477   | 18        | 119 869 | 19        | 46.0        |
| 1003                    | Puhas leht                                                      | ILU       | 7 296   | 66 601    | 5         | 21 366  | 3         | 32.1        |
| 1311                    | Eesti kaunimad aiad                                             | TEABE     | 5 390   | 187 167   | 13        | 91 225  | 14        | 48.7        |
| 2011                    | DVD Klass                                                       | EESTIF    | 3 955   | 42 681    | 3         | 20 533  | 3         | 48.1        |
| 4101                    | Vihik jooneline                                                 | PABER     | 3 640   | 1 062     | 0         | -918    | 0         | -86.5       |
| 1002                    | Kevade                                                          | ILU       | 3 454   | 47 374    | 3         | 18 015  | 3         | 38.0        |
| 1307                    | Meelerahu teejuht                                               | TEABE     | 3 331   | 54 855    | 4         | 21 545  | 3         | 39.3        |
| 2001                    | DVD Stiilipidu                                                  | EESTIF    | 2 841   | 23 557    | 2         | 8 499   | 1         | 36.1        |
| 1103                    | Leiutajateküla Lotte                                            | LASTE     | 2 687   | 39 319    | 3         | 17 554  | 3         | 44.6        |
| 1102                    | Pipi Pikksukk                                                   | LASTE     | 2 280   | 16 211    | 1         | 8 915   | 1         | 55.0        |
| 2005                    | DUD VILLE :                                                     | C C C T C | 0.000   | 40 707    |           | c       |           | 17.0        |

#### Vana Artikli statistika:

| Artikkel Art. klass                                                                                                    | Nimi                                         | Suletud Kõik 🗸 Art. hankija    | ▼ Hank.          | klass           | (Artikli lisaväli)   |
|----------------------------------------------------------------------------------------------------|----------------------------------------------|--------------------------------|------------------|-----------------|----------------------|
| Klient V Kl. klass                                                                                                    | Periood 01.01.2021                           | : 31.12.2021 L                 | adu Vahesu       | mma 🔽 🗸         | (Artikli lisaväli) 🗸 |
| Seeria Objekt                                                                                                    | Projekt                                      | Tingir                         | nus Asu          | imaa 🔽 🗸        | (Artikli lisaväli) 🗸 |
| Punkte Kaal 🗹 kate Allahi                                                                                                    | ndlus 🗌 kõik artiklid 🗌 periodiseeritud 🗌 la | aoseis 🗌 Kande aeg 🛛 Hinnavale | m: Müüja arvel   | ~               | (Kliendi lisaväli) 🗸 |
| Hind   Index on suurem kui   Index on suurem kui   Index on suurem kui   Index on suurem kui  Index on suurem kui | Kinnitatud Kõik 🗸 (seotud ostu               | ud) 🗸 Tāp                      | sus 0,01 🗸 Muuda | ladu (Kõik) 🗸   | (Kliendi lisaväli)   |
| Tase 0 (Osakond) V Tükelda:                                                                                                    | ✓ Artikkel ✓ Näita                           | a: Käive 🗸 Arua                | nne Artikkel V   | aade Tavaline 🗸 | (Kliendi lisaväli) 🗸 |
| Tagastuskood Kampaania                                                                                                    | ABC Klass                                    | KM k                           | ood Sorteer      | ritud Kogus 🗸   | (Arve lisaväli) 🗸    |
| Ostugrupp                                                                                                    |                                              |                                |                  |                 |                      |

#### Grupeeri

Ladu Projekt Müüja Objekt Hind Klienditellimus Tehinguliik Asumaa Kuupäev Klient Kliendi nimi Number Kliendi lisaväli Ühik Tellija AastaKuu Hankija artikkel %

|        |           |                              |           |          |            |            |       |            |         | Trüki     | Meil ARUAN |
|--------|-----------|------------------------------|-----------|----------|------------|------------|-------|------------|---------|-----------|------------|
| Müüdu  | d:        |                              |           |          |            |            |       |            |         |           |            |
| Artikk | el Klass  | Nimi                         | Kogus     | Ostuhind | OH Summa   | Summa      | Hind  | Kate       | Katte % | % kattest | % käibest  |
| 1308   | TEABE     | Suhted ja perekond           | 12 816.00 | 9.00     | 115 344.00 | 169 900.43 | 13.26 | 54 556.43  | 32.11   | 8.66      | 11.87      |
| 1306   | TEABE     | Kreeka köök                  | 12 472.00 | 12.10    | 150 911.20 | 293 492.35 | 23.53 | 142 581.15 | 48.58   | 22.64     | 20.51      |
| 1310   | TEABE     | Läti reisijuht               | 10 816.00 | 13.00    | 140 608.00 | 260 477.40 | 24.08 | 119 869.40 | 46.02   | 19.03     | 18.20      |
| 1003   | ILU       | Puhas leht                   | 7 296.00  | 6.20     | 45 235.20  | 66 600.81  | 9.13  | 21 365.61  | 32.08   | 3.39      | 4.65       |
| 1311   | TEABE     | Eesti kaunimad aiad          | 5 390.00  | 17.80    | 95 942.00  | 187 166.67 | 34.72 | 91 224.67  | 48.74   | 14.48     | 13.08      |
| 2011   | EESTIF    | DVD Klass                    | 3 955.00  | 5.60     | 22 148.00  | 42 681.17  | 10.79 | 20 533.17  | 48.11   | 3.26      | 2.98       |
| 4101   | PABER     | Vihik jooneline              | 3 640.00  | 0.54     | 1 980.16   | 1 061.79   | 0.29  | -918.37    | -86.49  | -0.15     | 0.07       |
| 1002   | ILU       | Kevade                       | 3 454.00  | 8.50     | 29 359.00  | 47 373.68  | 13.72 | 18 014.68  | 38.03   | 2.86      | 3.31       |
| 1307   | TEABE     | Meelerahu teejuht            | 3 331.00  | 10.00    | 33 310.00  | 54 854.57  | 16.47 | 21 544.57  | 39.28   | 3.42      | 3.83       |
| 2001   | EESTIF    | DVD Stiilipidu               | 2 841.00  | 5.30     | 15 057.30  | 23 556.72  | 8.29  | 8 499.42   | 36.08   | 1.35      | 1.65       |
| 1103   | LASTE     | Leiutajateküla Lotte         | 2 687.00  | 8.10     | 21 764.70  | 39 318.87  | 14.63 | 17 554.17  | 44.65   | 2.79      | 2.75       |
| 1102   | LASTE     | Pipi Pikksukk                | 2 280.00  | 3.20     | 7 296.00   | 16 211.03  | 7.11  | 8 915.03   | 54.99   | 1.42      | 1.13       |
| 2005   | EESTIF    | DVD Vehkleja                 | 2 069.00  | 3.50     | 7 241.50   | 13 707.13  | 6.63  | 6 465.63   | 47.17   | 1.03      | 0.96       |
| 2006   | EESTIF    | DVD Klassikokkutulek         | 1 458.00  | 3.50     | 5 103.00   | 10 874.20  | 7.46  | 5 771.20   | 53.07   | 0.92      | 0.76       |
| 1004   | ILU       | Tuulest viidud               | 1 381.00  | 12.10    | 16 710.10  | 28 316.85  | 20.50 | 11 606.75  | 40.99   | 1.84      | 1.98       |
| 1202   | ULME      | Tühi tuba                    | 1 055.00  | 5.00     | 5 275.00   | 12 824.58  | 12.16 | 7 549.58   | 58.87   | 1.20      | 0.90       |
| 2101   | ANIMAF    | DVD Mamma Muu ja vares       | 1 027.00  | 3.50     | 3 594.50   | 6 803.88   | 6.63  | 3 209.38   | 47.17   | 0.51      | 0.48       |
| 2201   | FANTAASIA | AF DVD Suur ja Kõikvõimas Oz | 867.00    | 5.50     | 4 768.50   | 8 633.85   | 9.96  | 3 865.35   | 44.77   | 0.61      | 0.60       |
| 2004   | EESTIF    | DVD Nimed marmortahvlil      | 789.00    | 3.50     | 2 761.50   | 4 569.65   | 5.79  | 1 808.15   | 39.57   | 0.29      | 0.32       |
| 2104   | ANIMAF    | DVD Pulkson on jamas         | 696.00    | 3.50     | 2 436.00   | 4 553.02   | 6.54  | 2 117.02   | 46.50   | 0.34      | 0.32       |

Sama tulemus, kuid tükeldatud kuudeks ja vaadeldes ainult käivet.

Uus Müügistatistika, kus on võimalik järjestada tulemus kokku suurema käibe järgi ja lisaks kuvatakse ka ikoon, kas käive on võrreldes eelmise perioodiga tõusnud või langenud.

Q Näita ← Saivesta 🗠 Saada 🖨 Trüki 🔎 Loo PDF I Müügistatistika (Aeg: 01.01.2021 - Aeg: 31.12.2021 23:58:59 ×)

Grupeeri

| Otsi             | Artikkel     Artikkel | • Nimi× | luuks     | <b>v</b>  |           |           |           |          |                           |           |          |           |           |           |
|------------------|-----------------------|---------|-----------|-----------|-----------|-----------|-----------|----------|---------------------------|-----------|----------|-----------|-----------|-----------|
|                  | Artikkal & Nimi       |         |           |           |           |           |           |          |                           |           |          |           |           | 🖓 🖬 Graaf |
| N Artikkel N Art |                       | Jaanuar | Veebruar  | Märts     | Aprill    | Mai       | Juuni     | Juuli    | August                    | September | Oktoober | November  | Detsember | KOKKU     |
|                  |                       | ۶ Käive | Kaive     | ۶ Käive   | Käive X   | Käive     | ۶ Käive ۶ | Käive    | <ul> <li>Käive</li> </ul> | به Käive  | Käive .  | Käive     | Käive     | Käive ~   |
| ΚΟΚΚU            |                       | 137 394 | 147 352 🛧 | 224 140 个 | 172 932 🦊 | 103 544 🕹 | 74 668 🔶  | 67 210 🗸 | 71 916 🛧                  | 72 545 🛧  | 75 185 🛧 | 172 658 🛧 | 111 545 🕹 | 1 431 088 |
| 1306 Kreek       | eka köök              | 29 603  | 32 945 🛧  | 45 252 🛧  | 34 710 🗸  | 19 720 🗸  | 15 861 🕹  | 13 672 🦊 | 13 507 🕹                  | 16 614 🛧  | 15 296 🕹 | 34 663 🛧  | 21 650 🗸  | 293 492   |
| 1310 Läti re     | i reisijuht           | 21 915  | 24 468 🛧  | 37 786 🛧  | 32 343 🗸  | 19 940 🗸  | 14 305 🗸  | 14 666 🛧 | 15 485 🛧                  | 13 005 🗸  | 14 401 🛧 | 32 247 🛧  | 19 916 🗸  | 260 477   |
| 1311 Eesti I     | sti kaunimad aiad     | 18 821  | 17 328 🗸  | 30 072 🛧  | 21 147 🕹  | 14 827 🕹  | 10 452 🦊  | 9 619 🦊  | 10 730 🛧                  | 8 230 🦊   | 9 341 🛧  | 21 147 🛧  | 15 453 🕹  | 187 167   |
| 1308 Suhte       | hted ja perekond      | 22 059  | 25 109 🛧  | 37 040 🛧  | 28 542 🗸  | 9 545 🕹   | 1 008 🗸   | 597 🗸    | 491 🗸                     | 769 🛧     | 4 030 🛧  | 28 502 🛧  | 12 210 🗸  | 169 900   |
| 1003 Puhas       | has leht              | 6 043   | 7 047 🛧   | 10 206 🛧  | 7 494 🗸   | 4 875 🕹   | 3 460 🦊   | 3 551 🛧  | 3 378 🗸                   | 3 953 🛧   | 3 989 🛧  | 7 458 🛧   | 5 148 🗸   | 66 601    |
| 1307 Meele       | elerahu teejuht       | 5 616   | 6 143 🛧   | 9 617 🛧   | 7 378 🗸   | 3 936 🕹   | 1 614 🗸   | 1 614    | 1 696 🛧                   | 2 553 🛧   | 2 816 🛧  | 7 345 🛧   | 4 529 🗸   | 54 855    |
| 1002 Kevad       | vade                  | 5 486   | 4 773 🗸   | 7 036 🛧   | 5 102 🗸   | 3 388 🗸   | 2 085 🗸   | 2 044 🗸  | 2 414 🛧                   | 3 017 🛧   | 3 127 🛧  | 5 088 🛧   | 3 813 🗸   | 47 374    |
| 2011 DVD I       | D Klass               | 3 917   | 3 928 🛧   | 5 903 🛧   | 4 662 🗸   | 3 227 🕹   | 2 925 🦊   | 2 234 🕹  | 2 806 个                   | 2 579 🦊   | 2 461 🦊  | 4 662 🛧   | 3 378 🕹   | 42 681    |
| 1103 Leiuta      | utajateküla Lotte     | 3 322   | 4 097 🛧   | 4 507 🛧   | 3 848 🗸   | 3 175 🗸   | 3 044 🤸   | 2 444 🗸  | 2 400 🗸                   | 2 868 🛧   | 2 473 🗸  | 3 848 🛧   | 3 292 🗸   | 39 319    |
| 1004 Tuule       | ulest viidud          | 2 481   | 2 584 🛧   | 4 285 🛧   | 3 875 🕹   | 2 050 🕹   | 1 230 🦊   | 1 210 🗸  | 1 251 🛧                   | 1 251     | 1 927 🛧  | 3 875 🛧   | 2 297 🕹   | 28 317    |
| 2001 DVD 9       | D Stiilipidu          | 1 965   | 2 330 🛧   | 3 225 🛧   | 2 396 🕹   | 1 675 🗸   | 1 600 🕹   | 1 410 🕹  | 1 584 🛧                   | 1 625 🛧   | 1 551 🦊  | 2 396 🛧   | 1 799 🕹   | 23 557    |
| 1102 Pipi P      | i Pikksukk            | 1 699   | 1 842 🛧   | 1 813 🗸   | 1 614 🗸   | 1 180 🕹   | 1 230 🛧   | 1 067 🕹  | 967 🗸                     | 1 045 🛧   | 803 🗸    | 1 614 🛧   | 1 337 🕹   | 16 211    |
| 1312 Euroo       | roopa ajalugu         | 2 336   | 989 🗸     | 1 511 🛧   | 1 511     | 1 099 🕹   | 1 236 🛧   | 962 🗸    | 962                       | 1 154 🛧   | 522 🗸    | 1 511 🛧   | 1 127 🕹   | 14 920    |

#### Vana Artikli statistika:

|                                                                                                    | Artikkel A                                                                                                    | urt. klass                                                                                                    |                                                                                                    | Nimi                                                                                                    |                                                                                                    | S                                                                                                    | uletud K                                                                                                    | õik                                                                                                    | ✓ Art. h                                                                                                    | ankija 🗸                                                                                                    |                                                                                                    |                                                                                                    | Hank. klas                                                                                                    | s                                                                                                    |
|----------------------------------------------------------------------------------------------------|----------------------------------------------------------------------------------------------------|----------------------------------------------------------------------------------------------------|----------------------------------------------------------------------------------------------------|----------------------------------------------------------------------------------------------------|----------------------------------------------------------------------------------------------------|----------------------------------------------------------------------------------------------------|----------------------------------------------------------------------------------------------------|----------------------------------------------------------------------------------------------------|----------------------------------------------------------------------------------------------------|----------------------------------------------------------------------------------------------------|----------------------------------------------------------------------------------------------------|----------------------------------------------------------------------------------------------------|----------------------------------------------------------------------------------------------------|----------------------------------------------------------------------------------------------------|
|                                                                                                    | Ŧ                                                                                                    |                                                                                                    |                                                                                                    |                                                                                                    |                                                                                                    |                                                                                                    |                                                                                                    |                                                                                                    |                                                                                                    |                                                                                                    |                                                                                                    |                                                                                                    |                                                                                                    |                                                                                                    |
| Klient                                                                                                    |                                                                                                    | KI. klass                                                                                                    |                                                                                                    | Periood                                                                                                    | 01.01.2                                                                                                    | 021 : :                                                                                                    | 31.12.202                                                                                                    | 1                                                                                                    |                                                                                                    | Ladu                                                                                                    |                                                                                                    |                                                                                                    | Vahesumm                                                                                                    | a 🗸 🗸                                                                                                    |
|                                                                                                    |                                                                                                    |                                                                                                    |                                                                                                    |                                                                                                    |                                                                                                    | _                                                                                                    | _                                                                                                    |                                                                                                    |                                                                                                    |                                                                                                    |                                                                                                    |                                                                                                    |                                                                                                    |                                                                                                    |
|                                                                                                    | Seeria                                                                                                    | Objekt                                                                                                    |                                                                                                    | Projekt                                                                                                    |                                                                                                    | Ð                                                                                                    | 9                                                                                                    |                                                                                                    |                                                                                                    | Tingimus                                                                                                    |                                                                                                    |                                                                                                    | Asuma                                                                                                    | a                                                                                                    |
|                                                                                                    | ushta 🗌 Kast 🔽 kata 🗌                                                                                                    | Allahiadhua 🗌 ki                                                                                                    | a and a later                                                                                                    | Destination                                                                                                    | المتقدمة                                                                                                    |                                                                                                    |                                                                                                    | nde nee                                                                                                    | Hin                                                                                                    | navalem:                                                                                                    | ~                                                                                                    | Müüia                                                                                                    | arvel 🗸                                                                                                    | -                                                                                                    |
|                                                                                                    | nikie 🗆 Kaal 🖬 Kale 🗆                                                                                                    | o Alianindius 🕒 Ko                                                                                                    |                                                                                                    | D periodi                                                                                                    | seemuu                                                                                                    |                                                                                                    |                                                                                                    | nue aeg                                                                                                    |                                                                                                    |                                                                                                    |                                                                                                    |                                                                                                    |                                                                                                    |                                                                                                    |
|                                                                                                    |                                                                                                    | eaviite jargi                                                                                                    | ntrad Lacian                                                                                                    |                                                                                                    |                                                                                                    |                                                                                                    |                                                                                                    | _                                                                                                    |                                                                                                    | Tanaua                                                                                                    |                                                                                                    |                                                                                                    | Muuda lad                                                                                                    |                                                                                                    |
| Hind                                                                                                    | on suurem kui                                                                                                    |                                                                                                    | aluu Koik                                                                                                    | ~                                                                                                    | (seotud                                                                                                    | ostud)                                                                                                    | ``                                                                                                    | <u>~</u>                                                                                                    |                                                                                                    | Tapsus 1                                                                                                    | ~                                                                                                    |                                                                                                    | IVIUUUA IAU                                                                                                    | u (Koik) 🗸                                                                                                    |
| Tana                                                                                                    | a contra in contra Tal                                                                                                    |                                                                                                    |                                                                                                    |                                                                                                    |                                                                                                    | libita:                                                                                                    |                                                                                                    |                                                                                                    | -                                                                                                    |                                                                                                    | Eldert                                                                                                    |                                                                                                    | Vaad                                                                                                    | C Tructing to                                                                                                    |
| lase                                                                                                    | 0 (Osakond)                                                                                                    | Keida. Kuuks                                                                                                    | ✓ Artikke                                                                                                    | el                                                                                                    | '                                                                                                    | valla. Ka                                                                                                    | ive                                                                                                    | ~                                                                                                    |                                                                                                    | Ardanne                                                                                                    | икке                                                                                                    | ~                                                                                                    | vaau                                                                                                    |                                                                                                    |
|                                                                                                    | lagastuskood Kar                                                                                                    | mpaania                                                                                                    | A                                                                                                    | BC Klass                                                                                                    | ~                                                                                                    |                                                                                                    |                                                                                                    |                                                                                                    |                                                                                                    | KM kood                                                                                                    |                                                                                                    |                                                                                                    | Sorteeritud                                                                                                    | Kogus 🗸                                                                                                    |
| 08                                                                                                    | tuarupp                                                                                                    |                                                                                                    |                                                                                                    |                                                                                                    |                                                                                                    |                                                                                                    |                                                                                                    |                                                                                                    |                                                                                                    |                                                                                                    |                                                                                                    |                                                                                                    |                                                                                                    |                                                                                                    |
|                                                                                                    |                                                                                                    |                                                                                                    |                                                                                                    |                                                                                                    |                                                                                                    |                                                                                                    |                                                                                                    |                                                                                                    |                                                                                                    |                                                                                                    |                                                                                                    |                                                                                                    |                                                                                                    |                                                                                                    |
| Grup                                                                                                    | eeri                                                                                                    |                                                                                                    |                                                                                                    |                                                                                                    |                                                                                                    |                                                                                                    |                                                                                                    |                                                                                                    |                                                                                                    |                                                                                                    |                                                                                                    |                                                                                                    |                                                                                                    |                                                                                                    |
|                                                                                                    | Ladu 🗌 Projekt 🗌 Müüja                                                                                                    | Objekt Hind                                                                                                    | Klienditellir                                                                                                    | mus 🗌 Te                                                                                                    | ehinguliik                                                                                                    | Asun                                                                                                    | naa 🗌 Ku                                                                                                    | upäev                                                                                                    | Klient                                                                                                    | Kliendi nimi                                                                                                    | Number                                                                                                    | Kliendi lis                                                                                                    | aväli 🗌 Ühik 🗌                                                                                                    | Tellija                                                                                                    |
|                                                                                                    |                                                                                                    |                                                                                                    |                                                                                                    | . Diana                                                                                                    |                                                                                                    | olliin nimi                                                                                                    | i Vara                                                                                                    |                                                                                                    |                                                                                                    | mmentaar                                                                                                    | Cieu CN                                                                                                    | Mudel                                                                                                    |                                                                                                    |                                                                                                    |
| Aast                                                                                                    | aKuu 🔄 Hankija artikkel                                                                                                    | % CN8 kood                                                                                                    | Lahetusaeg                                                                                                    | j 🗆 Kivi k                                                                                                    | 000 0 1                                                                                                    | enija nim                                                                                                    |                                                                                                    | - rtv-i                                                                                                    |                                                                                                    | inincinaai 🗆                                                                                                    |                                                                                                    | Muuci                                                                                                    |                                                                                                    |                                                                                                    |
| Aast                                                                                                    | aKuu 🗌 Hankija artikkel 🗌                                                                                                    | % CN8 kood C                                                                                                    | Lahetusaeg                                                                                                    |                                                                                                    |                                                                                                    | enija nim                                                                                                    |                                                                                                    | C RV-I                                                                                                    |                                                                                                    | inincinaar 🖂                                                                                                    |                                                                                                    | Muder                                                                                                    |                                                                                                    |                                                                                                    |
| Aast                                                                                                    | taKuu 🔜 Hankija artikkel 🗌                                                                                                    | % CN8 kood                                                                                                    | Lahetusaeg                                                                                                    |                                                                                                    | .000 🛄 1                                                                                                    | enija mm                                                                                                    |                                                                                                    |                                                                                                    |                                                                                                    |                                                                                                    | oisu 🗆 oik                                                                                                    | Muuci                                                                                                    |                                                                                                    | iki Meil ADUAN                                                                                                    |
| Aast                                                                                                    | taKuu 🔄 Hankija artikkel 🗌                                                                                                    | . % CN8 kood                                                                                                    | Lahetusaeg                                                                                                    | j 🗆 Kivi k                                                                                                    | 000 🗆 1                                                                                                    | enija nim                                                                                                    | r 🗠 vara                                                                                                    |                                                                                                    |                                                                                                    |                                                                                                    | 315U 🗠 314                                                                                                    | NUCC                                                                                                    | Τ                                                                                                    | üki Meil ARUAN                                                                                                    |
| Aast<br>Müüdu                                                                                                    | aKuu Hankija artikkel                                                                                                    | □ % □ CN8 kood □                                                                                                    | Lahetusaeg                                                                                                    | ј — КМ К                                                                                                    |                                                                                                    | enga mm                                                                                                    |                                                                                                    |                                                                                                    |                                                                                                    |                                                                                                    | 3isu 🖂 3iv                                                                                                    |                                                                                                    | Tr                                                                                                    | üki Meil ARUAN                                                                                                    |
| Aast<br>Müüdu<br>Artikke                                                                                                    | laKuu                                                                                                    | Jaanuar                                                                                                    | Veebruar                                                                                                    | Märts                                                                                                    | Aprill                                                                                                    | Mai                                                                                                    | Juuni                                                                                                    | Juuli                                                                                                    | August                                                                                                    | September                                                                                                    | Oktoober                                                                                                    | November                                                                                                    | Detsember                                                                                                    | ŭki Meil ARUAN<br>Käive                                                                                                    |
| Aast<br>Müüdu<br>Artikka<br>1001                                                                                                    | laKuu Hankija artikkel _<br>Id:<br>el Nimi<br>Tõde ja Õigus<br>Kauade                                                                                                    | Jaanuar<br>937<br>5 486                                                                                                    | Veebruar<br>922                                                                                                    | Märts<br>1 493<br>7 036                                                                                                    | Aprill<br>1 068<br>5 102                                                                                                    | Mai<br>585<br>3 388                                                                                                    | Juuni<br>410<br>2.085                                                                                                    | Juuli<br>337                                                                                                    | August<br>527                                                                                                    | September<br>615<br>3 017                                                                                                    | Oktoober<br>527<br>3 127                                                                                                    | November<br>1 068                                                                                                    | Detsember<br>776<br>3 813                                                                                                    | üki Meil ARUAN<br>Käive<br>9 263<br>47 374                                                                                                    |
| Aast<br>Müüdu<br>Artikke<br>1001<br>1002<br>1003                                                                                                    | laKuu Hankija artikkel<br>Id:<br>el Nimi<br>Tõde ja Õigus<br>Kevade<br>Pubas leht                                                                                                    | 5 403 504                                                                                                    | Veebruar<br>922<br>4 773<br>7 047                                                                                                    | Märts<br>1 493<br>7 036                                                                                                    | Aprill<br>1 068<br>5 102<br>7 494                                                                                                    | Mai<br>585<br>3 388<br>4 875                                                                                                    | Juuni<br>410<br>2 085<br>3 460                                                                                                    | Juuli<br>337<br>2 044                                                                                                    | August<br>527<br>2 414<br>3 378                                                                                                    | September<br>615<br>3 017<br>3 953                                                                                                    | Oktoober<br>527<br>3 127<br>3 989                                                                                                    | November<br>1 068<br>5 088<br>7 458                                                                                                    | <b>Detsember</b><br>776<br>3 813<br>5 148                                                                                                    | üki Meil ARUAN<br>Käive<br>9 263<br>47 374<br>66 604                                                                                                    |
| Aast<br>Müüdu<br>Artikka<br>1001<br>1002<br>1003<br>1004                                                                                                    | laKuu                                                                                                    | Jaanuar<br>937<br>5 486<br>6 043<br>2 481                                                                                                    | Veebruar<br>922<br>4 773<br>7 047<br>2 584                                                                                                    | Märts<br>1 493<br>7 036<br>10 206<br>4 285                                                                                                    | Aprill<br>1 068<br>5 102<br>7 494<br>3 875                                                                                                    | Mai<br>585<br>3 388<br>4 875<br>2 050                                                                                               | Juuni<br>410<br>2 085<br>3 460<br>1 230                                                                                                    | Juuli<br>337<br>2 044<br>3 551<br>1 210                                                                                                    | August<br>527<br>2 414<br>3 378<br>1 251                                                                                              | September<br>615<br>3 017<br>3 953<br>1 251                                                                                                 | Oktoober<br>527<br>3 127<br>3 989<br>1 927                                                                                                    | November<br>1 068<br>5 088<br>7 458<br>3 875                                                                                                    | Detsember<br>776<br>3 813<br>5 148<br>2 297                                                                                                    | üki Meil ARUAN<br>Käive<br>9 263<br>47 374<br>66 601<br>28 347                                                                                                    |
| Aast<br>Müüdu<br>Artikka<br>1001<br>1002<br>1003<br>1004                                                                                                    | laKuu Hankija artikkel<br>el Nimi<br>Tõde ja Õigus<br>Kevade<br>Puhas leht<br>Tuulest viidud<br>Viimane armastus                                                                                                    | 36 CN8 kood<br>Jaanuar<br>937<br>5 486<br>6 043<br>2 481<br>774                                                                                                    | Veebruar<br>922<br>4 773<br>7 047<br>2 584<br>708                                                                                                    | Märts<br>1 493<br>7 036<br>10 206<br>4 285<br>1 301                                                                                                    | Aprill<br>1 068<br>5 102<br>7 494<br>3 875<br>708                                                                                                    | Mai<br>585<br>3 388<br>4 875<br>2 050<br>511                                                                                        | Juuni<br>410<br>2 085<br>3 460<br>1 230<br>280                                                                                                    | Juuli<br>337<br>2 044<br>3 551<br>1 210<br>346                                                                                                    | August<br>527<br>2 414<br>3 378<br>1 251<br>329                                                                                       | September<br>615<br>3 017<br>3 953<br>1 251<br>494                                                                                          | Oktoober<br>527<br>3 127<br>3 989<br>1 927<br>346                                                                                                    | November<br>1 068<br>5 088<br>7 458<br>3 875<br>708                                                                                                 | Detsember<br>776<br>3 813<br>5 148<br>2 297<br>5 43                                                                                                    | üki Meil ARUAN<br>9 263<br>47 374<br>66 601<br>28 317<br>7 048                                                                                                    |
| Aast<br>Müüdu<br>Artikka<br>1001<br>1002<br>1003<br>1004<br>1005                                                                                                    | IaKuu Hankija artikkel<br>I Nimi<br>Tõde ja Õigus<br>Kevade<br>Puhas leht<br>Tuulest viidud<br>Viimane armastus<br>Lansenõike iutud                                                                                                    | %         CN8 kood           Jaanuar         937           5 486         6 043           2 481         774                                                                                                    | Veebruar<br>922<br>4 773<br>7 047<br>2 584<br>708<br>18                                                                                                    | Märts<br>1 493<br>7 036<br>10 206<br>4 285<br>1 301<br>696                                                                                                    | Aprill<br>1 068<br>5 102<br>7 494<br>3 875<br>708<br>348                                                                                                  | Mai<br>585<br>3 388<br>4 875<br>2 050<br>511<br>165                                                                                 | Juuni<br>410<br>2 085<br>3 460<br>1 230<br>280<br>146                                                                                                    | Juuli<br>337<br>2 044<br>3 551<br>1 210<br>346<br>110                                                                                                   | August<br>527<br>2 414<br>3 378<br>1 251<br>329<br>92                                                                                 | September<br>615<br>3 017<br>3 953<br>1 251<br>494<br>110                                                                                   | Oktoober<br>527<br>3 127<br>3 989<br>1 927<br>346<br>183                                                                                             | November<br>1 068<br>5 088<br>7 458<br>3 875<br>708<br>348                                                                                          | Detsember<br>776<br>3 813<br>5 148<br>2 297<br>543<br>146                                                                                                    | üki Meil ARUAN<br>9 263<br>47 374<br>66 601<br>28 317<br>7 048<br>2 361                                                                                                    |
| Aast<br>Müüdu<br>Artikka<br>1001<br>1002<br>1003<br>1004<br>1005<br>1006                                                                                                    | Id:<br>Id:<br>I Nimi<br>Tõde ja Õigus<br>Kevade<br>Puhas leht<br>Tuulest viidud<br>Viimane armastus<br>Lapsepõlve jutud<br>Teekond nõhja                                                                                                    | %         CN8 kood           Jaanuar         937           5 486         6 043           2 481         774                                                                                                    | Veebruar<br>922<br>4 773<br>7 047<br>2 584<br>708<br>18<br>27                                                                                                  | Märts<br>1 493<br>7 036<br>10 206<br>4 285<br>1 301<br>696<br>288                                                                                                    | Aprill<br>1 068<br>5 102<br>7 494<br>3 875<br>708<br>348<br>151                                                                                           | Mai<br>585<br>3 388<br>4 875<br>2 050<br>511<br>165<br>110                                                                          | Juuni<br>410<br>2 085<br>3 460<br>1 230<br>280<br>146<br>82                                                                                                    | Juuli<br>337<br>2 044<br>3 551<br>1 210<br>346<br>110<br>41                                                                                             | August<br>527<br>2 414<br>3 378<br>1 251<br>329<br>92<br>137                                                                          | September<br>615<br>3 017<br>3 953<br>1 251<br>494<br>110<br>27                                                                             | Oktoober<br>527<br>3 127<br>3 989<br>1 927<br>346<br>183<br>96                                                                                       | November<br>1 068<br>5 088<br>7 458<br>3 875<br>708<br>348<br>151                                                                                   | Detsember<br>776<br>3 813<br>5 148<br>2 297<br>543<br>146<br>96                                                                                                    | tiki         Meil         ARUAN           9 263         9 263           47 374         66 601           28 317         7 048           2 361         1 207                                                                                                    |
| Aast<br>Müüdu<br>Artikka<br>1001<br>1002<br>1003<br>1004<br>1005<br>1006<br>1007                                                                                                 | Id:<br>Id:<br>Id:<br>I Nimi<br>Tõde ja Õigus<br>Kevade<br>Puhas leht<br>Tuulest viidud<br>Viimane armastus<br>Lapsepõlve jutud<br>Teekond põhja<br>Harry Potter                                                                                                    | Jaanuar<br>937<br>5 486<br>6 043<br>2 481<br>774<br>275                                                                                                    | Veebruar<br>922<br>4 773<br>7 047<br>2 584<br>708<br>18<br>27<br>550                                                                                           | Märts<br>1 493<br>7 036<br>10 206<br>4 285<br>1 301<br>696<br>288<br>482                                                                                                    | Aprill<br>1 068<br>5 102<br>7 494<br>3 875<br>708<br>348<br>151<br>413                                                                                    | Mai<br>585<br>3 388<br>4 875<br>2 050<br>511<br>105<br>110<br>189                                                                   | Juuni<br>410<br>2 085<br>3 460<br>1 230<br>280<br>146<br>82<br>275                                                                                                | Juuli<br>337<br>2 044<br>3 551<br>1 210<br>346<br>110<br>41<br>138                                                                                      | August<br>527<br>2 414<br>3 378<br>1 251<br>329<br>92<br>137<br>138                                                                   | September<br>615<br>3 017<br>3 953<br>1 251<br>494<br>110<br>27<br>292                                                                      | Oktoober<br>527<br>3 127<br>3 989<br>1 927<br>346<br>183<br>96<br>189                                                                                | November<br>1 068<br>5 088<br>7 458<br>3 875<br>708<br>348<br>151<br>413                                                                            | Detsember<br>776<br>3 813<br>5 148<br>2 297<br>5 43<br>146<br>96<br>224                                                                                                    | üki Meil ARUAN<br>Käive<br>9 263<br>47 374<br>66 601<br>28 317<br>7 048<br>2 361<br>1 207<br>3 578                                                                                                    |
| Aast<br>Müüdu<br>Artikka<br>1001<br>1002<br>1003<br>1004<br>1005<br>1006<br>1007<br>1101                                                                                         | Iakuu Hankija artikkel<br>I Nimi<br>Tõde ja Õigus<br>Kevade<br>Puhas leht<br>Tuulest viidud<br>Viimane armastus<br>Lapsepõive jutud<br>Teekond põhja<br>Harry Potter<br>Pini Pikksukk                                                                                                    | %         CN8 kood           Jaanuar         937           5 486         6 043           2 481         774           275         1 699                                                                                                    | Veebruar<br>922<br>4 773<br>7 047<br>2 584<br>708<br>18<br>27<br>550<br>1 842                                                                                  | Märts<br>1 493<br>7 036<br>4 285<br>1 301<br>696<br>288<br>482<br>1 813                                                                                                    | Aprill<br>1 068<br>5 102<br>7 494<br>3 875<br>708<br>348<br>151<br>413<br>1 614                                                                           | Mai<br>585<br>3 388<br>4 875<br>2 050<br>511<br>165<br>110<br>189<br>1 180                                                          | Juuni<br>410<br>2 085<br>3 460<br>1 230<br>280<br>146<br>82<br>275<br>1 230                                                                                       | Juuli<br>337<br>2 044<br>3 551<br>1 210<br>346<br>110<br>41<br>138                                                                                      | August<br>527<br>2 414<br>3 378<br>1 251<br>329<br>92<br>137<br>138<br>967                                                            | September<br>615<br>3 017<br>3 953<br>1 251<br>494<br>110<br>27<br>292<br>292<br>1 045                                                      | Oktoober<br>527<br>3 127<br>3 989<br>1 927<br>3 46<br>1 83<br>96<br>1 89<br>803                                                                      | November<br>1 068<br>5 088<br>7 458<br>3 875<br>708<br>348<br>151<br>413<br>1 614                                                                   | Detsember<br>776<br>3 813<br>5 148<br>2 297<br>543<br>146<br>96<br>224<br>1 337                                                                                                 | ŭki         Meil         ARUAN           9 263         47 374           66 601         28 347           7 048         2 361           1 207         3 578           16 211         16 211                                                                                                    |
| Aast<br>Müüdu<br>Artikke<br>1001<br>1002<br>1003<br>1004<br>1005<br>1006<br>1007<br>1101<br>1102                                                                                 | Iakuu Hankija artikkel<br>Inimi<br>Tõde ja Õigus<br>Kevade<br>Puhas leht<br>Tuulest viidud<br>Viimane armastus<br>Lapsepõive jutud<br>Teekond põhja<br>Harry Potter<br>Pipi Pikksukk<br>Leiutajatekila Lotte                                                                                                    | %         CN8 kood           Jaanuar         937           5 486         6 043           2 481         774           275         1 699           3 322         3 322                                                                              | Veebruar<br>922<br>4 773<br>7 047<br>2 584<br>708<br>18<br>27<br>550<br>1 842<br>27<br>4 097                                                                   | Märts<br>1 493<br>7 036<br>10 206<br>4 285<br>1 301<br>696<br>288<br>482<br>1 813<br>4 507                                                                                                    | Aprill<br>1 068<br>5 102<br>7 494<br>3 875<br>708<br>348<br>151<br>413<br>1 614<br>3 848                                                                  | Mai<br>585<br>3 388<br>4 875<br>2 050<br>511<br>165<br>110<br>189<br>1 189<br>3 175                                                 | Juuni<br>410<br>2 085<br>3 460<br>1 230<br>280<br>146<br>82<br>275<br>1 230<br>3 044                                                                              | Juuli<br>337<br>2 044<br>3 551<br>1 210<br>346<br>110<br>41<br>138<br>1 067<br>2 444                                                                    | August<br>527<br>2 414<br>3 378<br>1 251<br>329<br>92<br>137<br>138<br>967<br>2 400                                                   | September<br>615<br>3 017<br>3 953<br>1 251<br>494<br>110<br>27<br>292<br>1 045<br>2 868                                                    | Oktoober<br>527<br>3 127<br>3 989<br>1 927<br>346<br>183<br>96<br>189<br>803<br>2 473                                                                | November<br>1 068<br>5 088<br>7 458<br>3 875<br>708<br>348<br>151<br>413<br>1 614<br>3 848                                                          | Detsember<br>776<br>3 813<br>5 148<br>2 297<br>543<br>146<br>96<br>224<br>1 337<br>1 337<br>3 292                                                                               | Uki         Meil         ARUAN           9 263         47 374           66 601         28 317           7 048         2 361           1 207         3 578           16 211         39 319                                                                                                    |
| Aast<br>Müüdu<br>Artikke<br>1001<br>1002<br>1003<br>1004<br>1005<br>1006<br>1007<br>1101<br>1102<br>1103<br>1104                                                                 | IaKuu Hankija artikkel<br>Iakuu Hankija artikkel<br>I Nimi<br>Tõde ja Õigus<br>Kevade<br>Puhas leht<br>Tuulest viidud<br>Viimane armastus<br>Lapsepõlve jutud<br>Teekond põhja<br>Harry Potter<br>Pipi Pikksukk<br>Leiutajateküla Lotte<br>Sinaik                                                                                                   | %         CN8 kood           Jaanuar         937           5 486         6 043           2 481         774           275         1 699           3 322         312                                                                                | Veebruar<br>922<br>4 773<br>7 047<br>2 584<br>708<br>18<br>27<br>550<br>1 842<br>4 097<br>185                                                                  | Märts<br>1 493<br>7 036<br>10 206<br>4 285<br>1 301<br>696<br>288<br>482<br>1 813<br>4 507<br>408                                                                                                    | Aprill<br>1 068<br>5 102<br>7 494<br>3 875<br>708<br>348<br>151<br>413<br>1 614<br>3 848<br>344                                                           | Mai<br>585<br>3 388<br>4 875<br>2 050<br>511<br>165<br>110<br>189<br>1 180<br>3 175<br>230                                          | Juuni<br>410<br>2 085<br>3 460<br>1 230<br>280<br>1 46<br>82<br>275<br>1 230<br>3 044<br>287                                                                      | Juuli<br>337<br>2 044<br>3 551<br>1 210<br>346<br>110<br>41<br>138<br>1 067<br>2 444<br>204                                                             | August<br>527<br>2 414<br>3 378<br>1 251<br>329<br>92<br>2<br>137<br>138<br>967<br>2 400<br>249                                       | September<br>615<br>3 017<br>3 953<br>1 251<br>494<br>110<br>27<br>292<br>1 045<br>2 868<br>191                                             | Oktoober<br>527<br>3 989<br>1 927<br>3 46<br>1 83<br>96<br>803<br>2 473<br>268                                                                       | November<br>1 068<br>5 088<br>7 458<br>3 875<br>708<br>348<br>151<br>413<br>1 614<br>3 848<br>3 44                                                  | Detsember<br>776<br>3 813<br>5 148<br>2 297<br>543<br>146<br>96<br>224<br>1 337<br>3 292<br>249                                                                                 | üki         Meil         ARUAN           Käive         9 263           47 374         66 601           28 317         7 048           2 361         1 207           3 578         16 211           39 319         3 274                                                                                                    |
| Aast<br>Müüdu<br>Artikke<br>1001<br>1002<br>1003<br>1004<br>1005<br>1006<br>1007<br>1101<br>1102<br>1103<br>1104<br>1105                                                         | Iakuu Hankija artikkel<br>Imi Töde ja Õigus<br>Kevade<br>Puhas leht<br>Tuulest viidud<br>Viimane armastus<br>Lapsepõive jutud<br>Teekond põhja<br>Harry Potter<br>Pipi Pikksukk<br>Leiutajateküla Lotte<br>Sipsik                                                                                                    | %         CN8 kood           Jaanuar         937           5 486         6 043           2 481         774           275         1 699           3 322         3 12           42         41                                                       | Veebruar<br>922<br>4773<br>7047<br>2584<br>708<br>18<br>27<br>550<br>1842<br>4097<br>1855<br>56                                                                | Märts<br>1 493<br>7 036<br>10 206<br>4 285<br>1 301<br>696<br>288<br>482<br>1 813<br>4 507<br>4008<br>72                                                                                                    | Aprill<br>1 068<br>5 102<br>7 494<br>3 875<br>708<br>348<br>151<br>413<br>1 614<br>3 848<br>344<br>3 2                                                    | Mai<br>585<br>3 388<br>4 875<br>2 050<br>511<br>165<br>110<br>189<br>1 180<br>3 175<br>230<br>25                                    | Juuni<br>410<br>2 085<br>3 460<br>1 230<br>280<br>146<br>82<br>275<br>1 230<br>3 044<br>287<br>43                                                                 | Juuli<br>337<br>2 044<br>3 551<br>1 210<br>346<br>110<br>41<br>1 138<br>1 067<br>2 444<br>204                                                           | August<br>527<br>2 414<br>3 378<br>1 251<br>329<br>92<br>137<br>138<br>967<br>2 400<br>249                                            | September<br>615<br>3 017<br>3 953<br>1 251<br>494<br>110<br>27<br>292<br>1 045<br>2 868<br>191<br>29                                       | Oktoober<br>527<br>3 127<br>3 989<br>1 927<br>3 46<br>1 83<br>96<br>1 89<br>803<br>2 473<br>2 68<br><i>A</i> 7                                       | November<br>1 068<br>5 088<br>7 458<br>3 875<br>708<br>3 48<br>3 48<br>151<br>4 13<br>1 614<br>3 848<br>3 44<br>3 44                                | Detsember<br>776<br>3813<br>5 148<br>2 297<br>543<br>146<br>96<br>224<br>1337<br>3 292<br>249<br>36                                                                             | üki         Meil         ARUAN           9 263         47 374           66 601         28 317           7 048         2 361           1 207         3 578           16 211         39 319           3 271         478                                                                                                    |
| Aast<br>Müüdu<br>Artikke<br>1001<br>1002<br>1003<br>1004<br>1005<br>1006<br>1007<br>1101<br>1102<br>1103<br>1104<br>1105<br>1201                                                 | Iakuu Hankija artikkel<br>Hankija artikkel<br>I Nimi<br>Tõde ja Õigus<br>Kevade<br>Puhas leht<br>Tuulest viidud<br>Viimane armastus<br>Lapsepõlve jutud<br>Teekond põhja<br>Harry Potter<br>Pipi Pikksukk<br>Leiutajateküla Lotte<br>Sipsik<br>Nublu<br>Vaimude maa                                                                                 | %         CN8 kood           Jaanuar         937           5 486         6 043           2 481         774           275         1 699           3 322         3 122           312         43                                                     | Veebruar<br>922<br>4 773<br>7 047<br>2 584<br>708<br>18<br>27<br>550<br>1 842<br>4 097<br>185<br>558<br>4 4                                                    | Märts<br>1 493<br>7 036<br>10 206<br>4 285<br>1 301<br>696<br>288<br>482<br>1 813<br>4 507<br>408<br>72<br>912                                                                                                    | Aprill<br>1 068<br>5 102<br>7 494<br>3 875<br>708<br>348<br>151<br>413<br>1 614<br>3 848<br>344<br>3 848<br>344<br>33<br>707                              | Mai<br>585<br>3 388<br>4 875<br>2 050<br>511<br>165<br>110<br>189<br>1 180<br>3 175<br>230<br>255                                   | Juuni<br>410<br>2 085<br>3 460<br>1 230<br>280<br>146<br>82<br>275<br>1 230<br>3 044<br>287<br>43<br>416                                                          | Juuli<br>337<br>2 044<br>3 551<br>1 210<br>346<br>110<br>41<br>1 138<br>1 067<br>2 444<br>204<br>14                                                     | August<br>527<br>2 414<br>3 259<br>92<br>137<br>138<br>967<br>2 400<br>249<br>43<br>284                                               | September<br>615<br>3 017<br>3 953<br>1 251<br>494<br>110<br>27<br>292<br>1 045<br>2 868<br>191<br>29<br>430                                | Oktoober<br>527<br>3 127<br>3 989<br>1 927<br>3 46<br>183<br>96<br>189<br>803<br>2 473<br>268<br>47<br>255                                           | November<br>1 068<br>5 088<br>7 458<br>3 875<br>708<br>348<br>348<br>151<br>413<br>1 614<br>3 848<br>344<br>3848<br>344<br>3707                     | Detsember<br>776<br>3 813<br>5 148<br>2 297<br>543<br>146<br>96<br>224<br>1 337<br>3 292<br>249<br>36<br>329                                                                    | ŭki         Meil         ARUAN           9 263         47 374           66 601         28 317           7 048         2 361           1 207         3 578           16 211         39 319           3 271         478           4 843                                                                                                    |
| Aast<br>Müüdu<br>Artikke<br>1001<br>1002<br>1003<br>1004<br>1005<br>1006<br>1007<br>1101<br>1102<br>1103<br>1104<br>1105<br>1201                                                 | Iakuu Hankija artikkel<br>Iakuu Hankija artikkel<br>I Nimi<br>Tõde ja Õigus<br>Kevade<br>Puhas leht<br>Tuulest viidud<br>Viimane armastus<br>Lapsepõlve jutud<br>Teekond põhja<br>Harry Potter<br>Pipi Pikksukk<br>Leiutajateküla Lotte<br>Sipsik<br>Nublu<br>Vaimude maa<br>Tübi tivba                                                             | %         CN8 kood           Jaanuar         937           5 486         6 043           2 481         774           275         1 699           3 312         312           43         926                                                       | Veebruar<br>922<br>4773<br>7047<br>2584<br>708<br>18<br>27<br>550<br>1842<br>4097<br>185<br>58<br>44<br>720                                                    | Märts<br>1 493<br>7 036<br>4 285<br>1 301<br>696<br>288<br>482<br>1 813<br>4 507<br>408<br>72<br>912<br>1 423                                                                                                    | Aprill<br>1 068<br>5 102<br>7 494<br>3 875<br>708<br>348<br>151<br>413<br>1 614<br>3 848<br>344<br>33<br>707<br>1 304                                     | Mai<br>585<br>3 388<br>4 875<br>2 050<br>511<br>165<br>110<br>189<br>1 180<br>3 175<br>230<br>25<br>365<br>814                      | Juuni<br>410<br>2 085<br>3 460<br>1 230<br>280<br>1 46<br>82<br>275<br>1 230<br>3 044<br>287<br>43<br>416<br>1 337                                                | Juuli<br>337<br>2 044<br>3 551<br>1 210<br>346<br>110<br>41<br>138<br>1 067<br>2 444<br>204<br>14<br>394                                                | August<br>527<br>2 414<br>3 378<br>1 251<br>329<br>92<br>137<br>138<br>967<br>2 400<br>249<br>43<br>284<br>1 94                       | September<br>615<br>3 017<br>3 953<br>1 251<br>4 94<br>110<br>27<br>2 92<br>1 045<br>2 868<br>191<br>29<br>4 30<br>1 127                    | Oktoober<br>527<br>3 127<br>3 989<br>1 927<br>3 466<br>1 83<br>96<br>1 89<br>803<br>2 473<br>2 68<br>47<br>255<br>87c                                | November<br>1 068<br>5 088<br>7 458<br>3 875<br>708<br>348<br>151<br>413<br>1 614<br>3 848<br>344<br>33<br>707<br>1 321                             | Detsember<br>776<br>3 813<br>5 148<br>2 297<br>543<br>146<br>96<br>224<br>1 337<br>3 292<br>249<br>36<br>328<br>972                                                             | ŭki         Meil         ARUAN           Käive         9 263           47 374         66 601           28 317         7 048           2 361         1 207           3 578         16 211           39 319         3 271           478         4 843           12 825                                                                           |
| Aast<br>Müüdu<br>Artikke<br>1001<br>1002<br>1003<br>1004<br>1005<br>1006<br>1007<br>1101<br>1102<br>1103<br>1104<br>1105<br>1201<br>1201<br>1202                                 | Iakuu Hankija artikkel<br>Id:<br>el Nimi<br>Töde ja Õigus<br>Kevade<br>Puhas leht<br>Tuulest viidud<br>Viimane armastus<br>Lapsepõlve jutud<br>Teekond põhja<br>Harry Potter<br>Pipi Pikksukk<br>Leiutajateküla Lotte<br>Sipsik<br>Nublu<br>Vaimude maa<br>Tühi tuba                                                                                | %         CN8 kood           Jaanuar         937           5 486         6 043           2 481         774           275         1 699           3 322         312           43         936                                                       | Veebruar<br>922<br>4773<br>7047<br>2584<br>708<br>18<br>27<br>550<br>1842<br>4097<br>185<br>558<br>44<br>4729<br>260                                           | Märts<br>1 493<br>7 036<br>10 206<br>4 285<br>1 301<br>696<br>288<br>482<br>1 813<br>4 507<br>408<br>72<br>912<br>1 143<br>823                                                                                                    | Aprill<br>1 068<br>5 102<br>7 494<br>3 875<br>708<br>348<br>1413<br>1 614<br>3 848<br>343<br>707<br>1 301<br>747                                          | Mai<br>585<br>3 388<br>4 875<br>2 050<br>511<br>165<br>110<br>189<br>1 180<br>3 175<br>230<br>25<br>365<br>814                      | Juuni<br>410<br>2 085<br>3 460<br>1 230<br>280<br>1 230<br>280<br>1 230<br>280<br>1 46<br>2 275<br>1 230<br>3 044<br>275<br>1 230<br>3 044<br>416<br>1 337<br>256 | Juuli<br>337<br>2 044<br>3 551<br>1 210<br>41<br>1 38<br>1 067<br>2 444<br>204<br>14<br>394<br>1 058<br>272                                             | August<br>527<br>2 414<br>3 378<br>1 251<br>329<br>92<br>137<br>138<br>967<br>2 400<br>249<br>43<br>284<br>1 191<br>394               | September<br>615<br>3 017<br>3 953<br>1 251<br>494<br>110<br>27<br>292<br>1 045<br>2 868<br>191<br>29<br>430<br>1 167<br>322                | Oktoober<br>527<br>3 127<br>3 989<br>1 927<br>3 466<br>1 83<br>96<br>1 89<br>803<br>2 473<br>2 68<br>47<br>7<br>255<br>875<br>3 75                   | November<br>1 068<br>5 088<br>7 458<br>3 875<br>708<br>348<br>151<br>413<br>1 614<br>3 848<br>344<br>33<br>707<br>1 301<br>747                      | Detsember<br>776<br>3 813<br>5 148<br>2 297<br>543<br>146<br>96<br>224<br>1 337<br>3 292<br>249<br>36<br>328<br>972<br>49°                                                      | üki         Meil         ARUAN           Väive         9 263           9 263         47 374           66 601         28 317           7 048         2 361           1 207         3 578           16 211         39 319           3 271         478           4 843         12 825           5 6 56                                            |
| Aast<br>Müüdu<br>Artikke<br>1001<br>1002<br>1003<br>1004<br>1005<br>1006<br>1007<br>1101<br>1102<br>1103<br>1104<br>1105<br>1201<br>1202<br>1203                                 | Iakuu Hankija artikkel<br>Hankija artikkel<br>I Nimi<br>Tõde ja Õigus<br>Kevade<br>Puhas leht<br>Tuulest viidud<br>Viimane armastus<br>Lapsepõlve jutud<br>Teekond põhja<br>Harry Potter<br>Pipi Pikksukk<br>Leiutajateküla Lotte<br>Sipsik<br>Nublu<br>Vaimude maa<br>Tühi tuba<br>Seal kus lõppeb tee<br>Kuisid usimud                            | %         CN8 kood           Jaanuar         937           5 486         6 043           6 043         2 481           774         275           1 699         3 322           312         312           43         936           344         442 | Veebruar<br>922<br>4 773<br>7 047<br>2 584<br>708<br>18<br>27<br>550<br>1 842<br>4 097<br>185<br>58<br>44<br>4 729<br>3668<br>44                               | Märts<br>1 493<br>7 036<br>10 206<br>4 285<br>1 301<br>696<br>288<br>482<br>1 813<br>4 507<br>408<br>72<br>912<br>1 143<br>842<br>577<br>1 143<br>1 43<br>1 43 | Aprill<br>1 068<br>5 102<br>7 494<br>3 875<br>708<br>348<br>151<br>413<br>1 614<br>3 848<br>344<br>3343<br>707<br>1 301<br>747<br>617                     | Mai<br>585<br>3 388<br>4 875<br>2 050<br>511<br>165<br>110<br>189<br>1 180<br>3 175<br>230<br>25<br>365<br>814<br>403<br>205        | Juuni<br>410<br>2 085<br>3 460<br>1 230<br>280<br>1 466<br>82<br>275<br>1 230<br>3 044<br>287<br>4 3<br>416<br>1 337<br>356<br>602                                | Juuli<br>337<br>2 044<br>3 551<br>1 210<br>346<br>110<br>41<br>138<br>1 067<br>2 444<br>204<br>14<br>394<br>1 058<br>273<br>411                         | August<br>527<br>2 414<br>3 378<br>1 251<br>329<br>92<br>137<br>138<br>967<br>2 400<br>249<br>43<br>284<br>1 191<br>391               | September<br>615<br>3 017<br>3 953<br>1 251<br>494<br>110<br>27<br>292<br>1 045<br>2 868<br>191<br>29<br>430<br>1 167<br>332<br>6*7         | Oktoober<br>527<br>3 127<br>3 989<br>1 927<br>3 46<br>1 83<br>96<br>1 83<br>96<br>1 83<br>2 473<br>2 68<br>47<br>2 55<br>5 875<br>3 356<br>2 42      | November<br>1 068<br>5 088<br>7 458<br>3 875<br>708<br>348<br>348<br>1614<br>3 848<br>344<br>33<br>707<br>1 301<br>747<br>647                       | Detsember<br>776<br>3 813<br>5 148<br>2 297<br>543<br>146<br>96<br>224<br>1 337<br>3 292<br>249<br>36<br>328<br>972<br>498<br>507                                               | tiki         Meil         ARUAN           9 263         47 374           66 601         28 317           7 048         2 361           1 207         3 578           16 211         39 319           3 271         478           4 843         12 825           5 658         5 244                                                            |
| Aast<br>Müüdu<br>Artikke<br>1002<br>1003<br>1004<br>1005<br>1006<br>1007<br>1101<br>1102<br>1103<br>1104<br>1105<br>1201<br>1202<br>1203<br>1204                                 | Iakuu Hankija artikkel<br>Iakuu Hankija artikkel<br>I Nimi<br>Tõde ja Õigus<br>Kevade<br>Puhas leht<br>Tuulest viidud<br>Viimane armastus<br>Lapsepõlve jutud<br>Teekond põhja<br>Harry Potter<br>Pipi Pikksukk<br>Leiutajateküla Lotte<br>Sipsik<br>Nublu<br>Vaimude maa<br>Tühi tuba<br>Seal kus lõppeb tee<br>Kurjad vaimud                      | %         CN8 kood           Jaanuar         937           5 486         6 043           2 481         774           275         1 699           3 322         312           43         936           344         453                             | Veebruar<br>922<br>4773<br>7047<br>2584<br>708<br>18<br>27<br>550<br>1842<br>409<br>7550<br>1855<br>58<br>444<br>729<br>368<br>453                             | Märts<br>1 493<br>7 036<br>10 206<br>4 285<br>1 301<br>696<br>288<br>482<br>1 813<br>4 507<br>408<br>72<br>912<br>1 143<br>842<br>576<br>596                                                                                                    | Aprill<br>1 068<br>5 102<br>7 494<br>3 875<br>708<br>348<br>151<br>413<br>1 614<br>3 848<br>344<br>33<br>707<br>1 301<br>747<br>617<br>427                | Mai<br>585<br>3 388<br>4 875<br>2 050<br>511<br>165<br>110<br>189<br>1 180<br>3 175<br>230<br>25<br>365<br>814<br>403<br>398        | Juuni<br>410<br>2 085<br>3 460<br>1 230<br>280<br>146<br>82<br>275<br>1 230<br>3 044<br>287<br>43<br>416<br>1 337<br>43<br>603<br>406                             | Juuli<br>337<br>2 044<br>3 551<br>1 210<br>346<br>110<br>346<br>1067<br>2 444<br>41<br>138<br>1 067<br>2 444<br>204<br>14<br>394<br>1 058<br>273<br>411 | August<br>527<br>2 414<br>3 378<br>1 251<br>329<br>92<br>137<br>138<br>967<br>2 400<br>249<br>43<br>284<br>1 191<br>391<br>645        | September<br>615<br>3 017<br>3 953<br>1 251<br>4 94<br>1 100<br>27<br>2 922<br>1 045<br>2 868<br>191<br>29<br>4 300<br>1 167<br>3 32<br>617 | Oktoober<br>527<br>3 127<br>3 989<br>1 927<br>3 46<br>1 83<br>96<br>1 89<br>803<br>2 473<br>2 668<br>47<br>2 555<br>8 75<br>3 566<br>3 43<br>3 43    | November<br>1 068<br>5 088<br>7 458<br>3 875<br>708<br>348<br>151<br>413<br>1 614<br>3 848<br>344<br>33<br>707<br>1 301<br>747<br>617<br>412        | Detsember<br>776<br>3 813<br>5 148<br>2 297<br>5 43<br>146<br>96<br>224<br>1 337<br>3 292<br>2 49<br>36<br>328<br>972<br>498<br>972<br>498<br>507<br>524                        | ŭki         Meil         ARUAN           Käive         9 263           47 374         66 601           28 317         7 048           2 361         1 207           3 578         16 211           39 319         3 271           478         4 843           12 825         5 658           6 241         2 904                               |
| Aast<br>Müüdu<br>Artikka<br>1001<br>1002<br>1003<br>1004<br>1005<br>1006<br>1005<br>1006<br>1007<br>1101<br>1102<br>1103<br>1104<br>1105<br>1201<br>1202<br>1203<br>1204<br>1205 | Iakuu Hankija artikkel<br>Iakuu Hankija artikkel<br>I Nimi<br>Tõde ja Õigus<br>Kevade<br>Puhas leht<br>Tuulest viidud<br>Viimane armastus<br>Lapsepõlve jutud<br>Teekond põhja<br>Harry Potter<br>Pipi Pikksukk<br>Leiutajateküla Lotte<br>Sipsik<br>Nublu<br>Vaimude maa<br>Tühi tuba<br>Seal kus lõppeb tee<br>Kurjad vaimud<br>Ununenud revolver | %         CN8 kood           Jaanuar         937           5 486         6 043           2 481         774           275         1 699           3 322         312           43         936           344         453                             | Veebruar<br>922<br>4773<br>7047<br>2584<br>7047<br>2584<br>18<br>27<br>550<br>1842<br>4097<br>185<br>58<br>44<br>4729<br>368<br>44<br>4729<br>368<br>453<br>32 | Märts<br>1 493<br>7 036<br>10 206<br>4 285<br>1 301<br>696<br>288<br>482<br>1 813<br>4 507<br>408<br>72<br>912<br>1 143<br>842<br>576<br>690<br>647<br>690                                                                                                    | Aprill<br>1 068<br>5 102<br>7 494<br>3 875<br>708<br>348<br>151<br>413<br>1 614<br>3 848<br>344<br>33<br>707<br>1 301<br>749<br>1 301<br>749<br>42<br>492 | Mai<br>585<br>3 388<br>4 875<br>2 050<br>511<br>165<br>110<br>189<br>1 180<br>3 175<br>230<br>25<br>365<br>814<br>403<br>398<br>398 | Juuni<br>410<br>2 085<br>3 460<br>1 230<br>280<br>146<br>82<br>275<br>1 230<br>3 044<br>287<br>3 044<br>287<br>4 3<br>3 044<br>1 337<br>3 56<br>603<br>108<br>603 | Juuli<br>337<br>2 044<br>3 551<br>1 210<br>346<br>110<br>41<br>138<br>1 067<br>2 444<br>204<br>14<br>394<br>1 057<br>3<br>411<br>108<br>273<br>411      | August<br>527<br>2 414<br>3 378<br>1 251<br>329<br>92<br>137<br>138<br>967<br>2 400<br>249<br>43<br>284<br>1 191<br>321<br>645<br>162 | September<br>615<br>3 017<br>3 953<br>1 251<br>494<br>110<br>27<br>292<br>1 045<br>2 868<br>191<br>29<br>430<br>1 167<br>332<br>617<br>194  | Oktoober<br>527<br>3 127<br>3 989<br>1 927<br>3 466<br>1 83<br>9 6<br>1 89<br>8 03<br>2 473<br>2 68<br>477<br>2 55<br>8 75<br>3 566<br>3 433<br>2 16 | November<br>1 068<br>5 088<br>7 458<br>3 875<br>708<br>348<br>151<br>413<br>1 614<br>3 848<br>344<br>344<br>33<br>707<br>1 301<br>747<br>617<br>422 | Detsember<br>776<br>3 813<br>5 148<br>2 297<br>543<br>146<br>96<br>224<br>1 337<br>3 292<br>249<br>36<br>328<br>972<br>36<br>328<br>972<br>498<br>36<br>328<br>972<br>36<br>328 | üki         Meil         ARUAN           Väive         9 263           9 263         47 374           66 601         28 317           7 048         2 361           1 207         3 578           16 211         39 319           3 271         478           4 843         12 825           5 658         6 241           3 094         2 320 |

Ülevaatlikuma tulemuse saamiseks kasutata **Vahesumma** valikut. Näiteks soovid müüdud artiklite kohta vahesummat artikliklassi järgi.

Uus Müügistatistika, kus Vahesumma valimisel kuvatakse kõigepealt tulemus valitud vahesumma järgi kokku:

🔍 Näita 🗇 Salvesta 🖾 Saada 🖨 Trüki 👃 Loo PDF

#### Müügistatistika (Aeg: 01.01.2021 - Aeg: 31.03.2021 23:59:59 ×)

| Artikkel •         | Summat                      | u <b>peeri</b><br>tikkel ► Klass ►<br>tikkel × Artikk | · Nimi×<br>el ► Nimi× | <b>Tükel</b><br>Kuuk | <b>da</b><br>s | •         |           |         |
|--------------------|-----------------------------|-------------------------------------------------------|-----------------------|----------------------|----------------|-----------|-----------|---------|
| 🛚 Artikkel 🕨 Klass | s 🖗 Artikkel 🕨 Klass 🕨 Nimi | H Artikkel                                            | H Artikkel 🕨 Nimi     | i                    | Jaanuar        | Veebruar  | Märts     | ΚΟΚΚU   |
|                    |                             |                                                       |                       |                      | Käive          | Käive     | Käive     | Käive Y |
| KOKKU              |                             |                                                       |                       |                      | 137 394        | 147 352 🛧 | 224 140 个 | 508 886 |
| > TEABE            | Teabekirjandus              |                                                       |                       |                      | 101 853        | 108 864   | 164 413   | 375 130 |
| > ILU              | Ilukirjandus                |                                                       |                       |                      | 15 721         | 16 079    | 25 304    | 57 104  |
| > EESTIF           | Eesti filmid                |                                                       |                       |                      | 9 740          | 10 083    | 15 033    | 34 856  |
| > LASTE            | Lastekirjandus              |                                                       |                       |                      | 5 652          | 6 732     | 7 282     | 19 666  |
| > ULME             | Ulmekirjandus               |                                                       |                       |                      | 1 733          | 1 923     | 6 036     | 9 692   |
| > FANTAASIAF       | Fantaasiafilmid             |                                                       |                       |                      | 1 150          | 1 794     | 3 302     | 6 246   |
| > ANIMAF           | Animafilmid                 |                                                       |                       |                      | 1 416          | 1 580     | 2 150     | 5 146   |
| > PABER            | Pabertooted                 |                                                       |                       |                      | 98             | 184       | 194       | 476     |
| > KIRJVAH          | Kirjutusvahendid            |                                                       |                       |                      | 10             | 81        | 280       | 371     |
| > LAUATAR          | Lauatarbed                  |                                                       |                       |                      | 22             | 31        | 145       | 198     |

lgat vahesummat saad avada ja näed tulemust artiklite lõikes grupeerituna. Saad avada ka kogu tabeli sisu korraga.

🔍 Näita 🗇 Salvesta 🖾 Saada 🖨 Trüki 😕 Loo PDF

# Müügistatistika (Aeg: 01.01.2021 - Aeg: 31.03.2021 23:59:59 ×)

| Näita/peida kõik read |                          | Grupeeri            |                          |         |           |           |                      |
|-----------------------|--------------------------|---------------------|--------------------------|---------|-----------|-----------|----------------------|
| Ivaita vane           | summat                   | Artikkel + Klass +  | Nimi x Tük               | elda    |           |           |                      |
| Artikkel • I          | Klass 🗙 🗸 🗸              | Artikkel× Artikk    | el • Nimi × Kuu          | uks     | •         |           | $\equiv \equiv \Phi$ |
| 🖬 Artikkel 🕨 Klass    | 🗰 Artikkel 🕨 Klass 🕨 Nim | ni 🛛 🖗 Artikkel     | 🖗 Artikkel 🕨 Nimi        | Jaanuar | Veebruar  | Märts     | KOKKU                |
|                       |                          |                     |                          | Käive   | ۶ Käive ۶ | Käive     | Käive ~              |
| KOKKU                 |                          |                     |                          | 137 394 | 147 352 🛧 | 224 140 个 | 508 886              |
| ✓ TEABE               | Teabekirjandus           |                     |                          | 101 853 | 108 864   | 164 413   | 375 130              |
|                       | Teabekirjandus           | 1306                | Kreeka köök              | 29 603  | 32 945    | 45 252    | 107 80               |
|                       | Teabekirjandus           | 1308                | Suhted ja perekond       | 22 059  | 25 109    | 37 040    | 84 208               |
|                       | Teabekirjandus           | 1310                | Läti reisijuht           | 21 915  | 24 468    | 37 786    | 84 169               |
|                       | Teabekirjandus           | 1311                | Eesti kaunimad aiad      | 18 821  | 17 328    | 30 072    | 66 22                |
|                       | Teabekirjandus           | 1307                | Meelerahu teejuht        | 5 616   | 6 143     | 9 617     | 21 37                |
|                       | Teabekirjandus           |                     | Euroopa ajalugu          | 2 336   | 989       | 1 511     | 4 83                 |
|                       | Teabekirjandus           | 1301                | Keemia õhtuõpik          | 494     | 659       | 1 391     | 2 54                 |
|                       | Teabekirjandus           | 1304                | Riikide entsüklopeeridia | 257     | 367       | 1 136     | 1 75                 |
|                       | Teabekirjandus           | 1313                | Eesti ajalugu            | 567     | 567 604   |           | 1 35                 |
|                       | Teabekirjandus           | 1305                | Vahemere toidud          | 185     | 254       | 392       | 83                   |
|                       | Teabekirjandus           | 1303 Tallinn pildis | Tallinn pildis           |         |           | 33        | 3                    |
| √ ILU                 | llukirjandus             |                     |                          | 15 721  | 16 079    | 25 304    | 57 10                |
|                       | llukirjandus             | 1003                | Puhas leht               | 6 043   | 7 047     | 10 206    | 23 29                |
|                       | llukirjandus             | 1002                | Kevade                   | 5 486   | 4 773     | 7 036     | 17 29                |
|                       | llukirjandus             | 1004                | Tuulest viidud           | 2 481   | 2 584     | 4 285     | 9 35                 |
|                       | llukirjandus             | 1001                | Tõde ja Õigus            | 937     | 922       | 1 493     | 3 35                 |
|                       | llukirjandus             | 1005                | Viimane armastus         | 774     | 708       | 1 301     | 2 78                 |
|                       | llukirjandus             | 1006                | Lapsepõlve jutud         |         | 18        | 696       | 714                  |
|                       | llukirjandus             | 1007                | Teekond põhja            |         | 27        | 288       | 31                   |
| ✓ EESTIF              | Eesti filmid             |                     |                          | 9 740   | 10 083    | 15 033    | 34 85                |
|                       | Eesti filmid             | 2011                | DVD Klass                | 3 917   | 3 928     | 5 903     | 13 74                |
|                       | Eesti filmid             | 2001                | DVD Stiilipidu           | 1 965   | 2 330     | 3 225     | 7 52                 |
|                       | Eesti filmid             | 2005                | DVD Vehkleja             | 1 146   | 1 226     | 2 120     | 4 492                |
|                       | Eesti filmid             | 2006                | DVD Klassikokkutulek     | 1 037   | 947       | 1 380     | 3 36                 |
|                       | Factor Blacks            | 2002                | DVD Cost-Lat             | 440     | 440       | 707       | 4.631                |

Vana Artikli statistika:

2025/05/21 22:21

23/37

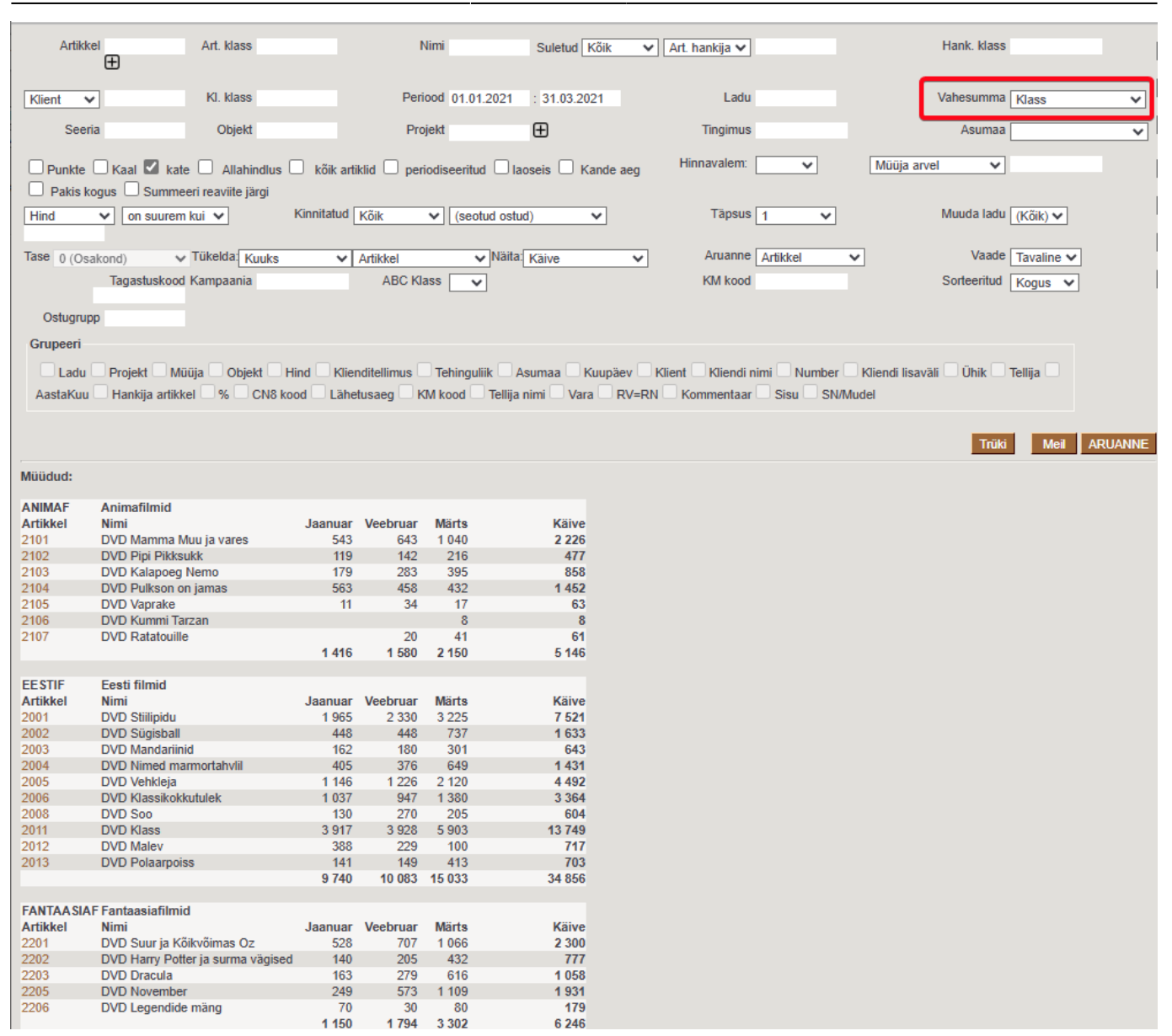

#### Artikliklassi statistika

#### Vana Artikliklassi statistika aruanne võimaldab vaadata müüke artikliklassi ja masterklassi järgi kokku.

|         | Klass                | Objekt                            |            | Projek         | t        | Periood 01.0 | 1.2021 : 31.12 | .2021     |
|---------|----------------------|-----------------------------------|------------|----------------|----------|--------------|----------------|-----------|
| K       | (lient 🗸             | Kliendiklass                      | Μ          | üüja arvel 🛛 🗸 | ]        |              | Ladu           |           |
| A       | Art. hankija 🗸       | Kinnitatud Kõik                   | <b>~</b>   | (seotud ostu   | ud) 🗸    |              | Asumaa         |           |
|         | Kampaania            |                                   |            |                |          |              |                |           |
| Puni    | kte 🗌 Kaal 🗌 Laoseis | periodiseeritud 🗆 masterklass 🗆 K | ande aeg   | Tükelda:       | ~        |              | Näita: Käive   | • •       |
|         | Vahesumma            | ABC Klass                         | So         | rteeritud Kate | <b>~</b> |              | Trüki          |           |
|         |                      |                                   |            |                |          |              | _              |           |
| Klass   | Nimi                 | Kogus                             | Kate       | Käive          | Hind     | Katte %      | % kattest      | % käibest |
| TEABE   | Teabekirjandus       | 46 402.00                         | 443 496.99 | 1 002 182.09   | 21.60    | 44.25        | 70.41          | 70.03     |
| ILU     | Ilukirjandus         | 13 409.00                         | 59 372.45  | 162 170.33     | 12.09    | 36.61        | 9.43           | 11.33     |
| EESTIF  | Eesti filmid         | 12 702.00                         | 49 470.56  | 109 459.46     | 8.62     | 45.20        | 7.85           | 7.65      |
| LASTE   | Lastekirjandus       | 5 820.00                          | 30 206.27  | 62 857.17      | 10.80    | 48.06        | 4.80           | 4.39      |
| ULME    | Ulmekirjandus        | 4 582.00                          | 27 167.90  | 51 051.34      | 11.14    | 53.22        | 4.31           | 3.57      |
| FANTAAS | SIAF Fantaasiafilmid | 2 079.00                          | 11 365.50  | 22 800.00      | 10.97    | 49.85        | 1.80           | 1.59      |
| ANIMAF  | Animafilmid          | 2 430.00                          | 8 188.00   | 16 825.00      | 6.92     | 48.67        | 1.30           | 1.18      |
| KIRJVAH | Kirjutusvahendid     | 621.00                            | 1 072.22   | 1 696.89       | 2.73     | 63.19        | 0.17           | 0.12      |
| LAUATAR | R Lauatarbed         | 669.00                            | 267.53     | 667.33         | 1.00     | 40.09        | 0.04           | 0.05      |
| PABER   | Pabertooted          | 3 756.00                          | -755.87    | 1 378.29       | 0.37     | -54.84       | -0.12          | 0.10      |
|         |                      | 92 470.00                         | 629 851.54 | 1 431 087.89   | 15.48    | 44.01        |                |           |

| Klass                         | Objekt                              |            | Projek          | t     | Periood 01.01.2021 : | 31.12.2021       |
|-------------------------------|-------------------------------------|------------|-----------------|-------|----------------------|------------------|
| Klient 🗸                      | Kliendiklass                        | M          | lüüja arvel 🛛 🗸 | ]     | Ladu                 |                  |
| Art. hankija 🗸                | Kinnitatud Kõik                     | ~          | (seotud ost     | ud) 🗸 | Asumaa               |                  |
| Kampaania                     |                                     |            |                 |       |                      |                  |
| 🗌 🛛 Punkte 🗌 Kaal 🗌 Laoseis 🗌 | ) periodiseeritud 🗹 masterklass 🗌 k | Kande aeg  | Tükelda:        | ~     | Näita:               | Käive 🗸          |
| Vahesumma                     | ABC Klass                           | So         | rteeritud Kate  | ~     | Trüki                |                  |
| Klass Nimi                    | Konus                               | Kate       | Käive           | Hind  | Katte % % k          | attest % käihest |
| M_RAAMAT Raamat Master        | 70 213.00                           | 560 243.60 | 1 278 260.92    | 18.21 | 43.83                | 88.95 89.32      |
| M_FILM Film Master            | 17 211.00                           | 69 024.06  | 149 084.46      | 8.66  | 46.30                | 10.96 10.42      |
| M_KONTOR Kontor Master        | 5 046.00                            | 583.89     | 3 742.51        | 0.74  | 15.60                | 0.09 0.26        |
|                               | 92 470.00                           | 629 851.54 | 1 431 087.89    | 15.48 | 44.01                |                  |

Uues Müügistatistika aruandes on see lihtsalt Grupeeritud vaade artikliklassi või masterklassi järgi. Seejuures saad valida, kas grupeerid (näitad) artikliklassi nime või koodi või hoopis mõlemat.

| Q Näita | ♠ Salvesta | 🗹 Saada | 🖨 Trüki   | 🔑 Loo PDF                            |  |
|---------|------------|---------|-----------|--------------------------------------|--|
| II M    | üügista    | tistika | Aeg: 01.0 | 01.2021 - Aeg: 31.03.2021 23:59:59 × |  |
|         |            | Grupeer | i         |                                      |  |

| Näita vahesummat          | rtikkel • Klass • Nimi | X Tükelda |         |           |         |
|---------------------------|------------------------|-----------|---------|-----------|---------|
| Otsi Y                    |                        |           | •       |           |         |
| 🖗 Artikkel 🕨 Klass 🕨 Nimi | ⊁ Käive                | % käibest | ۶ Kate  | % kattest | Katte % |
| KOKKU                     | 508 886                | 100       | 219 843 | 100       | 43.2    |
| llukirjandus              | 57 104                 | 11        | 20 856  | 9         | 36.5    |
| Teabekirjandus            | 375 130                | 74        | 162 835 | 74        | 43.4    |
| Pabertooted               | 476                    | 0         | -261    | 0         | -54.7   |
| Lastekirjandus            | 19 666                 | 4         | 9 444   | 4         | 48.0    |
| Kirjutusvahendid          | 371                    | 0         | 235     | 0         | 63.4    |
| Animafilmid               | 5 146                  | 1         | 2 491   | 1         | 48.4    |
| Eesti filmid              | 34 856                 | 7         | 15 768  | 7         | 45.2    |
| Fantaasiafilmid           | 6 246                  | 1         | 3 127   | 1         | 50.1    |
| Lauatarbed                | 198                    | 0         | 80      | 0         | 40.3    |
| Ulmekirjandus             | 9 692                  | 2         | 5 268   | 2         | 54.4    |

#### 🔍 Näita 🗇 Salvesta 🖾 Saada 🖨 Trüki 🏃 Loo PDF

#### Müügistatistika (Aeg: 01.01.2021 - Aeg: 31.03.2021 23:59:59 ×)

| Näita vahesummat<br>Otsi   | Grupeeri<br>Artikkel • Klass • MASTER ×<br>Artikkel • Klass • MASTER • Nimi × | Tükelda |             | ¥       |           |         |
|----------------------------|-------------------------------------------------------------------------------|---------|-------------|---------|-----------|---------|
| HArtikkel + Klass + MASTER | HArtikkel + Klass + MASTER + Nimi                                             | Käive   | ۶ % käibest | ۶ Kate  | % kattest | Katte % |
| κοκκυ                      |                                                                               | 508 886 | 100         | 219 843 | 100       | 43.2    |
| M_KONTOR                   | Kontor Master                                                                 | 1 046   | 0           | 54      | 0         | 5.2     |
| M_RAAMAT                   | Raamat Master                                                                 | 461 593 | 91          | 198 402 | 90        | 43.0    |
| M_FILM                     | Film Master                                                                   | 46 247  | 9           | 21 386  | 10        | 46.2    |

Lisaks saad vaadata ühes tabelis sama tulemust mitmel erineval moel. Näiteks vahesumma masterklassi järgi ja grupeeritud artikliklassi järgi:

🔍 Näita 🗇 Salvesta 🖾 Saada 🖨 Trüki 🏃 Loo PDF

#### Müügistatistika (Aeg: 01.01.2021 - Aeg: 31.03.2021 23:59:59 ×)

| Näita vahesummat                  | Grupeeri<br>Artikkel + Klass + Nimi | Tükelda     | Ŧ         |         |           |         |
|-----------------------------------|-------------------------------------|-------------|-----------|---------|-----------|---------|
| HArtikkel + Klass + MASTER + Nimi | HArtikkel 🕨 Klass 🕨 Nimi            | Käive Käive | % käibest | ۶ Kate  | % kattest | Katte % |
| кокки                             |                                     | 508 886     | 100       | 219 843 | 100       | 43.2    |
| ✓ FILM MASTER                     |                                     | 46 247      |           | 21 386  |           | 46.2    |
|                                   | Eesti filmid                        | 34 856      |           | 15 768  |           | 45.2    |
|                                   | Fantaasiafilmid                     | 6 246       |           | 3 127   |           | 50.1    |
|                                   | Animafilmid                         | 5 146       |           | 2 491   |           | 48.4    |
| ✓ KONTOR MASTER                   |                                     | 1 046       |           | 54      |           | 5.2     |
|                                   | Lauatarbed                          | 198         |           | 80      |           | 40.3    |
|                                   | Kirjutusvahendid                    | 371         |           | 235     |           | 63.4    |
|                                   | Pabertooted                         | 476         |           | -261    |           | -54.7   |
| ∼ RAAMAT MASTER                   |                                     | 461 593     |           | 198 402 |           | 43.0    |
|                                   | llukirjandus                        | 57 104      |           | 20 856  |           | 36.5    |
|                                   | Lastekirjandus                      | 19 666      |           | 9 444   |           | 48.0    |
|                                   | Teabekirjandus                      | 375 130     |           | 162 835 |           | 43.4    |
|                                   | Ulmekirjandus                       | 9 692       |           | 5 268   |           | 54.4    |

#### Või grupeeritult artikliklassi järgi ja tuues nähtavale ka masterklassi välja:

| 🔍 Näita 🗇 Salvesta 🖾 Sa                                        | aada 🖨 Trüki 🔑 Loo PDF                                                    |             |           |         |           |         |  |  |  |  |  |  |
|----------------------------------------------------------------|---------------------------------------------------------------------------|-------------|-----------|---------|-----------|---------|--|--|--|--|--|--|
| Müügistatistika (Aeg: 01.01.2021 - Aeg: 31.03.2021 23:59:59 ×) |                                                                           |             |           |         |           |         |  |  |  |  |  |  |
| Näita vahesummat<br>Otsi                                       | Grupeeri<br>Artikkel • Klass • Nimi×<br>Artikkel • Klass • MASTER • Nimi× | C - Tükelda |           | Ŧ       |           |         |  |  |  |  |  |  |
| 🖗 Artikkel 🕨 Klass 🕨 Nimi                                      | Artikkel ► Klass ► MASTER ► Nimi^                                         | ≁ Käive     | ۶ 🖉 🖉 ۶ 🖉 | ۶ Kate  | % kattest | Katte % |  |  |  |  |  |  |
| ΚΟΚΚU                                                          |                                                                           | 508 886     | 100       | 219 843 | 100       | 43.2    |  |  |  |  |  |  |
| Fantaasiafilmid                                                | Film Master                                                               | 6 246       | 1         | 3 127   | 1         | 50.1    |  |  |  |  |  |  |
| Eesti filmid                                                   | Film Master                                                               | 34 856      | 7         | 15 768  | 7         | 45.2    |  |  |  |  |  |  |
| Animafilmid                                                    | Film Master                                                               | 5 146       | 1         | 2 491   | 1         | 48.4    |  |  |  |  |  |  |
| Pabertooted                                                    | Kontor Master                                                             | 476         | 0         | -261    | 0         | -54.7   |  |  |  |  |  |  |
| Kirjutusvahendid                                               | Kontor Master                                                             | 371         | 0         | 235     | 0         | 63.4    |  |  |  |  |  |  |
| Lauatarbed                                                     | Kontor Master                                                             | 198         | 0         | 80      | 0         | 40.3    |  |  |  |  |  |  |
| Ulmekirjandus                                                  | Raamat Master                                                             | 9 692       | 2         | 5 268   | 2         | 54.4    |  |  |  |  |  |  |
| Teabekirjandus                                                 | Raamat Master                                                             | 375 130     | 74        | 162 835 | 74        | 43.4    |  |  |  |  |  |  |
| Ilukirjandus                                                   | Raamat Master                                                             | 57 104      | 11        | 20 856  | 9         | 36.5    |  |  |  |  |  |  |
| Lastekirjandus                                                 | Raamat Master                                                             | 19 666      | 4         | 9 444   | 4         | 48.0    |  |  |  |  |  |  |

#### Klientide statistika

Klientide statistika aruanne on mõeldud müükide analüüsimiseks klientide järgi.

Et saada müügitulemus klientide järgi, grupeeri uues Müügistatistika aruandes Maksja järgi ja lisa vaatesse ka Maksja nimi (NB! see on nimi arvelt. Kui soovid nime kliendikaardilt, siis vali Maksja>Nimi).

🔍 Näita 🗇 Salvesta 🖾 Saada 🖨 Trüki 👃 Loo PDF

# Müügistatistika (Aeg: 01.01.2024 - Aeg: 31.12.2024 23:59:59 ×)

| Näita vahesu | mmat Grupeeri      |                  | Tükelda |         |        |          |
|--------------|--------------------|------------------|---------|---------|--------|----------|
| Otsi         | ✓ Maksja × M       | aksja nimi 🗙 🛛 🗸 |         | •       |        |          |
| 🛚 Maksja     | ₩ Maksja nimi      | Arvete arv       |         | ۶ Kogus | ۶ Kate | Katte %  |
| KOKKU        |                    | 402              | 53 341  | 4 075   | 37 971 | 71.2     |
| 29           | Kaili Meri-Puu     | 33               | 35 734  | 2 742   | 34 086 | 95.4     |
| 6889         | Firma OÜ           | 15               | 3 588   | 268     | 2 767  | 77.1     |
| JAE          | Jaeklient          | 88               | 2 989   | 170     | 1 000  | 33.4     |
| 33           | Kalle Lumi         | 1                | 2 049   | 1       | 2 033  | 99.2     |
| 27           | Priit Karu         | 1                | 1 819   | 32      | 515    | 28.3     |
| 79           | Veebiklient Lätist | 18               | 1 537   | 108     | 1 400  | 91.1     |
| UUS          | uus jaeklient      | 33               | 1 502   | 66      | 394    | 26.2     |
| JAE1         | Jaeklient          | 86               | 1 055   | 226     | 596    | 56.5     |
| 56           | Hunt Kriimsilm     | 4                | 637     | 25      | 449    | 70.5     |
| TEST         | Mari-Liis testib   | 15               | 477     | 110     | -6 688 | -1 401.5 |
| 17           | Autoremont OÜ      | 3                | 323     | 33      | 281    | 86.8     |
| 15           | Evelin Peda        | 22               | 306     | 33      | 238    | 77.9     |
| 14           | Palmre AS          | 1                | 176     | 11      | 176    | 100.0    |
| 63           | Tiina Pärnapuu     | 4                | 163     | 93      | 21     | 13.1     |
| 21           | Evelin Peda        | 6                | 146     | 26      | 92     | 63.0     |
| 12           | Poodide AS         | 7                | 141     | 16      | 94     | 66.4     |
| 34           | Toomas Talv        | 1                | 113     | 10      | 88     | 77.9     |

Vana Klientide statistika:

|           | Artikkel               |                | Arve rea sisu 🗸 🗸     |             |           | Klass          |                | Periood     | 01.01.2024     |
|-----------|------------------------|----------------|-----------------------|-------------|-----------|----------------|----------------|-------------|----------------|
|           |                        |                |                       |             |           |                |                |             |                |
| Müüja ar  | vel 🗸                  |                | Kliendi klass         |             |           | Vali Klien     | t 🗸            | Klient      |                |
|           |                        |                |                       |             |           |                |                |             |                |
|           |                        |                |                       |             |           |                |                |             |                |
|           | Nimi                   |                | Esimesed              |             |           | Konto          |                | Tüüp        |                |
|           |                        |                | 20110000              |             |           |                |                |             |                |
|           |                        |                |                       |             |           |                |                |             |                |
|           |                        |                |                       |             |           |                |                | ¬           |                |
|           | Asumaa                 | ~              | Tāpsus                | 0,01        | ~         | KM maa         | •              | Vahesumma   |                |
|           |                        |                |                       |             |           |                |                |             |                |
|           |                        |                |                       |             |           |                |                |             |                |
|           | Objekt                 |                | Tase                  | 0 (Isikud)  | ~         | Tükelda:       | ~              | Näita:      | Käive          |
|           |                        |                |                       |             |           |                |                | _           |                |
|           | Cteature               |                | Anus Tinginus         |             |           |                | •              |             |                |
|           | Staatus                |                | Arve ringimus         |             |           | e-arve Koik    | •              |             |                |
|           | Maniant                |                | C                     |             |           | Man            |                | Calandrand  |                |
|           | variant                |                | Suurus                | ~           |           | Varv           | ~              | Seisukora   |                |
|           |                        |                |                       |             |           |                |                |             |                |
| SEOTUD    | )                      |                |                       |             |           |                |                |             | _              |
| SÜNDMU    | USED: Periood          | :              | Tüüp                  | ✓ Star      | atus      |                | ✓              | ,<br>       |                |
|           |                        |                |                       |             |           |                | Ar             | ve lingimus | Kilenal Tingli |
| _         |                        |                |                       | _           |           | _              | _              |             |                |
| U klassi  | id kokku 🗀 periodiseer | itud 🛄 meil 🛛  | 🗆 aadress 🗀 lähetusaa | idress 🗆 re | gnr 🗆 Kl  | Mireginir 🗀 A: | sumaa 🛄 Punkte | e 🗆 Kaal 🖬  | nimega 🗆       |
| Kande aeg | ) 🗌 kõik kliendid 🗹 I  | kate 📃 allahin | dlus 🗌 maksehinnang   |             | 👻 Trü     | iki Meil Al    | RUANNE         |             |                |
|           |                        |                |                       |             |           |                |                |             |                |
| Kood      | Nimi                   |                | Arveid                | Kogus       | Kate      | Katte %        | Summa          |             |                |
| 29        | Kaili Meri-Puu         |                | 33                    | 2 742,00    | 34 086,32 | 95,39          | 35 734,05      |             |                |
| 6889      | Firma OU               |                | 15                    | 267,70      | 2 766,54  | 77,11          | 3 587,58       |             |                |
| JAE       | Jaeklient              |                | 88                    | 170,00      | 999,51    | 33,43          | 2 989,44       |             |                |
| 33        | Kalle Lumi             |                | 1                     | 1,00        | 2 032,51  | 99,19          | 2 049,18       |             |                |
| 27        | Priit Karu             |                | 1                     | 32,00       | 515,16    | 28,32          | 1 819,04       |             |                |
| 79        | Veebiklient Lätist     |                | 17                    | 108,00      | 1 400,35  | 91,08          | 1 537,50       |             |                |
| UUS       | uus jaeklient          |                | 33                    | 66,00       | 393,86    | 26,22          | 1 501,89       |             |                |
| JAE1      | Jaeklient              |                | 86                    | 226,00      | 596,47    | 56,53          | 1 055,10       |             |                |
| 56        | Hunt Kriimsilm         |                | 4                     | 25,00       | 449,32    | 70,52          | 637,16         |             |                |
| TEST      | Mari-Liis testib       |                | 15                    | 110,00      | -6 687,86 | -1 401,54      | 477,18         |             |                |
| 17        | Autoremont OÜ          |                | 3                     | 33,00       | 280,81    | 86,85          | 323,35         |             |                |
| 15        | Evelin Peda            |                | 22                    | 33,00       | 237,98    | 77,89          | 305,55         |             |                |
| 14        | Palmre AS              |                | 1                     | 11,00       | 176,25    | 100,00         | 176,25         |             |                |
| 63        | Tiina Pärnapuu         |                | 4                     | 93,00       | 21,23     | 13,06          | 162,50         |             |                |
| 21        | Evelin Peda            |                | 6                     | 26,00       | 91.68     | 63,00          | 145,51         |             |                |
| 12        | Poodide AS             |                | 7                     | 16.00       | 93.83     | 66.40          | 141.31         |             |                |
| 24        | Teomas Tak             |                | 1                     | 10.00       | 87 91     | 77.86          | 112.91         |             |                |
|           | Toomas taiv            |                |                       |             |           |                |                |             |                |

Soovid tulemust hoopis kliendiklasside järgi kokku, siis grupeeri Müügistatistikas kliendiklassi järgi. UUS! Saad tulemusena valida ka % käibest või kattest.

| Q Näita 🗇 Salvesta                                             | a 🗠 Saa | da 🖨     | Trüki 🛛 👗 Loo PDF |   |        |           |             |  |  |  |  |
|----------------------------------------------------------------|---------|----------|-------------------|---|--------|-----------|-------------|--|--|--|--|
| Müügistatistika (Aeg: 01.01.2024 - Aeg: 31.12.2024 23:59:59 ×) |         |          |                   |   |        |           |             |  |  |  |  |
| Näita vahesummat Grupeeri Tükelda                              |         |          |                   |   |        |           |             |  |  |  |  |
| Otsi                                                           | ~       | Maksja   | a ► Klass×        | ~ |        | •         |             |  |  |  |  |
| 🗰 Maksja 🕨 Klass                                               | ۶ Ar    | vete arv | Käive Y           | ۶ | Kate   | ۶ Katte % | ۶ % käibest |  |  |  |  |
| ΚΟΚΚU                                                          |         | 402      | 53 341            |   | 37 971 | 71.2      | 100         |  |  |  |  |
| KLUBI                                                          |         | 86       | 40 515            |   | 37 206 | 91.8      | 76          |  |  |  |  |
| TAVA                                                           |         | 228      | 6 160             |   | -4 602 | -74.7     | 12          |  |  |  |  |
| HULGI                                                          |         | 52       | 4 070             |   | 3 156  | 77.5      | 8           |  |  |  |  |
| FOR                                                            |         | 24       | 1 558             |   | 1 409  | 90.5      | 3           |  |  |  |  |
| KOHVIK                                                         |         | 6        | 664               |   | 476    | 71.7      | 1           |  |  |  |  |
| INTERNAL                                                       |         | 6        | 374               |   | 325    | 87.0      | 1           |  |  |  |  |

Vana Klientide statistika:

|             | Artikkel           |              | Arve rea sisu 🗸  | ]          |             | Klass    |             |      |
|-------------|--------------------|--------------|------------------|------------|-------------|----------|-------------|------|
|             |                    |              |                  | -          |             |          |             |      |
| Müüja arvel | ~                  |              | Kliendi klas     | 5          |             | Vali     | Klient 🗸    |      |
|             |                    |              |                  |            |             | _        |             |      |
|             |                    |              |                  |            |             |          |             |      |
|             | Nimi               |              | Esimese          | i          |             | Konto    |             |      |
|             |                    |              |                  |            |             |          |             |      |
|             |                    |              |                  | 0.04       |             |          |             |      |
|             | Asumaa             | ~            | ' Tapsu          | s 0,01     | ~           | KM maa   |             | -    |
|             |                    |              |                  |            |             |          |             |      |
|             | Object             |              | Tao              | 0 (loikud) |             | Tükəldər |             |      |
|             | Objekt             |              | 145              | (ISIKUU)   | Ť           |          |             | •    |
|             | Staatua            |              | Anya Tinginyu    |            |             | a anua [ | Mõik ee     |      |
|             | Staatus            |              | Arve ringimu     | 5          |             | e-arve   |             |      |
|             | Variant            |              | Suuru            | s          |             | Värv –   |             |      |
|             |                    |              |                  | ~          |             | L        | ~           |      |
| SECTUD      |                    |              |                  |            |             |          |             | _    |
| SÜNDMUSE    | ED: Periood        | :            | Tüüp             | <b>*</b> : | Staatus     |          | ~           |      |
|             |                    |              |                  |            |             |          |             | Arve |
| klassid k   | okku 🗌 periodise   | eritud meil  | aadress lähetus: | adress     | reg or K    | Mirea nr |             | te ( |
| Kande seg   | kõik kliendid      | kate allahir |                  |            |             | iki Moil |             |      |
| Ranue acy C |                    |              |                  |            | · · · ·     | INICII   | AROANNE     |      |
| Kood N      | limi               |              | Arveid           | Kogu       | s Kate      | Katte 9  | % Summa     |      |
| KLUBI P     | üsikliendid        |              | 86               | 2 968,0    | 0 37 206,02 | 91,8     | 3 40 515,40 |      |
| TAVA A      | nonüümne jaeklient |              | 228              | 594,0      | 0 -4 602,01 | -74,7    | 1 6 159,61  |      |
| HULGI H     | lulgikliendid      |              | 52               | 324,2      | 5 3 155,95  | 77,5     | 5 4 069,69  |      |
| FOR V       | älismaa kliendid   |              | 23               | 113,0      | 5 1 409,46  | 90,4     | 9 1 557,60  |      |
| KOHVIK K    | ohviku anon.klient |              | 6                | 30,0       | 0 476,48    | 71,7     | 2 664,32    |      |
| INTERNAL In | nternal customers  |              | 6                | 46,0       | 0 325,33    | 86,9     | 7 374,05    |      |
| 6           |                    |              |                  | 4 075,3    | 0 37 971,23 | 71,1     | 9 53 340,68 |      |

Vahesumma kliendiklassi järgi uues:

🔍 Näita 🗇 Salvesta 🖾 Saada 🖨 Trüki 😕 Loo PDF

## ■ Müügistatistika (Aeg: 01.01.2024 - Aeg: 31.12.2024 23:59:59 ×)

| Näita vahes      | ummat    | Grupeeri Tüke                |        |        |          |            |  |
|------------------|----------|------------------------------|--------|--------|----------|------------|--|
| Maksja 🔸 Kl      | ass×     | ✓ Maksja × Maksja • Nimi × ✓ | •      |        |          |            |  |
| 🖬 Maksja 🕨 Klass | 🖬 Maksja | 🖬 Maksja 🕨 Nimi              |        | ۶ Kate | Katte %  | Arvete arv |  |
| κοκκυ            |          |                              | 53 341 | 37 971 | 71.2     | 402        |  |
| ✓ HULGI          |          |                              | 4 070  | 3 156  | 77.5     | 52         |  |
|                  | НВ       | Hanna Baas                   | 30     | 0      | 0        | 4          |  |
|                  | 20741    | Selver AS                    | 27     | 23     | 85.0     | 4          |  |
|                  | 22       | Prisma Peremarket AS c       | 65     | 60     | 92.6     | 16         |  |
|                  | 12       | Poodide AS                   | 141    | 94     | 66.4     | 7          |  |
|                  | X60      | Klient ting 60               | 4      | 1      | 11.4     | 2          |  |
|                  | 11       | Pood Solarises               | 0      | -2     |          | 1          |  |
|                  | 14       | Palmre AS                    | 176    | 176    | 100.0    | 1          |  |
|                  | 6889     | Firma OÜ                     | 3 588  | 2 767  | 77.1     | 15         |  |
|                  | A        | Arendus OÜ                   | 39     | 39     | 100.0    | 2          |  |
| $\sim$ TAVA      |          |                              | 6 160  | -4 602 | -74.7    | 228        |  |
|                  | JAE1     | Jaeklient                    | 1 055  | 596    | 56.5     | 86         |  |
|                  | JAE      | Jaeklient                    | 2 989  | 1 000  | 33.4     | 88         |  |
|                  | HELEBAAS | D2D directo_hele baasiga     | 36     | -4     | -11.1    | 5          |  |
|                  | UUS      | uus jaeklient                | 1 502  | 394    | 26.2     | 33         |  |
|                  | 11111    | Tava                         | 100    | 100    | 100.0    | 1          |  |
|                  | TEST     | Mari-Liis testib             | 477    | -6 688 | -1 401.5 | 15         |  |
| ✓ KLUBI          |          |                              | 40 515 | 37 206 | 91.8     | 86         |  |
|                  | 1200     | Tõnu Kurbmeel                | 0      | 0      |          | 2          |  |
|                  | 33       | Kalle Lumi                   | 2 049  | 2 033  | 99.2     | 1          |  |
|                  | 2000     | Harri Õiglane                | 19     | 3      | 14.6     | 7          |  |
|                  | 27       | Priit Karu                   | 1 819  | 515    | 28.3     | 1          |  |
|                  | 21       | Toomas Tamm                  | 146    | 92     | 63.0     | 6          |  |
|                  | 34       | Toomas Talv                  | 113    | 88     | 77.9     | 1          |  |

Vana Klientide statistika:

|           | Artikkel                  |                      | Arve rea sisu 🗸      |            |            | Klass            |                       | Periood                       | 01.01.2024 : 31.12  |
|-----------|---------------------------|----------------------|----------------------|------------|------------|------------------|-----------------------|-------------------------------|---------------------|
|           |                           |                      |                      |            |            | _                |                       |                               |                     |
| Müüja arv | vel 🗸                     |                      | Kliendi klass        |            |            | Vali             | Klient 🗸              | Klient                        |                     |
|           |                           |                      |                      |            |            |                  |                       |                               |                     |
|           | Nimi                      |                      | Esimesed             |            |            | Konto            |                       | Tüüp                          |                     |
|           |                           |                      |                      |            |            |                  |                       |                               |                     |
|           | •                         |                      |                      | 0.04       |            |                  |                       |                               | Maria and Maria and |
|           | Asumaa                    | ~                    | Tapsus               | 0,01       | ~          | км таа           |                       | <ul> <li>Vanesumma</li> </ul> | Kliendi klass 🗸     |
|           |                           |                      |                      |            |            |                  |                       |                               |                     |
|           | Objekt                    |                      | Tase                 | 0 (Isikud) | ~          | Tükelda:         |                       | ✓ Näita:                      | Käive 🗸             |
|           |                           |                      |                      |            |            |                  |                       |                               |                     |
|           | Staatus                   |                      | Arve Tingimus        |            |            | e-arve           | Kõik 🗸                |                               |                     |
|           | Variant                   |                      | Suurus               |            |            | Värv –           |                       | Seisukord                     |                     |
|           | <b>Farran</b>             |                      | Cuardo               | <b>~</b>   |            |                  | ~                     | Coloanora                     |                     |
| SEOTUD    |                           |                      |                      |            |            |                  |                       |                               |                     |
| SÜNDMU    | SED: Periood              | :                    | Тüüр                 | ✓ S        | taatus     |                  | ~                     | Arve Tingimus k               | Jiendi Tingimus Müi |
|           |                           |                      |                      |            |            |                  |                       |                               |                     |
| klassic   | l kokku 🗌 perio           | odiseeritud 🗌 meil 🗌 | 🗌 aadress 🔲 lähetusa | adress     | reg nr 🗌 K | CM reg nr 🛛      | 🗆 Asumaa 🗌 Pui        | nkte 🗌 Kaal 🗌 i               | nimega 🗌 värvid 🗌   |
| 🗹 kate    |                           | maksehinnang         | ✓ Trüki              | Meil Al    | RUANNE     |                  |                       |                               |                     |
|           |                           |                      |                      |            |            |                  |                       |                               |                     |
| FOR       | Välismaa klien            | did                  |                      |            |            |                  |                       |                               |                     |
| Kood      | Nimi<br>Veebiklient Lätiv |                      | Arveid               | Kogu       | s Kate     | e Katte          | % Summa               |                               |                     |
| 19        | Eksport klient            | il i                 | 11                   | 100,0      | 0 1400,35  | D 91,0<br>D 86,0 | 30 1537,50<br>37 7.50 |                               |                     |
| 80        | Veehiklient Lätis         | +                    |                      | 0.0        | 5 -0.45    | 5 -60            | 07 7,50<br>04 6.55    |                               |                     |
| V101      | Sakeamaa klien            | t 2. nole km koh     |                      | 1 4.0      | 0 3.07     | 7 50,0           | 54 0,00<br>52 6.06    |                               |                     |
| 101       | Saksamaa kiicii           | 2, pole kill koll    | -                    | 113,0      | 5 1 409,46 | 5 90,4           | 49 1 557,60           |                               |                     |
|           |                           |                      |                      |            |            |                  |                       |                               |                     |
| HULGI     | Hulgikliendid             |                      |                      |            |            |                  |                       |                               |                     |
| Kood      | Nimi                      |                      | Arveid               | l Kogu     | s Kate     | e Katte          | % Summa               |                               |                     |
| 6889      | Firma OU                  |                      | 15                   | 267,7      | 0 2 766,54 | 4 77,            | 11 3 587,58           |                               |                     |
| 14        | Palmre AS                 |                      | 1                    | 11,0       | 0 176,25   | 5 100,0          | 00 176,25             | 5                             |                     |
| 12        | Poodide AS                |                      | 7                    | 7 16,0     | 0 93,83    | 3 66,4           | 40 141,31             |                               |                     |
| 22        | Prisma Perema             | rket AS c            | 16                   | 6 8,0      | 0 59,85    | 5 92,6           | 64,60                 |                               |                     |
| A         | Arendus OU                |                      | 2                    | 2 1,5      | 5 38,71    | 1 100,0          | 00 38,71              |                               |                     |
| HB        | Hanna Baas                |                      | 4                    | l 10,0     | 0 0,00     | 0,0              | 00 30,00              |                               |                     |
| 20741     | Selver AS                 |                      | 4                    | l 7,0      | 0 22,75    | 5 85,0           | 05 26,75              | 5                             |                     |
| X60       | Klient ting 60            |                      | 2                    | 2,0        | 0 0,51     | 1 11,4           | 40 4,49               |                               |                     |
| 11        | Pood Solarises            |                      | 1                    | 1,0        | 0 -2,50    | )                | 0,00                  |                               |                     |
|           |                           |                      |                      | 324,2      | 5 3 155,95 | 5 77,9           | 55 4 069,69           |                               |                     |
| INTERNAL  | Internal custon           | ners                 |                      |            |            |                  |                       |                               |                     |
| Kood      | Nimi                      |                      | Arveio               | Kogu       | s Kate     | e Katte          | % Summa               |                               |                     |
| 17        | Autoremont OÜ             |                      | 3                    | 33,0       | 0 280,81   | 1 86,8           | 35 323,35             | 5                             |                     |
| 755       | AS Palmako                |                      | 2                    | 2 11,0     | 0 38,94    | 4 94,8           | 31 41,08              |                               |                     |
| 16        | Transporditeenu           | is OÜ                | 1                    | 2,0        | 0 5,57     | 7 57,8           | 35 9,63               |                               |                     |
|           |                           |                      |                      | 46.0       | 0 325.33   | 3 86.9           | 374.05                |                               |                     |

Jah, loomulikult saad Müügistatistikas tulemust tükeldada perioodideks, kuid saad seda ka järjestada kokku käibe järgi:

| ् Näita 🗇 Salvest                                                                     | Q. Näita 🗇 Salvesta 🖾 Saada 🖨 Trüki 🍌 Loo PDF                  |          |         |                |                |          |                |         |           |          |          |           |             |
|---------------------------------------------------------------------------------------|----------------------------------------------------------------|----------|---------|----------------|----------------|----------|----------------|---------|-----------|----------|----------|-----------|-------------|
| 🖪 Müügist                                                                             | Müügistatistika (Aeg: 01.01.2024 - Aeg: 31.12.2024 23:59:59 ×) |          |         |                |                |          |                |         |           |          |          |           |             |
| Näita vahesummat     Grupeeri     Tükelda       Otsi     V     Maksja • Klass ×     V |                                                                |          |         |                |                |          |                |         |           |          |          |           |             |
| 🗰 Maksja 🕨 Klass                                                                      | Jaanuar                                                        | Veebruar | Märts   | Aprill         | Mai            | Juuni    | Juuli          | August  | September | Oktoober | November | Detsember | ΚΟΚΚU       |
| ₩ Maksja ► Klass                                                                      | Käive                                                          | Käive    | Käive   | <i>P</i> Käive | <i>k</i> Käive | > Käive  | <i>k</i> Käive | ≁ Käive | Käive     | Käive    | Käive    | Käive     | ۶ – Käive ۷ |
| ΚΟΚΚU                                                                                 | 752                                                            | 360 🗸    | 1 328 🛧 | 378 🗸          | 426 🛧          | 17 080 🛧 | 20 374 🛧       | 352 🦊   | 586 🛧     | 1 787 🛧  | 8 187 🛧  | 1 733 🗸   | 53 341      |
| KLUBI                                                                                 | 90                                                             | 75 🗸     |         | 209            | 370 🛧          | 17 136 🛧 | 20 127 🛧       | 95 🗸    | 2 🗸       | 339 🛧    | 2 049 🛧  | 23 🗸      | 40 515      |
| TAVA                                                                                  | 512                                                            | 19 🗸     | 51 🛧    | 37 🗸           | 35 🗸           | -76 🗸    | 12 🛧           | 14 🛧    | 577 🛧     | 1 432 🛧  | 2 026 🛧  | 1 521 🗸   | 6 160       |
| HULGI                                                                                 | 130                                                            | 25 🗸     | 5 🗸     | 4 🗸            |                | 20       |                | 227     | 17 🗸      | 8 🗸      | 3 475 🛧  | 158 🗸     | 4 070       |
| FOR                                                                                   | 20                                                             | 241 🛧    | 1 273 🛧 | 10 🗸           | 11 🛧           |          |                | 7       | -10 🗸     | 8 🛧      |          |           | 1 558       |
| KOHVIK                                                                                |                                                                |          |         |                |                |          |                | 9       |           |          | 637      | 18 🗸      | 664         |
| INTERNAL                                                                              |                                                                |          |         | 117            | 10 🗸           |          | 235            |         |           |          |          | 12        | 374         |

Vana Klientide statistika:

31/37

|             | Artikkel               |           | Arve rea sisu | ~           |             |         | Klass                 |         |          | Per        | iood 01.01.2 | 024 : 31.1  | 2.2024  |            | Kõik         | ~          |                 |
|-------------|------------------------|-----------|---------------|-------------|-------------|---------|-----------------------|---------|----------|------------|--------------|-------------|---------|------------|--------------|------------|-----------------|
| Müüia arv   |                        |           | к             | iendi klass |             |         | Vali 🗖                | Klient  | ~        | к          | lient        |             | E C     | sectud or  | stud)        |            | (A.401-0.1      |
| iniuuja arv | 51 <b>•</b>            |           |               |             |             |         |                       | Ment    | •        |            |              |             |         | SCOLUU US  | siuu)        | [          | (Artikli        |
|             |                        |           |               |             |             |         |                       |         |          |            |              |             |         |            |              | Г          | (Area la citati |
|             | Nimi                   |           |               | Esimesed    |             |         | Konto                 |         |          | 1          | Füüp         |             |         | KM kood    | 1            |            | (Artikir)       |
|             |                        |           |               |             |             |         |                       |         |          |            |              |             |         |            |              |            | (Artikli I      |
|             |                        |           |               |             |             |         |                       |         |          |            |              |             |         |            |              |            | (Annual)        |
|             | Asumaa                 | ~         | ·]            | Täpsus      | 0,01        | ~       | KM maa                |         |          | Vahesur    | nma          | ~           |         | Projekt    | t            |            | (Kliendi        |
|             |                        |           | _             | _           |             |         |                       |         |          |            |              |             |         |            |              |            | (raioria        |
|             |                        |           |               |             |             |         |                       |         |          |            |              |             |         |            |              | Γ          | (Kliendi        |
|             | Objekt                 |           |               | Tase        | 0 (Isikud)  | ~       | Tükelda: 📊            | Kuuks   |          | ▼ N        | äita: Käive  | ~           | S       | orteeritud | Summa        | <b>-</b> - | (               |
|             |                        |           |               |             |             | - L     |                       |         |          |            |              |             |         |            |              |            | (Kliendi        |
|             |                        |           |               |             |             |         |                       |         |          |            |              |             |         |            |              |            |                 |
|             | Staatus                |           | Arve          | e Tingimus  |             |         | e-arve                | Kõik 🗸  |          |            |              |             |         |            |              |            |                 |
|             |                        |           |               |             |             |         |                       |         |          |            |              |             |         |            |              |            |                 |
|             | Variant                |           |               | Suurus      | ~           |         | Värv                  | ~       |          | Seisu      | kord         |             |         | Kaal       | 1            |            |                 |
|             |                        |           |               | _           |             |         |                       |         |          |            |              |             |         |            |              |            |                 |
| SECTUD      | Deriood                |           | Tüün          |             | st St       | aatue   |                       |         |          |            |              |             |         |            |              |            |                 |
| SÜNDMU      | SED:                   |           | Tub           |             | <b>↓</b> 31 |         |                       |         | •        | Arve Tingi | mus Klien    | di Tingimus | Müüja   | Haldur     | Limiit       | Kliendi kl | lass            |
| _           | _                      | _         |               |             | _           | _       | _                     | _       | _        | _          | _ (          |             | _       | _          |              | _          | _               |
| 🗹 klassid   | kokku 🗌 periodiseeriti | ud 🗌 meil | aadress       | lähetusaad  | iress 🗌 reg | nr 🗌 KN | /ireginr 🕒            | Asumaa  | a 🗌 Punk | te 🗌 Kaal  | 🗹 nimega     | 🗹 värvid 🗆  | Kande a | eg 🗌 k     | õik kliendid | 🗹 kate     | e 🗆             |
| allahindlus | maksehinnang           |           | ✓ Trüki N     | leil ARUA   | INNE        |         |                       |         |          |            |              |             |         |            |              |            |                 |
|             |                        |           |               |             |             |         |                       |         |          |            |              |             |         |            |              |            |                 |
| Kood        | Nimi                   | Jaanuar   | Veebruar      | Märts       | Aprill      | Mai     | Juun                  | ni .    | Juuli    | August     | September    | Oktoober    | Novem   | ber D      | etsember     | Su         | umma            |
| FOR         | Välismaa kliendid      | 19,59     | 240,70        | 1 272,51    | 10,00       | 10,50   | 00.4                  | -       |          | 6,55       | -10,00       | 7,75        | 0.470   | 20         | 150.01       | 15         | 557,60          |
| INTEDNAL    | Huigikilendid          | 129,71    | 25,00         | 5,21        | 117.09      | 0.63    | 20,10                 | U       | 25 42    | 227,23     | 16,70        | 7,92        | 34/5    | ,30        | 158,04       | 40         | 374.05          |
| KLUBI       | Püsikliendid           | 90.11     | 74.94         |             | 209.12      | 370.37  | 17 135 6              | 8 20 13 | 26.81    | 94.72      | 2.26         | 338.91      | 2 049   | 18         | 23.29        | 40 5       | 515.40          |
| KOHVIK      | Kohviku anon.klient    | 55,11     |               |             |             |         |                       |         |          | 9,16       |              | 000,01      | 637     | 16         | 18,00        | 6          | 664,32          |
| TAVA        | Anonüümne jaeklient    | 512,16    | 19,03         | 50,64       | 37,15       | 35,08   | -75,8                 | 7       | 12,00    | 14,08      | 576,55       | 1 431,98    | 2 025   | ,54        | 1 521,29     | 6 1        | 159,61          |
| 6           |                        | 751,56    | 359,67        | 1 328,36    | 377,86      | 425,58  | 17 079,9 <sup>.</sup> | 1 20 37 | 74,24    | 351,74     | 585,51       | 1 786,56    | 8 187   | ,18        | 1 732,52     | 53 3       | 340,68          |
|             |                        |           |               |             |             |         |                       |         |          |            |              |             |         |            |              |            |                 |

# Veel erinevaid kasutusvõimalusi

Müügistatistika aruandes saad nähtavale tuua kõiki välju, mis on Arve dokumendil ja Arve dokumendile asetatud dokumendikaartidel (artikli väljad, kliendi väljad, projekti väljad jne) ja nende lisaväljadel. Samuti saad kõigi nende järgi vahesummat võtta. Selleks vali soovitud väljad Seadistused>Üldised seadistused>Valitavad väljad tabelist nähtavale. Vanades aruannetes saab nähtavale tuua vaid piiratud valiku välju, mis on Grupeeri sektsioonis linnutatavad.

#### Vahesumma ja grupeerimine artikli lisavälja järgi

Sageli on Directos olevad andmed rikastatud erineva infoga näiteks veebipoe tarbeks. Seda infot saad ära kasutada ka müügitulemuste analüüsimisel. Näiteks kui artiklite lisaväljadele on lisatud veebikategooriad saad tulemust vaadata kokku vaid nende lõikes. Et lisavälja aruandes kasutada, tee lisaväljale valik, et see oleks nähtav aruandes.

| 🔍 Näita 🗇 Salvesta 🗹 Saada      | 🖨 Trüki 🔸 Loo PDF               |               |                     |               |
|---------------------------------|---------------------------------|---------------|---------------------|---------------|
| 🛽 Müügistatistika               | Aeg: 01.02.2020 - Aeg: 19.02.20 | 25 23:59:59 × | Artikkel > Veebis I | nähtav: Jah X |
| Näita vahesummat                | Grupeeri                        |               | Tükelda             |               |
| Artikkel + Kategooria Tase1 ;   | X X Artikkel • Kategooria       | Tase2 ×       | ~                   | •             |
| 🙀 Artikkel 🔸 Kategooria Tase1 🔿 | N Artikkel 🕨 Kategooria Tase2   | ≁ Kogus       | Käive               |               |
| кокки                           |                                 | 34 592        | 223 961             |               |
| > KODU                          |                                 | 6 050         | 42 552              |               |
| > MEELELAHUTUS                  |                                 | 1 895         | 39 954              |               |
| > TEHNIKA                       |                                 | 120           | 52 483              |               |
| > TOIT                          |                                 | 416           | 1 417               |               |
| > ÄRI                           |                                 | 26 111        | 87 554              |               |

🔍 Näita 🗇 Salvesta 🖾 Saada 🖨 Trüki 🔑 Loo PDF

# II Müügistatistika (Aeg: 01.02.2020 - Aeg: 19.02.2025 23:59:59 ×) (Artikkel • Veebis nähtav: Jah ×)

| Näita vahesummat                | Grupeeri                     |           | Tükelda |   |
|---------------------------------|------------------------------|-----------|---------|---|
| Artikkel • Kategooria Tase1 ;   | X X Artikkel • Kategooria    | Tase2 × ✓ |         | • |
| 🙀 Artikkel 🕨 Kategooria Tase1 🔿 | NArtikkel 🕨 Kategooria Tase2 | Kogus K   | Käive   |   |
| кокки                           |                              | 34 592    | 223 961 |   |
| ✓ KODU                          |                              | 6 050     | 42 552  |   |
|                                 | Riided                       | 246       | 1 331   |   |
|                                 | Tarvikud                     | 5 784     | 41 221  |   |
|                                 | Tekstiil                     | 20        | 0       |   |
| ✓ MEELELAHUTUS                  |                              | 1 895     | 39 954  |   |
|                                 | Raamatud                     | 7         | 41      |   |
|                                 | Kalastus                     | 342       | 30 002  |   |
|                                 | Filmid                       | 1 546     | 9 912   |   |
| ✓ TEHNIKA                       |                              | 120       | 52 483  |   |
|                                 | Tarvikud                     | 17        | 2 545   |   |
|                                 | Nutiseadmed                  | 103       | 49 938  |   |
| ✓ TOIT                          |                              | 416       | 1 417   |   |
|                                 | Söögid                       | 125       | 511     |   |
|                                 | Joogid                       | 291       | 906     |   |
| ∼ ÄRI                           |                              | 26 111    | 87 554  |   |
|                                 | Teenus                       | 5 380     | 33 139  |   |
|                                 | Tarvikud                     | 20 633    | 53 887  |   |
|                                 | Transport                    | 97        | 529     |   |

Või hoiad lisaväljal mingit muud infot, mille järgi statistikat vajada võid, nt bränd:

🔍 Näita 🗇 Salvesta 🗹 Saada 🖨 Trüki 🏃 Loo PDF

# Müügistatistika (Aeg: 01.01.2024 - Aeg: 31.12.2024 23:59:59 ×)

| Näita vahesummat<br>Otsi | Grupe<br>V Artikk | eeri<br>kel ► Bränd× | Tükelda<br>∽ | Tükelda |  |  |
|--------------------------|-------------------|----------------------|--------------|---------|--|--|
| 🖬 Artikkel 🕨 Brär 🊈      | Käive 🖉           | Kate 🖉               | Katte %      |         |  |  |
| KOKKU                    | 53 341            | 37 971               | 71.2         |         |  |  |
| Shimano                  | 5 298             | 5 065                | 95.6         |         |  |  |
| lcepeak                  | 42                | 18                   | 43.4         |         |  |  |
|                          | 8 412             | -3 224               | -38.3        |         |  |  |
| Lotus                    | 83                | 59                   | 71.4         |         |  |  |
| dddd                     | 73                | 73                   | 100.0        |         |  |  |
| Rexona                   | 35 205            | 34 524               | 98.1         |         |  |  |
| Varrak                   | 141               | 38                   | 26.8         |         |  |  |
| Palmolive                | 394               | 209                  | 52.9         |         |  |  |
| DATACOPY                 | 3 691             | 1 208                | 32.7         |         |  |  |

## Vahesumma artikli hankija järgi

Soovid teada, milliste hankijate kaubad müüvad kõige enam ja milline on hankija osakaal kogu kattest.

| Q Näita 今 Salvesta              | 🖾 Saada 🖨 Trüki 🖊 Loo Pl    | DF                                                                                                   |             |                      |         |             |  |  |  |
|---------------------------------|-----------------------------|----------------------------------------------------------------------------------------------------|-------------|----------------------|---------|-------------|--|--|--|
| 🛯 Müügista                      | tistika (Aeg: 01.02.2020 -  | Aeg: 19.02.2025 23:59:59 × Artikkel • Ve                                                             | ebis nähtav | : Jah ×              |         |             |  |  |  |
| <b>Näita vahesummat</b><br>Otsi | Gr<br>A<br>A<br>A           | Grupeeri<br>Artikkel + Hankija x<br>Artikkel + Hankija + Nimi x<br>Artikkel + Hankija + Saatjariik x |             | <sup>r</sup> Tükelda |         |             |  |  |  |
| 🛛 Artikkel 🕨 Hankija            | 🖗 Artikkel 🕨 Hankija 🕨 Nimi | i → Artikkel ► Hankija ► Saatjariik                                                                  | 🥕 Kogu      | s 🖉 Käive            | > Kate  | % kattest ~ |  |  |  |
| KOKKU                           |                             |                                                                                                    | 34 59       | 2 223 802            | 152 141 | 100         |  |  |  |
| 1027                            | Sandman OÜ                  | EE                                                                                                   | 9           | 9 49 418             | 49 418  | 32          |  |  |  |
| 1018                            | EÜ hankija SOOME            | FI                                                                                                   | 5 71        | 7 41 117             | 38 876  | 26          |  |  |  |
| KP                              | KP tarnija                  | EE                                                                                                   | 5 43        | 5 33 022             | 34 067  | 22          |  |  |  |
| 1022                            | Paberimüüja OÜ              | EE                                                                                                   | 20 43       | 4 53 413             | 27 935  | 18          |  |  |  |
| 1017                            | Film Distribution           | EE                                                                                                   | 1 54        | 5 9 912              | 1 929   | 1           |  |  |  |
| 1016                            | China Production            | CN                                                                                                   | 24          | 8 3 214              | 1 365   | 1           |  |  |  |
| 1045                            | Rootsi hankija              | SE                                                                                                   | 11          | 3 881                | 662     | 0           |  |  |  |
| 22                              | Prisma                      | EE                                                                                                   | 1           | 2 335                | 335     | 0           |  |  |  |
| 1013                            | BS realisatsioon            | EE                                                                                                   | 3           | 1 310                | 310     | 0           |  |  |  |
| 1000                            | Asjade Hankija OÜ           | EE                                                                                                   | 18          | 305                  | 219     | 0           |  |  |  |
| 1019                            | Hea firma                   | EE                                                                                                   | 12          | 4 468                | 164     | 0           |  |  |  |
| 1031                            | NORMARK EESTI OÜ            | EE                                                                                                   | 4           | 8 200                | 134     | 0           |  |  |  |
| ADI                             | Adidas                      | DE                                                                                                   | 1           | 1 225                | 82      | 0           |  |  |  |
| 1006                            | Lehekirjastus OÜ            | EE                                                                                                   |             | 7 41                 | 34      | 0           |  |  |  |
| 1002                            | Shimano Deutch Gmbh         | DE                                                                                                   | 58          | 7 30 942             | -3 388  | -2          |  |  |  |

# Soovid detailsemalt näha ka, mis artiklid iga hankija müügis osalevad ja lisainfot artikli kohta:

|            |                     |                           |                | Grupeeri<br>Artikkel + Hankija + | Nimi × Artikkel • | Hankija • Saatjariik×       |           |            |                              |           |         |
|------------|---------------------|---------------------------|----------------|----------------------------------|-------------------|-----------------------------|-----------|------------|------------------------------|-----------|---------|
|            | Näita vahesumma     | ıt                        |                | Artikkel× Artikkel               | Nimi × Artikkel   | <ul> <li>Bränd ×</li> </ul> | ~         | Tükelda    |                              |           |         |
| $\diamond$ | Artikkel • Hankija; | <                         | $\sim$         | Artikkel + Kategoori             | a Tase1×          |                             |           |            |                              |           | •       |
| » Arti     | kkel 🕨 Hankija 🗠    | Artikkel ► Hankija ► Nimi | H Artikkel + H | lankija ► Saatjariik             | H Artikkel        | HArtikkel 🕨 Nimi            | H Artikk  | el 🕨 Bränd | NArtikkel 🕨 Kategooria Tase1 | ۶ Kogus ۶ | Käive   |
| KOKK       | J                   |                           |                |                                  |                   |                             |           |            |                              | 34 592    | 223 802 |
| ✓ 100      | 0                   | Asjade Hankija OÜ         | EE             |                                  |                   |                             |           |            |                              | 180       | 305     |
|            |                     | Asjade Hankija OÜ         | EE             |                                  | 23                | Hooratas                    |           |            | Tehnika                      | 1         | 249     |
|            |                     | Asjade Hankija OÜ         | EE             |                                  | PIIM              | Piim                        |           |            | Toit                         | 179       | 56      |
| ~ 100      | 2                   | Shimano Deutch Gmbh       | DE             |                                  |                   |                             |           |            |                              | 587       | 30 942  |
|            |                     | Shimano Deutch Gmbh       | DE             |                                  | TEL1              | Telefon Sony                |           |            | Tehnika                      | 4         | 520     |
|            |                     | Shimano Deutch Gmbh       | DE             |                                  | 5104              | SHIMANO RULL ALIV           | Shimano   |            | Meelelahutus                 | 4         | 22      |
|            |                     | Shimano Deutch Gmbh       | DE             |                                  | 12                | Kirjaümbrikvägatähtis       |           |            | Āri                          | 289       | 620     |
|            |                     | Shimano Deutch Gmbh       | DE             |                                  | 5103              | SHIMANO RULL ALIV           | Shimano   |            | Meelelahutus                 | 59        | 8 803   |
|            |                     | Shimano Deutch Gmbh       | DE             |                                  | 5106              | SHIMANO RULL BIO            |           |            | Meelelahutus                 | 231       | 20 977  |
| ~ 100      | 6                   | Lehekirjastus OÜ          | EE             |                                  |                   |                             |           |            |                              | 231       | 41      |
|            |                     | Lehekirjastus OÜ          | EE             |                                  | PIPI              | Pipi Pikksukk 1972          |           |            | Meelelahutus                 | 7         | 41      |
| ~ 101      | 3                   | BS realisatsioon          |                |                                  |                   |                             |           |            |                              | 31        | 310     |
|            |                     | BS realisatsioon          |                |                                  | KILET             | Kiletamine                  |           |            | Āri                          | 31        | 310     |
| ~ 101      | 6                   | China Production          | CN             |                                  |                   |                             |           |            |                              | 248       | 3 214   |
|            |                     | China Production          | CN             |                                  | SKOOL_2012        | Arvutikeskus Koolikas       |           |            | Tehnika                      | 16        | 2 137   |
|            |                     | China Production          | CN             |                                  | 64000UTPR00L      | T-särk Softstyle tume       |           |            | Kodu                         | 232       | 1 076   |
| ~ 101      | 7                   | Film Distribution         |                |                                  |                   |                             |           |            |                              | 1 546     | 9 912   |
|            |                     | Film Distribution         |                |                                  | 47412813249       | DVD Kalapoeg Nemo           |           |            | Meelelahutus                 | 1 366     | 9 503   |
|            |                     | Film Distribution         |                |                                  | 47412813243       | DVD Elias merekulda         |           |            | Meelelahutus                 | 53        | 99      |
|            |                     | Film Distribution         |                |                                  | 47412813242       | DVD Karupoeg Puhh           |           |            | Meelelahutus                 | 127       | 310     |
| ~ 101      | 8                   | EÜ hankija SOOME          | FI             |                                  |                   |                             |           |            |                              | 5 717     | 41 117  |
|            |                     | EÜ hankija SOOME          | FI             |                                  | F0004             | Seep Roosa Palmoliv         | Palmolive | 2          | Kodu                         | 1 876     | 2 164   |
|            |                     | EÜ hankija SOOME          | FI             |                                  | F0009             | Seep Roheline Palmol        | Palmolive | •          | Kodu                         | 1         | 1       |
|            |                     | EÜ hankija SOOME          | FI             |                                  | F0005             | Seep Pildiga 100g           | Rexona    |            | Kodu                         | 3 840     | 38 951  |
| ~ 101      | 9                   | Hea firma                 |                |                                  |                   |                             |           |            |                              | 124       | 468     |
|            |                     | Hea firma                 |                |                                  | 1033              | Kuum shokolaad              |           |            | Toit                         | 43        | 125     |
|            |                     | Hea firma                 |                |                                  | 1000              | Suve Supike                 |           |            | Toit                         | 81        | 343     |
| ~ 102      | 2                   | Paberimüüja OÜ            | EE             |                                  |                   |                             |           |            |                              | 20 434    | 53 413  |
|            |                     | Paberimüüja OÜ            | EE             |                                  | MAT01             | Niit nr 40 valge            |           |            | Kodu                         | 20        | 0       |
|            |                     |                           |                |                                  |                   |                             |           |            |                              |           |         |

## Grupeerimine objekti järgi

Grupeerida saab kõigi objekti tasemete järgi ja muidugi saad tükeldada tulemust kas valitud perioodi kuudeks/nädalateks jne või siis ise valida, milliseid perioode aruandes näha soovid. Sellises tükeldatud vaates saad aruande tulemusse valida samal ajal mitmeid erinevaid näitajaid.

| Q Näita ∲ Salvesta 🕻 | 🛛 Saada                                                                                              | 🖨 Trüki 🍾 Loo PDF   |     |                  |                |                    |         |           |                   |           |         |              |         |  |
|----------------------|----------------------------------------------------------------------------------------------------|---------------------|-----|------------------|----------------|--------------------|---------|-----------|-------------------|-----------|---------|--------------|---------|--|
| 🔳 Müügistati         | Müügistatistika (Aeg: 01.03.2021 - Aeg: 31.03.2021 23:59:59 ×) (Aeg: 01.05.2021 - Aeg: 31.05.2021 ×) |                     |     |                  |                |                    |         |           |                   |           |         |              |         |  |
| $\Diamond$           |                                                                                                    |                     |     | Näita vahorummat | Grupeeri       | Tükalda            |         |           |                   |           |         |              |         |  |
| ✓ PERIOODID *        |                                                                                                    |                     | ş   | Otsi ~           | Objekt • Uksu: | Peroodil           | ks w    |           |                   |           |         |              |         |  |
| Aeg                  | ÷                                                                                                    | 21.02.2021.22:50:50 | m   | Hobjekt ► Üksus  | 01.03.2        | 021 - 31.03.2021 2 | 3:59:59 | 01.05.    | 2021 - 31.05.2021 |           |         | KOKKU        |         |  |
| 01.05.2021           |                                                                                                    | 51.05.2021 25.59.59 |     |                  | ۶ Käive        | P Arvete arv       | Katte % | ۶ Käive ۶ | Arvete arv 🖉      | Katte % 🗡 | Käive 🖉 | Arvete arv 🦻 | Katte % |  |
| Aeg<br>01.05.2021    | m                                                                                                    | 31.05.2021          | m . | κοκκυ            | 224 140        | 2 726              | 43      | 103 544 🗸 | 1 515             | 44        | 500 615 | 6 242        | 44      |  |
| 2 4 19 10            |                                                                                                    |                     |     | POOD1            | 119 445        | 1 550              | 44      | 69 532 🦊  | 1 045             | 45        | 293 513 | 3 870        | 132     |  |
| > ARVE               |                                                                                                    |                     | 2   | POOD2            | 104 695        | 1 176              | 43      | 34 012 🦊  | 470               | 44        | 207 102 | 2 372        | 130     |  |
| > T-TING             |                                                                                                    |                     | ş   |                  |                |                    |         |           |                   |           |         |              |         |  |
| > MAKSJA             |                                                                                                    |                     | ۶   |                  |                |                    |         |           |                   |           |         |              |         |  |
| ) конт               |                                                                                                    |                     | بر  |                  |                |                    |         |           |                   |           |         |              |         |  |
| ) LÄHETUSVIIS        |                                                                                                    |                     | ¥   |                  |                |                    |         |           |                   |           |         |              |         |  |

Saad vaadata korraga ka mitut objekti taset:

| 🔍 Näita 🗇 Salvesta 🗹                | Saada 🖨 Trüki 🏃 Loo          | PDF                    |         |
|-------------------------------------|------------------------------|------------------------|---------|
| Müügistatis                         | tika (Aeg: 01.01.2025        | - Aeg: 31.12.2025 23:5 | 59:59 × |
| Näita vahesummat<br>Objekt + Üksus× | Grupeeri<br>Objekt • Toode X | ↓<br>↓<br>↓            | •       |
| ₩ Objekt ► Üksus                    | N Objekt 🕨 Toode             | Käive ^                |         |
| KOKKU                               |                              | 130                    |         |
| V POOD2                             |                              | 49                     |         |
|                                     | RMT                          | 49                     |         |
| ✓ POOD1                             |                              | 81                     |         |
|                                     | KONTOR                       | 5                      |         |
|                                     |                              | 12                     |         |
|                                     | RMT                          | 64                     |         |

#### Grupeerimine müüja järgi

Grupeerida saad nii arve müüja kui ka kliendikaardi müüja järgi. Kuna müüja saab olla ka arve ridadel, siis peaks valitavate väljade alt olema valitud just rea müüja (nii see ka vaikimisi on).

Käive arve müüja järgi:

🔍 Näita 🗇 Salvesta 🖾 Saada 🖨 Trüki 🏃 Loo PDF

# II Müügistatistika (Aeg: 01.01.2024 - Aeg: 31.12.2024 23:59:59 ×) (Aeg: 01.01.2023 - Aeg: 31.12.2023 ×)

|        | Tükelda                 | nat Grupeeri                     | Näita vahesummat |  |  |
|--------|-------------------------|----------------------------------|------------------|--|--|
|        | Peroodiks 🔹             | ✓ Müüja× ✓                       | Otsi             |  |  |
| ΚΟΚΚυ  | 01.01.2023 - 31.12.2023 | 01.01.2024 - 31.12.2024 23:59:59 | 🖬 Müüja 🔷 🔿      |  |  |
| Käive  | ۶ Käive                 | ۶ Käive                          |                  |  |  |
| 81 749 | 28 408 🗸                | 53 341                           | ΚΟΚΚU            |  |  |
| 20 383 | 20 383                  |                                  | ALLAN            |  |  |
| 620    | 620                     |                                  | ENN              |  |  |
| 5 650  | 40 🗸                    | 5 610                            | EVELIN           |  |  |
| 146    | 146                     |                                  | EVELIN1          |  |  |
| 393    | 398 🛧                   | -5                               | EVELIN2          |  |  |
| 84     | 84                      |                                  | EVELIN6          |  |  |
| 1 100  | 886 🛧                   | 213                              | EVELIN8          |  |  |
| 71     |                         | 71                               | GRETEL           |  |  |
| 51 545 | 5 780 🗸                 | 45 764                           | SUPER            |  |  |
| 1 688  |                         | 1 688                            | VALJAD           |  |  |
| 70     | 70                      |                                  | VALLO            |  |  |

## Käive kliendi (maksja) müüja järgi:

🔍 Näita 🗇 Salvesta 🖾 Saada 🖨 Trüki 🍌 Loo PDF

Müügistatistika (Aeg: 01.01.2024 - Aeg: 31.12.2024 23:59:59 ×)

| Näita vahesummat | Gru  | peeri          | Tükelda   |        |  |  |  |
|------------------|------|----------------|-----------|--------|--|--|--|
| Otsi             | ∽ Ma | ksja 🕨 Müüja 🗙 | ~         |        |  |  |  |
| ₩ Maksja ► Müüja | ~ ~  | Käive 🖉        | % käibest | ۶ Kate |  |  |  |
| КОККИ            |      | 53 341         | 100.00    | 37 971 |  |  |  |
|                  |      | 2 158          | 4.05      | 2 116  |  |  |  |
| ALLAN            |      | 5 045          | 9.46      | 1 689  |  |  |  |
| evelin           |      | 176            | 0.33      | 176    |  |  |  |
| EVELIN1          |      | 141            | 0.26      | 91     |  |  |  |
| EVELIN2          |      | 671            | 1.26      | 552    |  |  |  |
| EVELIN8          |      | 1 544          | 2.89      | 1 403  |  |  |  |
| KOHVIK           |      | 27             | 0.05      | 27     |  |  |  |
| SUPER            |      | 1 414          | 2.65      | -6 046 |  |  |  |
| UUS              |      | 41 109         | 77.07     | 37 366 |  |  |  |
| VALJAD           |      | 1 055          | 1.98      | 596    |  |  |  |

#### Grupeerimine arve väljade järgi

Grupeerida saad erinevate arve väljade järgi. Need võivad esineda nii päises kui ka ridadel.

Näiteks grupeerimine arve real oleva käibemaksukoodi järgi:

|                | esta 🗠 Saada             | 🖨 Trüki 🍌 Loo   | PDF                                                                                                    |
|----------------|--------------------------|-----------------|----------------------------------------------------------------------------------------------------|
| Müügi          | statistika               | Aeg: 01.01.2024 | - Aeg: 31.12.2024 23:59:59 ×                                                                                                    |
| Näita vahesumm | at Grupe                 | eri             | Tükelda                                                                                                    |
| Otsi           | <ul> <li>KMk;</li> </ul> | × ``            | The second second seco |
| ₩ KMk          | Käive                    | Arvete arv      |                                                                                                    |
| KOKKU          | 53 341                   | 429             |                                                                                                    |
| 0              | 17 541                   | 57              |                                                                                                    |
| 1              | 32 666                   | 334             |                                                                                                    |
| 8              | 1 542                    | 16              |                                                                                                    |
| 9              | 170                      | 8               |                                                                                                    |
| 20             | 1                        | 1               |                                                                                                    |
| 21             | 1 421                    | 10              |                                                                                                    |
|                | 0                        | 3               |                                                                                                    |

Soovid seejärel teada, millistele klientidele on konkreetse käibemaksukoodiga arved, siis kasuta filtrit ja lisa nähtavale ka kliendid:

| 🔍 Näita 🕂 Salvesta 🗹 Saada 🖨 Trüki 봈 Loo PDF        |           |                  |          |                          |          |            |
|-----------------------------------------------------|-----------|------------------|----------|--------------------------|----------|------------|
| Müügistatistika (Aeg: 01.01.2024 - Aeg: 31.12.2024) | 2024 23:5 | 9:59 × KMk: 21 × |          |                          |          |            |
| $\diamond$                                          |           | Näita vahorumm   | t        | Grupeeri<br>KMky Makriny |          |            |
| ✓ PERIOODID *                                       | ų         | Otsi             |          | Maksja • Nimi X          |          | •          |
| Aeg                                                 | m.        | + KMk            | ₩ Maksja | ₩ Maksja ► Nimi          | ۶۰ Käive | Arvete arv |
| 01.01.2024 III 31.12.2024 25.59.59                  | +         | KOKKU            |          |                          | 1 421    | 10         |
| > ARVE                                              | 2         | 21               | UUS      | uus jaeklient            | 982      | б          |
| > T-TING                                            | لم ا      | 21               | JAE      | Jaeklient                | 432      | 3          |
| > MAKSJA                                            | ۶         | 21               | 80       | Veebiklient Lätist       | 7        | 1          |
| > конт                                              | ş         |                  |          |                          |          |            |
| ) LÄHETUSVIIS                                       | Þ         |                  |          |                          |          |            |
| > ARTIKKEL                                          | ų         |                  |          |                          |          |            |
| > OBJEKT                                            | ų         |                  |          |                          |          |            |
| ✓ КМК *                                             | 4         |                  |          |                          |          |            |
| KMk<br>获 21                                         | QP        |                  |          |                          |          |            |
| > LADU                                              | ų         |                  |          |                          |          |            |
| > PROJEKT                                           | متر       |                  |          |                          |          |            |
| > MÜÜJA                                             | ۶         |                  |          |                          |          |            |
| > TELLIJA                                           | ų         |                  |          |                          |          |            |
| Q Näita                                             |           |                  |          |                          |          |            |

Lisa ka arve number grupeeri valikusse, et näha millistel arvetel on seda kasutatud. Vajadusel lisa täiendavaid välju.

Arvete arv 10

| 2023/03/21 22.21     |                                 |                |                  | 57757      |                    |        | Faluaviilių 3 |                     |         |  |
|----------------------|---------------------------------|----------------|------------------|------------|--------------------|--------|---------------|---------------------|---------|--|
| Q Näita 🗇 Salvesta 🗠 | ) Saada 🖨 Trüki 👗 Loo PDF       |                |                  |            |                    |        |               |                     |         |  |
| 🔳 Müügistati         | stika (Aeg: 01.01.2024 - Aeg: 3 | 1.12.2024 23:5 | 9:59 × KM        | k: 21 X    |                    |        |               |                     |         |  |
| $\diamond$           |                                 |                | Grupeeri         |            |                    | Tühald |               |                     |         |  |
| V PERIOODID *        |                                 |                | Otsi Vinnex Aegx |            |                    |        |               |                     |         |  |
| Aeg<br>01.01.2024    | 11.12.2024 23:59:59             | <b>#</b> +     | ₩ KMk            | ^ ₩ Maksja | ₩ Maksja ⊁ Nimi    | *      | Number 🖗      | Aeg 🖉               | Käive ۶ |  |
| > ARVE               |                                 | ىر             | KOKKO            | 21 JAF     | laeklient          |        | 102594        | 14.11.2024 17:27:09 | 144     |  |
| > T-TING             |                                 | ىر             |                  | 21 JAE     | Jaeklient          |        | 102593        | 14.11.2024 17:24:26 | 144     |  |
| ) MAKSJA             |                                 | ېر             |                  | 21 JAE     | Jaeklient          |        | 102592        | 14.11.2024 17:23:23 | 144     |  |
| ) КОНТ               |                                 | ų              |                  | 21 80      | Veebiklient Lätist |        | 102422        | 26.08.2024 10:25:00 | 7       |  |
|                      |                                 |                |                  | 21 UUS     | uus jaeklient      |        | 102535        | 19.10.2024 12:52:19 | 164     |  |
| ) LARETUSVIIS        |                                 |                |                  | 21 UUS     | uus jaeklient      |        | 102536        | 19.10.2024 12:53:21 | 164     |  |
| > ARTIKKEL           |                                 | 2              |                  | 21 UUS     | uus jaeklient      |        | 102537        | 19.10.2024 12:53:53 | 164     |  |
| ) OBJEKT             |                                 | ş              |                  | 21 UUS     | uus jaeklient      |        | 102538        | 19.10.2024 13:11:30 | 164     |  |
| <b>∨ кмк *</b>       |                                 | Ļ              |                  | 21 UUS     | uus jaeklient      |        | 102539        | 19.10.2024 13:23:28 | 164     |  |
| KMk                  |                                 |                |                  | 21 UUS     | uus jaeklient      |        | 102540        | 19.10.2024 13:27:21 | 164     |  |
| <b>x</b> ∓ 21        |                                 | Q×             |                  |            |                    |        |               |                     |         |  |
| ) LADU               |                                 | بر             |                  |            |                    |        |               |                     |         |  |
| > PROJEKT            |                                 | ų              |                  |            |                    |        |               |                     |         |  |
| > MÜÜJA              |                                 | بو             |                  |            |                    |        |               |                     |         |  |
| ) TELLIJA            |                                 | ير             |                  |            |                    |        |               |                     |         |  |
|                      | Q Näita                         |                |                  |            |                    |        |               |                     |         |  |

From: https://wiki.directo.ee/ - **Directo Help** 

Permanent link: https://wiki.directo.ee/lt/sales\_statistics?rev=1747208720

Last update: 2025/05/14 10:45

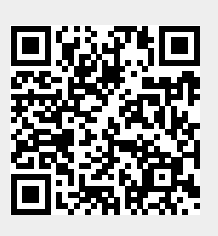